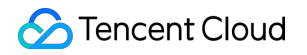

# Tencent Cloud Mesh Operation Guide Product Documentation

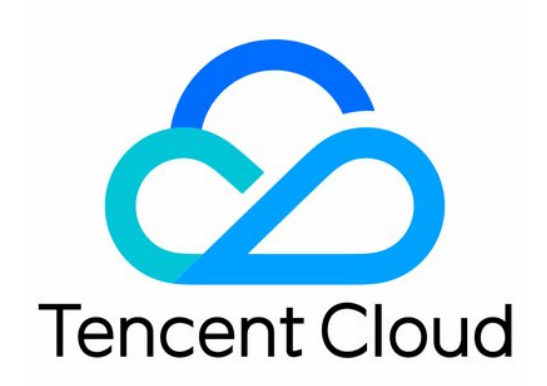

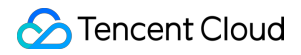

#### Copyright Notice

©2013-2025 Tencent Cloud. All rights reserved.

Copyright in this document is exclusively owned by Tencent Cloud. You must not reproduce, modify, copy or distribute in any way, in whole or in part, the contents of this document without Tencent Cloud's the prior written consent.

Trademark Notice

### STencent Cloud

All trademarks associated with Tencent Cloud and its services are owned by the Tencent corporate group, including its parent, subsidiaries and affiliated companies, as the case may be. Trademarks of third parties referred to in this document are owned by their respective proprietors.

### Service Statement

This document is intended to provide users with general information about Tencent Cloud's products and services only and does not form part of Tencent Cloud's terms and conditions. Tencent Cloud's products or services are subject to change. Specific products and services and the standards applicable to them are exclusively provided for in Tencent Cloud's applicable terms and conditions.

### Contents

**Operation Guide** 

Mesh Instance Management

Overview

Creating a Mesh

Upgrading a Mesh

Updating Mesh Configurations

Sidecar Injection and Configuration

Deleting a Mesh

Service Discovery Management

Overview

Automatic Service Discovery

Manual Service Registration

#### Gateway

Gateway Management

Gateway Configuration

Traffic Management

Overview

Using VirtualService to Configure Routing Rules

Using DestinationRule to Configure Service Versions and Traffic Policies

Observability

Overview

**Monitoring Metrics** 

Call Traces

Access Logs

Security

Authentication Policy Configuration

Authorization Policy Configuration

#### Access Management

Overview

CAM Service Role Authorization

CAM Preset Policy Authorization

CAM Custom Policy Authorization

### **Extended Features**

Using a Wasm Filter o Extend the Data Plane

# Operation Guide Mesh Instance Management Overview

Last updated : 2023-12-26 11:39:03

A mesh instance is a logically isolated space for managing services, and services within the same mesh can communicate with each other.

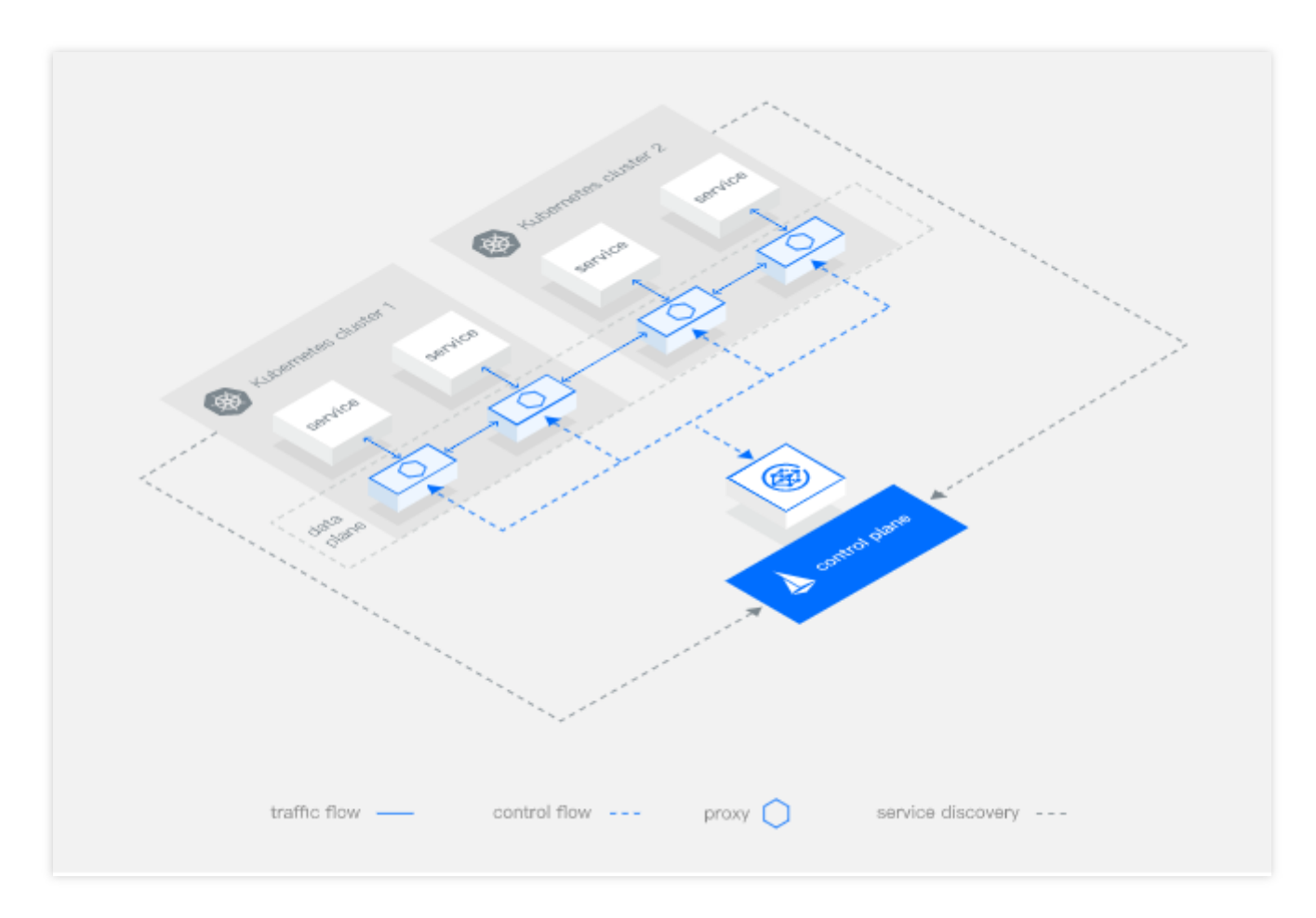

Lifecycle statuses of a mesh are described as follows:

| Status    | Description                                                                                                    |
|-----------|----------------------------------------------------------------------------------------------------|
| Creating  | The mesh is being created, and its details cannot be viewed.                                                                                                    |
| Running   | The mesh is running normally.                                                                                                    |
| Upgrading | The mesh is being upgraded, and some features are unavailable.                                                                                                    |
| ldle      | When all service discovery clusters managed by the mesh are deleted or disassociated, the mesh will enter an idle state. The mesh in the idle state can be viewed normally, but some |

|          | features are unavailable due to no service entity. You can add a new service discovery cluster for the mesh to restore it to a normal state.                                                                                          |
|----------|----------------------------------------------------------------------------------------------------|
| Invalid  | When the mesh remains idle for more than 30 days, or the primary cluster of a stand-alone mesh is deleted, the mesh will enter an invalid state and you will no longer be able to perform operations on the mesh other than deletion. |
| Abnormal | Some components in the mesh are abnormal, which have adverse impact on the mesh features.                                                                                                    |

The following configurations are required during mesh creation:

### Adding a service discovery cluster

This can be implemented by adding a Kubernetes service discovery cluster to automatically discover a service in the cluster or by manually registering a service. The discovered service in the mesh will be displayed in the list on **Mesh details** > **Service** on the Tencent Cloud Mesh console. After the service is discovered, it can be accessed by other services in the mesh. For detailed instructions, see <u>Service Discovery Management</u>.

### Creating a gateway

Gateways are divided into two types: ingress and egress, which are the entrance and exit of mesh traffic. Ingress gateways must be created to ensure that traffic can enter the mesh. Egress gateways are optional. For detailed instructions, see <u>Gateway Management</u>.

### Injecting sidecars for a service

Sidecar containers are responsible for mesh governance such as data plane traffic management, rule validation, monitoring and reporting. They are the basis for mesh traffic governance and observation. Therefore, for services that require traffic management and observation, sidecars need to be injected into them. For detailed instructions, see Mesh Configuration.

### Configuring an observability backend service

Observability includes three parts: monitoring metric viewing, call tracing, and log management. Tencent Cloud Mesh supports integration with Managed Service for Prometheus (TMP), Application Performance Management (APM), and Cloud Log Service (CLS) to provide richer and integrated observability capabilities. In addition, Tencent Cloud Mesh also supports interworking with third-party Prometheus, Jaeger/Zpkin services to provide you with greater component scalability. For detailed instructions, see Observability.

After the mesh is created, you can schedule traffic rules of the mesh, or create traffic governance rules for the mesh through the console or by submitting a YAML file. Currently, Tencent Cloud Mesh is fully compatible with Istio's native syntax. For detailed instructions, see Traffic Management.

# Creating a Mesh

Last updated : 2023-12-26 11:42:51

# Overview

Create a service mesh instance before using the service mesh. Mesh instances have regional attributes, but can manage services in multiple regions.

### Note:

Each account is allowed to create 20 meshes by default. If more meshes are required, submit a ticket.

### Directions

The procedure of creating a service mesh instance on the console is as follows:

1. Log in to the Tencent Cloud Mesh console.

2. Select a region, and click **Create** in the upper left corner of the page.

3. On the **Create service mesh** page, fill in configurations related to mesh creation as required. For the description of the configuration items, see Configuration Item Description for Mesh Creation. Then, click **Next: Confirm information**.

| Basic Configurations                                                                |                                                                                                    |                                                                                        |                                               |                                 |                                                      |                                              |                       |            |                         |             |           |     |
|-------------------------------------------------------------------------------------|----------------------------------------------------------------------------------------------------|----------------------------------------------------------------------------------------|-----------------------------------------------|---------------------------------|------------------------------------------------------|----------------------------------------------|-----------------------|------------|-------------------------|-------------|-----------|-----|
| Mesh name *                                                                         | sample-mesh                                                                                                    |                                                                                        |                                               |                                 |                                                      |                                              |                       |            |                         |             |           |     |
| Region                                                                              | Guangzhou                                                                                                    | Shanghai                                                                               | Hong Kon                                      | g, China                        | Beijing                                              | Singapore                                    | Shenzhen F            | inance     | Silicon Valley          | Chengdu     | Frankfurt | Seo |
|                                                                                     | Chongqing                                                                                                    | Virginia                                                                               | Moscow                                        | Tokyo                           | Nanjing                                              | Tianjin                                      | Shenzhen              | Beijing    | g finance               |             |           |     |
| Mesh Mode                                                                           | Istio 1.10.3<br>Managed Mesh                                                                                      | Istio 1.12.5<br>Stand-al                                                               | alone Mesh                                    |                                 |                                                      |                                              |                       |            |                         |             |           |     |
| Mesh Mode                                                                           | Istio 1.10.3<br>Managed Mesh<br>Control plane and re<br>Register Only<br>Allows access to any                     | Istio 1.12.5<br>Stand-al<br>slated support of<br>Allow Any<br>y un-registered          | lone Mesh                                     | managed and                     | maintained<br>service discr                          | by Tencent Clou                              | d                     |            |                         |             |           |     |
| Mesh Mode<br>Egress Traffic Mode ()<br>Service discovery ()                         | Istio 1.10.3<br>Managed Mesh<br>Control plane and rei<br>Register Only<br>Allows access to any<br>Cluster Add Clu | Istio 1.12.5<br>Stand-al<br>Valated support c<br>Allow Any<br>y un-registered<br>uster | Jone Mesh<br>components are                   | managed and                     | maintained is service discri                         | by Tencent Clour                             | d                     |            |                         |             |           |     |
| Mesh Mode<br>Egress Traffic Mode ①<br>Service discovery ①<br>SideCar auto-injection | Istio 1.10.3<br>Managed Mesh<br>Control plane and rei<br>Register Only<br>Allows access to any<br>Cluster Add Clu | Istio 1.12.5<br>Stand-a<br>Valated support c<br>Allow Any<br>y un-registered<br>uster  | Jone Mesh<br>components are<br>address and ad | managed and<br>ddress without s | maintained is service discrimination of the selected | by Tencent Clou<br>overed<br>I namespace. Fo | d<br>r existing Pods, | you need t | to restart them to inje | ct SideCar. |           |     |

4. On the **Confirm information** page, confirm that the creation configurations are correct and click **Submit** to start the mesh creation process.

| Crea | te service mesh        |                                                                 |                                          |                                         |                                   |                                  |                         |                                       |
|------|------------------------|-----------------------------------------------------------------|------------------------------------------|-----------------------------------------|-----------------------------------|----------------------------------|-------------------------|---------------------------------------|
|      |                        |                                                                 |                                          |                                         |                                   |                                  |                         |                                       |
|      | Mesh Configur          | ations > 2                                                      | Confirm information                      |                                         |                                   |                                  |                         |                                       |
|      |                        |                                                                 |                                          |                                         |                                   |                                  |                         |                                       |
|      | Basic Configurati      | ons                                                             |                                          |                                         |                                   |                                  |                         |                                       |
|      | Mesh name              | sample-mesh                                                     |                                          |                                         |                                   |                                  |                         |                                       |
|      | Region                 | Singapore                                                       |                                          |                                         |                                   |                                  |                         |                                       |
|      | Operation mode         | Managed                                                         |                                          |                                         |                                   |                                  |                         |                                       |
|      | Mesh Component Ver     | sion Istio 1.12.5                                               |                                          |                                         |                                   |                                  |                         |                                       |
|      | Service discovery      | Cluster perfey-den                                              | no-勿删(cls-hz8r3jks)   VPC:               | : Default-VPC(vpc-c5ynz7i5              | 3)                                |                                  |                         |                                       |
|      | Egress Traffic Mode    | ALLOW_ANY                                                       |                                          |                                         |                                   |                                  |                         |                                       |
|      | SideCar auto-injection | base(cls-hz8r3jks)                                              | default(cls-hz8r3jks) prom-i             | nk02ro8s(cls-hz8r3jks)                  |                                   |                                  |                         |                                       |
|      | Tencent Cloud tags     | -                                                               |                                          |                                         |                                   |                                  |                         |                                       |
|      | Advanced settings      |                                                                 |                                          |                                         |                                   |                                  |                         |                                       |
|      | Edge Gateway           |                                                                 |                                          |                                         |                                   |                                  |                         |                                       |
|      | Ingress Gateway        | Name:istio-<br>ingressgateway                                   | namespace:istio-<br>system               | Access type:Public<br>network           | Load balancer: Automatic creation | Billing mode:Bill-by-<br>traffic | Bandwidth<br>Cap:10Mbps | Preserve client source<br>IP:Activate |
|      | Egress Gateway         | Disabled                                                        |                                          |                                         |                                   |                                  |                         |                                       |
|      | Component deployment   | ent mode                                                        |                                          |                                         |                                   |                                  |                         |                                       |
|      | Managem<br>Service fe  | ent fees: The unit price of a<br>es: Free for the first 100 Sic | cluster is<br>ecars. For the exceeding S | 0.24<br>idecars, the unit price is 0.00 | 474 CNY/hour<br>008 CNY/hour      |                                  |                         | Previous                              |

5. After the mesh creation process is complete, view the service mesh instance in the list.

| us Start time<br>2022-08-0 | 08 20-24-37 2022-08-08 20 |
|----------------------------|---------------------------|
| 2022-08-0                  | 08 20.24.37 2022-08-08 20 |
|                            | 2022-00-00 20             |
| 2022-08-(<br>g             | 08 20:24:38 -             |
| ing -                      | -                         |
| ing -                      | -                         |
| g                          | ng -                      |

# Configuration Item Description for Mesh Creation

| Configuration Item     | Description                                                                                                    | Required |
|------------------------|----------------------------------------------------------------------------------------------------|----------|
| Mesh name              | Name of the service mesh to be created.                                                                                                    | Yes      |
| Region                 | Region where the service mesh control plane runs. The region where<br>the control plane runs can be different from the region where the service<br>workload (such as a cluster) is located. It is recommended to select a<br>region close to the region where the service workload (cluster) is<br>located.                                                                                                    | Yes      |
| Mesh component version | Control plane and data plane version. Tencent Cloud Mesh is compatible with the latest two major versions of the Istio community.                                                                                                    | Yes      |
| Mesh mode              | Deployment mode of components related to the service mesh control<br>plane. For a managed mesh, the control plane components are<br>managed and maintained by Tencent Cloud. For a stand-alone mesh,<br>the control plane components are deployed in a cluster you specified,<br>and you need to manage and maintain the control plane components in<br>the cluster. The <b>Managed mesh</b> option is available by default. A stand-<br>alone mesh can be used after being added to an allowlist. To apply for a<br>stand-alone mesh, submit a ticket. | Yes      |
|                        |                                                                                                    |          |

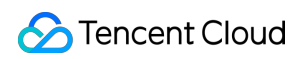

| Egress traffic mode                  | Policy for the external access to services in the mesh. Two options are available: <b>Registry Only</b> (access to only services automatically discovered by the mesh and manually registered services is allowed) and <b>Allow Any</b> (access to any address is allowed).                                                                                                    | Yes |
|--------------------------------------|----------------------------------------------------------------------------------------------------|-----|
| Service discovery                    | Cluster for implementing automatic service discovery. The cluster must meet constraints such as version, permission, and IP range conflict.                                                                                                    | No  |
| Sidecar auto-<br>injection           | Namespace into which sidecars are automatically injected. After this field is enabled, sidecars will be automatically injected into all service workloads in the selected namespace. Auto-injection will take effect only for newly created service workloads. Sidecars will be injected into existing service workloads only after the workloads are restarted. If you need to further customize sidecar injection exceptions, see Custom Sidecar Injection.                                                                                                    | No  |
| External request<br>bypasses sidecar | Corresponding to excludeIPRanges. By default, sidecars takes over all<br>the traffic in the current pod. If you want the access from a specific IP<br>address not to pass through the sidecar proxy, you can configure this<br>field. After configuration, Istio features such as traffic management and<br>observability will not be performed on the request traffic from the IP<br>range. After the configurations are modified, they take effect only for<br>newly added pods, and for existing pods only after the pods are<br>restarted.                                                                                                    | No  |
| Sidecar readiness<br>guarantee       | Use the HoldApplicationUntilProxyStarts feature to configure a service container to wait for sidecars to complete the startup before starting. This configuration ensures that a pod in the service container that depends on the sidecars can run normally.                                                                                                    | No  |
| Sidecar stop<br>protection           | After this field is enabled, a sidecar needs to wait for the process in the service container to be completely terminated before stopping, which increases the pod stop time. It is recommended to enable this field for the service whose service process cannot be shut down at any time. For Istio versions earlier than 1.12, Tencent Cloud Mesh uses the preset container prestop script to check that there is no more service process before allowing the service container to exit. If a user configures other prestop scripts, this feature will be interfered with. For versions later than 1.12, this feature is implemented by the new feature EXIT_ON_ZERO_ACTIVE_CONNECTIONS. | No  |
| Custom sidecar<br>resources          | By default, Tencent Cloud Mesh configures a resource limit of up to 2 cores and 1 GB for a sidecar container, which are sufficient in most cases. When the scale of your mesh increases or the logic in the sidecar increases, the default resource limit may be insufficient. You can modify the resource limit based on your service requirements.                                                                                                    | No  |

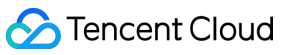

| Ingress gateway             | Ingress gateway to be created for the mesh. If the selected cluster is a TKE/TKE Serverless cluster, an ingress gateway of the CLB type is created by default. In this case, CLB-related items need to be configured. If the cluster is a manually registered cluster, only a gateway service of the LoadBalancer type is created because it is not determined whether the cluster supports CLB.                                                                           | No |
|-----------------------------|----------------------------------------------------------------------------------------------------|----|
| Egress gateway              | If you need to manage the outgoing traffic of the mesh in a centralized<br>manner, such as unified egress, unified authentication, and rule<br>configurations, you need to create an egress gateway. After this field is<br>enabled, an egress gateway service of the ClusterIP type will be<br>automatically created for you.                                                                                                    | No |
| Gateway deployment mode     | Two options are available: <b>Normal mode</b> and <b>Exclusive mode</b> . For details, see Gateway Deployment Modes.                                                                                                    | No |
| Gateway auto-scale policy   | HPA policy for the gateway that is deployed in the specified cluster.                                                                                                    | No |
| Network resource definition | Pod resource limit customized for the ingress/egress gateway.                                                                                                    | No |
| Consumer end                | Monitoring metric backend service of the mesh. Currently, interworking with TMP is supported. After configuration, monitoring metrics will be reported to TMP. The Tencent Cloud Mesh console displays metrics based on the TMP data source. You can also view the metrics independently on the TMP console. If a consumer end is not configured for the monitoring metrics, the mesh cannot use monitoring features such as displaying monitoring metrics and topologies. | No |
| Consumer end                | Call tracing backend service of the mesh. Currently, interworking with<br>APM is supported. After configuration, tracing data will be reported to<br>APM from sidecars. The Tencent Cloud Mesh console displays tracing<br>data based on the APM data source. You can also view the data<br>independently on the APM console. If a consumer end is not configured<br>for call tracing, the mesh cannot use features such as viewing traces.                                | No |
| Trace sampling rate         | Sampling rate at which the mesh collects data and persists in conducting call tracing. The resources consumed by sidecars during data collection and reporting are positively related to the bandwidth and data volume. Set the sampling rate as required. It is recommended to set the sampling rate to 100% for development and test environments, and 1% for production environments.                                                                                   | No |
| Range                       | To avoid unnecessary overhead, Tencent Cloud Mesh supports enabling sidecar logs for a specific gateway or namespace.                                                                                                    | No |
|                             |                                                                                                    |    |

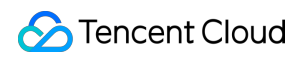

| Log format      | Tencent Cloud Mesh supports logs in JSON or TXT format.                                                                                                    | No |
|-----------------|----------------------------------------------------------------------------------------------------|----|
| Output template | Field settings for sidecar logs. There are two formats of predefined templates: default and enhanced. Compared with the fields output in the default format, the fields output in the enhanced format are added with <b>Trace ID</b> . If you need to further modify the field settings, customize the log fields by referring to Envoy's Standard Specifications. | No |
| Consumer end    | Sidecar log backend service. Currently, interworking with CLS is<br>supported. After this field is enabled, a log collection component will be<br>deployed on cluster nodes to ensure normal use of the feature.                                                                                                    | No |

# Upgrading a Mesh

Last updated : 2023-12-26 11:43:26

Tencent Cloud Mesh provides the mesh upgrade service, which allows you to upgrade a mesh from an earlier version to a later version. The upgrade process follows canary upgrade principles and is divided into the following steps:

- 1. Deploy the control plane of a new version to upgrade the control plane of Tencent Cloud Mesh.
- 2. Conduct a canary upgrade of the data plane, and restart services to update sidecars of existing service pods.
- 3. Verify the upgrade to check that the services are normal.
- 4. Take the control plane of the old version offline.

Before the control plane of the old version goes offline, you can roll back the mesh to the state before the upgrade. The upgrade process is shown as follows:

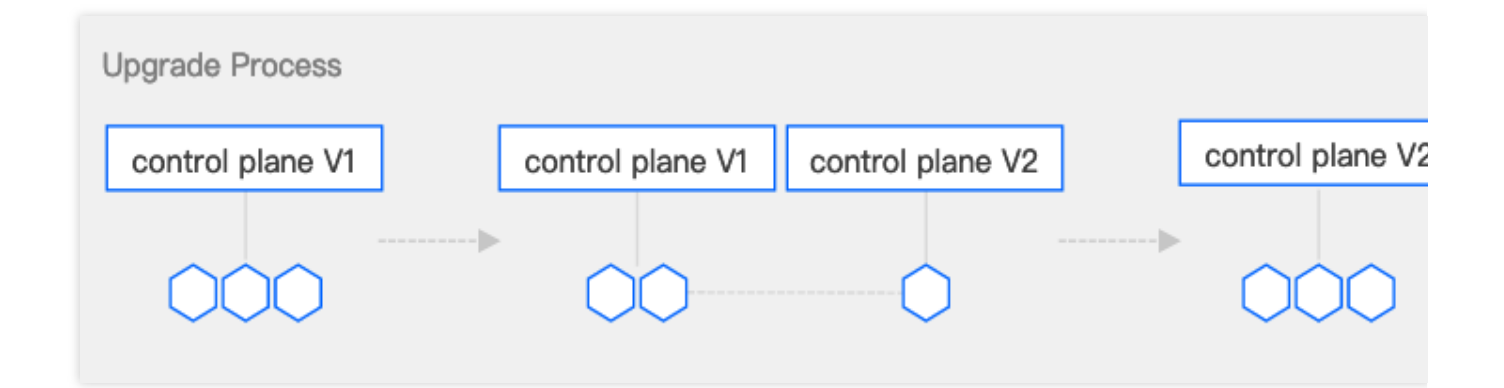

# Directions

- 1. Log in to the Tencent Cloud Mesh console.
- 2. When the mesh version can be upgraded, there is a prompt indicating that a new version is available.

| ID/Name        | Monitor | Status  | New component version is available. | Vlesh Mode   | Number of ser | Cluster            | Tencent Cloud | Operation            |
|----------------|---------|---------|-------------------------------------|--------------|---------------|--------------------|---------------|----------------------|
| me <b>l</b>    | di      | Running | Istio 1.10.3()                      | Managed Mesh | 7             | 1                  | -             | Delete More <b>v</b> |
| Total items: 1 |         |         |                                     |              |               | <b>20 💌</b> / page | ₩ 4 1         | / 1 page             |

3. Choose **More** > **Upgrade** and perform the upgrade as prompted.

The upgrade will be performed in three stages: Control plane upgrade > Data plane upgrade > Old control

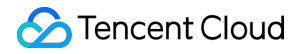

plane offline. Before the control plane of the old version goes offline, you can roll back the mesh to the state before

the upgrade.

Control Plane Upgrade

Data Plane Upgrade

Upgrade Verification

During the **Control plane upgrade** stage, Tencent Cloud Mesh deploys control plane components of the new version.

| 1                                                | 2                                | )                                  | 3                                 |
|--------------------------------------------------|----------------------------------|------------------------------------|-----------------------------------|
| Control plane<br>upgrade                         | Data plane                       | upgrade                            | Done                              |
| e you sure you want to upgrad                    | de the component versio          | n of the service mesh              | 1?                                |
| e current control plane version is Istic<br>ane. | 1.10.3. In this step, the canary | y version Istio 1.12.5 is created. | The next step is to upgrade the o |
|                                                  |                                  |                                    |                                   |
| Upgrade Process                                  |                                  |                                    |                                   |
| control plane V1                                 | control plane V1                 | control plane V2                   | control plane V2                  |
|                                                  | •                                |                                    |                                   |
| 000                                              | $\bigcirc \bigcirc$              |                                    |                                   |
|                                                  | · ·                              | Ť                                  |                                   |
|                                                  |                                  |                                    |                                   |

Data plane upgrade consists of service data plane upgrade and gateway upgrade.

For service data plane upgrade, you need to specify the new version for sidecar auto-injection of the specified namespace. After the new version is selected, sidecars of the new version will be injected into **newly created** service pods under the namespace. **Sidecars in the existing service pods will be updated to the new version only after these pods are rebuilt.** Restart may affect service availability. Therefore, Tencent Cloud Mesh does not automatically rebuild service pods. **Instead, you need to manually rebuild service pods. Note:** 

You can republish a service through a pipeline or manually rebuild a workload by directly using command lines such as kubectl patch and kubectl rollout restart.

In some scenarios, sidecars will be uninstalled instead of being upgraded. For example, assume that a namespace has enabled sidecar injection, sidecars have been successfully injected into some service pods, and then namepsacelevel sidecar injection is disabled. After a service pod is restarted, its sidecars will be uninstalled unless a sidecar injection label has been independently set for the pod.

|                                                                                                    |                                                                                         |                                            | $\frown$                                              |
|----------------------------------------------------------------------------------------------------|-----------------------------------------------------------------------------------------|--------------------------------------------|-------------------------------------------------------|
| 1                                                                                                  |                                                                                         | 2                                          | 3                                                     |
| Control pla<br>upgrade                                                                             | ane<br>?                                                                                | Data plane upgrade                         | Done                                                  |
| <ul> <li>After the switch, the nable "Sidecar autor"</li> <li>The switch does not autor</li> </ul> | he new version of control plan<br>uto-injection".<br>ot affect the existing application | e immediately takes effect to the new Side | cars of the namespaces that<br>ods to update Sidecar. |
| When it's enabled the new ve                                                                       | rsion of control plane is used.                                                         | automatically for namespaces with "Sideca  | r auto-injection" enabled. For evistin                |
| t                                                                                                  | ision of control plane is asea.                                                         | accontancenty for numespaces with blaced   | r aato injection chabical for existi                  |
| data, you need to manually re                                                                      | start the Pods for Sidecar upg                                                          | rade.                                      |                                                       |
| data, you need to manually re Pod data plane upgrad                                                | start the Pods for Sidecar upg<br>Gateway upgrade                                       | rade.                                      |                                                       |
| data, you need to manually re<br>Pod data plane upgrad<br>Select all                               | start the Pods for Sidecar upg<br>Gateway upgrade                                       | 1.12.5                                     |                                                       |

For gateway upgrade, select the new version for all the gateway components that need to be upgraded and click **Upgrade** on the right.

| 1       2       3         Control plane upgrade       Data plane upgrade       Done         Image: Image: I                                                |                                                                  |                                                                                                    | lesh upgrade                                                                                            |
|----------------------------------------------------------------------------------------------------|------------------------------------------------------------------|----------------------------------------------------------------------------------------------------|----------------------------------------------------------------------------------------------------|
| Control plane<br>upgrade       Data plane upgrade       Dome         Image: Image: I | 3                                                                | 2                                                                                                    | 1                                                                                                    |
| <ul> <li>After all Gateways are upgraded to the new version, you can continue the next step to discontinue the control plane of the old version, until you complete the upgrade.</li> <li>After all Gateways are rolled back to the old version, you can go back to the previous step to continue rolling back.</li> <li>Gelect a target version for the Gateway, and click to upgrade or roll back:</li> <li>Pod data plane upgrade</li> </ul>                                                                                                    | Done                                                             | Data plane upgrade                                                                                                    | Control plane<br>upgrade                                                                                |
| elect a target version for the Gateway, and click to upgrade or roll back: Pod data plane upgrade Gateway upgrade                                                                                                    | liscontinue the control plane of<br>ep to continue rolling back. | the new version, you can continue the next step to discont<br>the upgrade.<br>o the old version, you can go back to the previous step to o | <ul> <li>After all Gateways are<br/>the old version, until y</li> <li>After all Gateways are</li> </ul> |
| Pod data plane upgrade Gateway upgrade                                                                                                    |                                                                  |                                                                                                    |                                                                                                    |
|                                                                                                    |                                                                  | k to upgrade or roll back:                                                                                                    | elect a target version for the Gate                                                                     |
| istio-ingressgateway-1 O 1.10.3 O 1.12.5 Upgrade                                                                                                    |                                                                  | k to upgrade or roll back:<br><b>y upgrade</b>                                                                                             | elect a target version for the Gate<br>Pod data plane upgrade                                           |

After the data plane upgrade is completed, click **Upgrade** to go to the next step.

Because the version upgrade involves feature changes, there may be compatibility issues. After the service pods are rebuilt, you need to check whether the service is normal. If you find that the upgrade causes service exceptions, you can click **Rollback** on the upgrade page to roll back the data plane sidecars to the source version.

4. Click **Done** or **Cancel upgrade**. During the **Data plane upgrade** stage, you can click **Upgrade** or **Rollback** to check whether the existing pods meet the conditions for entering the next step. When all namespaces are switched to the control plane of the new version, and the sidecars in all the existing service pods have been updated to the new version, you can click **Upgrade** to go to the next step **Old control plane offline** and complete the upgrade. Alternatively, when all namespaces are switched back to the control plane of the old version, and the sidecars in all the existing service pods use the control plane of the old version, you can click **Rollback** to go to the next step to take the control plane of the new version offline and cancel the upgrade.

| Progress of upgrading service me           | sh                 |      |  |
|--------------------------------------------|--------------------|------|--|
| 1                                          | 2                  | 3    |  |
| Control plane<br>upgrade                   | Data plane upgrade | Done |  |
| Mesh mesl<br>Initial Istio 1.10.3 is omine | Upgrade completed  |      |  |
|                                            | ОК                 |      |  |

# **Updating Mesh Configurations**

Last updated : 2023-12-26 11:44:16

This topic describes how to update the configuration of a running service mesh.

# Modifying the Egress Traffic Mode

The egress traffic mode defines a policy for the external access to services in the mesh. Two options are available: **Registry Only** (access to only services automatically discovered by the mesh and manually registered services is allowed) and **Allow Any** (access to any address is allowed).

Steps for configuring the egress traffic mode for the mesh are as follows:

1. Log in to the Tencent Cloud Mesh console, and click a specified mesh ID in the list to enter the mesh management page.

| Service mes | sh Region 🔇 Singapore 🔻                                                    |                       |                        |                                  |                                 |                        |                            |                       |            |            |
|-------------|----------------------------------------------------------------------------|-----------------------|------------------------|----------------------------------|---------------------------------|------------------------|----------------------------|-----------------------|------------|------------|
|             | Tencent Cloud plans to start chargin information, see Billing Overview [2] | ng on Tencent Cloud M | Vesh from April 20, 20 | 022 10:00 (UTC +8). Please delet | e unused meshes to avoid servic | e exceptions caused by | y overdue payment and unne | cessary costs. For mo | re         | ×          |
|             | Create                                                                     |                       |                        |                                  |                                 |                        | Separate keywords with     | ' *; press Enter to   | Q          | ¢ <u>+</u> |
|             | ID/Name                                                                    | Monitor               | Status                 | Version                          | Mesh Mode                       | Number of ser          | Cluster                    | Tencent Cloud         | Operation  |            |
|             | mesh-0tn3lcxt<br>sample-mesh ∦*                                            | di                    | Running                | Istio 1.12.5                     | Managed Mesh                    | 7                      | 1                          | -                     | Delete     |            |
|             | Total items: 1                                                             |                       |                        |                                  |                                 |                        | 20 v / page                | ₩ ◀ 1                 | / 1 page 🕨 |            |
|             |                                                                            |                       |                        |                                  |                                 |                        |                            |                       |            |            |

2. On the mesh basic information page, click the **Edit** button of the **Egress traffic mode** field to pop up the **Modify Egress traffic mode** window.

| ← Service mesh / me | esh | `h)                    |                     |
|---------------------|-----|------------------------|---------------------|
|                     |     |                        |                     |
| Basic information   |     | Basic information      |                     |
| Mesh topology       |     |                        |                     |
| Convice             |     | Name                   |                     |
| Service             |     | Mesh ID                | me in               |
| Virtual Service     |     |                        |                     |
| 0                   |     | Region                 | Singapore           |
| Gateway             |     | Mash Component Version | letia 1 12 5        |
| Security            | -   | Mesh Component version | 1510 1.12.0         |
|                     |     | Mesh Mode              | Managed Mesh        |
| Add-On management   |     | Europe Marke           |                     |
| Observability       | -   | Egress Mode            |                     |
|                     |     | Tencent Cloud tags     | - /*                |
|                     |     | Time created           | 2022-08-08 20:24:37 |

3. Select **Allow Any** or **Registry Only** as required, and click **Confirm** to complete the update of the egress traffic mode.

| Modify Egress mode |                                                                    | × |
|--------------------|--------------------------------------------------------------------|---|
| Egress mode        | • Allow Any Registry Only                                          |   |
|                    | Allows access to any unregistered and service-discovered addresses |   |
|                    |                                                                    |   |
|                    |                                                                    |   |
|                    | Confirm                                                            |   |

# Enabling HTTP 1.0 Support

Istio does not support HTTP 1.0 by default. When necessary, you need to enable HTTP 1.0 support on the mesh basic information page:

| Basic information<br>Mesh topology |   | ① The current mesh vers<br>Cloud Mesh Version M | sion is too old and will be out of the maintenance period from 2023-01-29, when most<br><u>Aaintenance</u> 🕻 . |
|------------------------------------|---|-------------------------------------------------|----------------------------------------------------------------------------------------------------|
|                                    |   |                                                 |                                                                                                    |
| Service                            |   | Projecto formation                              |                                                                                                    |
| Virtual Service                    |   | Basic Information                               |                                                                                                    |
| Gateway                            |   | Name                                            |                                                                                                    |
| Security 💌                         |   | Mesh ID                                         |                                                                                                    |
| Add-On management                  |   | Region                                          | Guangzhou                                                                                                    |
| Observability 💌                    |   | Mesh Component Version                          | Istio 1.10.3 Canary version: Istio 1.12.5 🕧                                                                    |
| Resource management                |   | Mesh Mode                                       | Managed Mesh                                                                                                   |
|                                    |   | Egress Traffic Mode                             | Allow Any 🎤                                                                                                    |
|                                    |   | Tencent Cloud tags                              | - /*                                                                                                    |
|                                    |   | Time created                                    | 2023-01-11 16:02:29                                                                                            |
|                                    |   | <ul> <li>Advanced settings</li> </ul>           |                                                                                                    |
|                                    |   | Sidecar configurations                          |                                                                                                    |
|                                    |   | External request bypasses S                     | idecar 🛈 🛛 - 🎤                                                                                                 |
|                                    |   | Sidecar readiness guarantee                     |                                                                                                    |
|                                    |   | Sidecar Stop Protection ()                      |                                                                                                    |
|                                    |   | Custom Sidecar resources                        | CPU: 0.1 - 2 core; Memory: 128 - 1024 MiB 🎤                                                                    |
|                                    |   | Features                                        |                                                                                                    |
|                                    | L | Support HTTP1.0 🛈 🔵                             |                                                                                                    |
|                                    |   |                                                 |                                                                                                    |

### **Disabling HTTP Auto Retries**

Istio automatically retries failed HTTP requests twice by default. If this does not meet your requirements, you can disable auto retries on the mesh basic information page:

| Basic information   | <ol> <li>New version is availab</li> </ol>            | ble. Please upgrade to the new version. For details |
|---------------------|-------------------------------------------------------|-----------------------------------------------------|
| Mesh topology       |                                                       |                                                     |
| Service             | <b>Basic information</b>                              |                                                     |
| Virtual Service     | Name                                                  |                                                     |
| Gateway             | Mesh ID                                               |                                                     |
| Security 💌          | Pagian                                                | Guananhau                                           |
| Add-On management   | Region                                                | Guangzhou                                           |
| Observability 🔹     | Mesh Component Version                                | Istio 1.12.5(!)                                     |
| Resource management | Mesh Mode                                             | Managed Mesh                                        |
|                     | Egress Traffic Mode                                   | Allow Any 🎤                                         |
|                     | Tencent Cloud tags                                    | - 12                                                |
|                     | Time created                                          | 2023-01-11 16:02:29                                 |
|                     | <ul> <li>Advanced settings</li> </ul>                 |                                                     |
|                     | Sidecar configurations<br>External request bypasses S | idecar 🚯 🛛 - 🎤                                      |
|                     | Sidecar readiness guarantee                           |                                                     |
|                     | Siderar Ston Protection                               |                                                     |
|                     |                                                       |                                                     |
|                     | Custom Sidecar resources                              | CPU: 0.1 - 2 core; Memory: 128 - 102                |
|                     | Support HTTP1.0()                                     |                                                     |
|                     | Disable auto-retry of HTTP r                          | requests 🛈 💽                                        |
|                     |                                                       |                                                     |

Disabling auto retries applies to the entire mesh. However, you can still set explicit retry policies for specific virtual services.

# Enabling DNS Proxy

Istio sidecars support DNS proxy. When DNS proxy is enabled, DNS traffic will also be blocked, and DNS requests will be responded directly by sidecars. On the one hand, sidecars cache DNS resources, which will accelerate DNS responses. On the other hand, in the case of cross-cluster service access in multi-cluster mesh scenarios, the service can still be parsed properly without the need to create a service with the same name in the client cluster. You may follow the steps below to enable DNS forwarding:

1. Log in to the Tencent Cloud Mesh console, and click a specified mesh ID in the list to enter the mesh management page.

2. On the basic information page, click

on the right of **DNS Proxying** > **DNS forwarding** to enable DNS forwarding. See the figure below:

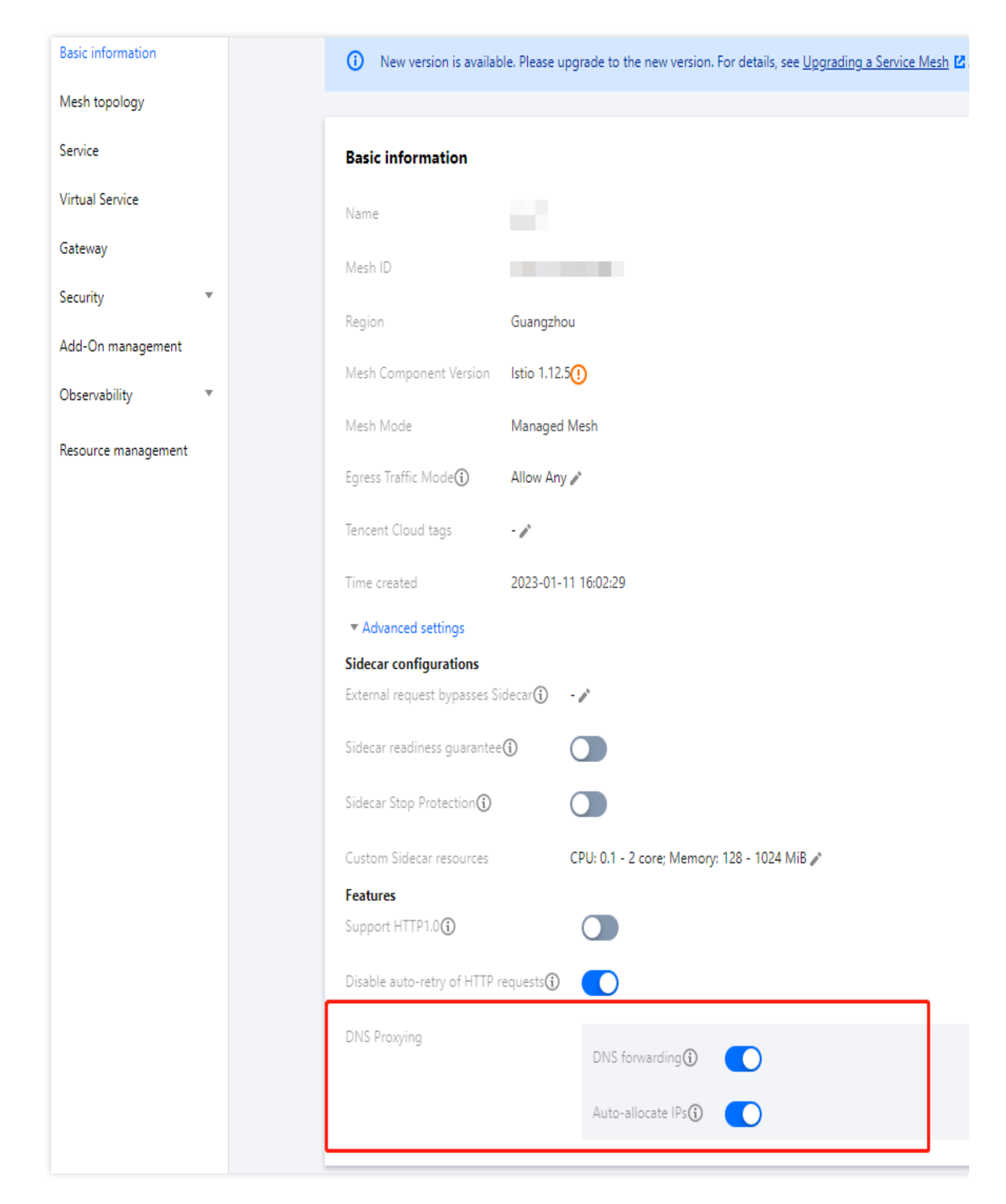

To automatically allocate IP addresses for ServiceEntrys with no address defined, enable **auto IP allocation**. For more information, see Address auto allocation.

# Sidecar Injection and Configuration

Last updated : 2023-12-26 11:45:07

# Configuring Sidecar Auto-injection

Tencent Cloud Mesh currently supports enabling sidecar auto-injection for a specified namespace on the console. After sidecar auto-injection is enabled, mesh sidecars will be automatically installed on newly created workloads under the namespace. Because injection is completed during the workload creation process, sidecars cannot be automatically installed on existing workloads even if sidecar auto-injection is enabled. You can complete sidecar autoinjection by rebuilding workloads.

Steps for configuring namespace-level sidecar auto-injection are as follows:

1. Log in to the Tencent Cloud Mesh console, and click a specified mesh ID in the list to enter the mesh management page.

| Service mesh | n Region 🔇 Singapore 🔻 |         |         |              |              |               |                        |                     |             |
|--------------|------------------------|---------|---------|--------------|--------------|---------------|------------------------|---------------------|-------------|
|              | Create                 |         |         |              |              |               | Separate keywords with | " "; press Enter to | QØ.         |
|              | ID/Name                | Monitor | Status  | Version      | Mesh Mode    | Number of ser | Cluster                | Tencent Cloud       | Operation   |
|              | mesi                   | di      | Running | Istio 1.12.5 | Managed Mesh | 7             | 1                      | -                   | Delete      |
|              | Total items: 1         |         |         |              |              |               | 20 💌 / page            | ₭ ∢ 1               | /1 page 🕨 🕨 |
| -            |                        |         |         |              |              |               |                        |                     |             |

2. On the service list page, click **Sidecar auto-injection** to pop up the **Sidecar auto-injection configuration** window.

| Service mesh / mesł |                              |             |           |  |  |
|---------------------|------------------------------|-------------|-----------|--|--|
| Basic information   | Create Monitor SideCar auto- | injection   |           |  |  |
| Mesh topology       |                              |             |           |  |  |
| Service             | Service name                 | Туре Т      | Namespace |  |  |
| Virtual Service     | stock                        | K8S Service | base      |  |  |
| Gateway             | cart                         | K8S Service | base      |  |  |
| Security            | order                        | K8S Service | base      |  |  |
| Add-On management   | frontend                     | K8S Service | base      |  |  |
| Observability       | product                      | K8S Service | base      |  |  |
|                     | User                         | K8S Service | base      |  |  |
|                     | kubernetes                   | K8S Service | default   |  |  |
|                     |                              |             |           |  |  |

3. Select one or more namespaces for which sidecar auto-injection needs to be enabled, and click **Confirm** to complete sidecar auto-injection configuration.

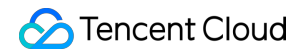

| Iniect SideCar                                                               | r for all service LBs in the selected namespace                                                                                                    |                                              |
|------------------------------------------------------------------------------|----------------------------------------------------------------------------------------------------|----------------------------------------------|
|                                                                              |                                                                                                    |                                              |
| Namespace                                                                    | - Select all                                                                                                    |                                              |
|                                                                              | ✓ base                                                                                                    |                                              |
|                                                                              | ✓ default                                                                                                    |                                              |
|                                                                              | prom-nk02ro8s                                                                                                    |                                              |
|                                                                              |                                                                                                    |                                              |
|                                                                              |                                                                                                    |                                              |
| Enabling or dis<br>Pods. You nee<br>service details                          | sabling "SideCar auto-injection" for the namespace will not affected to restart them to inject SideCar. The injection results can be c                                                                                | t the existing<br>hecked on the              |
| Enabling or dis<br>Pods. You nee<br>service details                          | sabling "SideCar auto-injection" for the namespace will not affected to restart them to inject SideCar. The injection results can be c s page.                                                                        | t the existing<br>hecked on the              |
| Enabling or dis<br>Pods. You nee<br>service details<br>Service fees: F       | sabling "SideCar auto-injection" for the namespace will not affected to restart them to inject SideCar. The injection results can be cas page.<br>Free for the first 100 Sidecars. For the exceeding Sidecars, the ur | t the existing<br>hecked on the<br>nit price |
| Enabling or dis<br>Pods. You nee<br>service details<br>Service fees: F<br>is | sabling "SideCar auto-injection" for the namespace will not affected to restart them to inject SideCar. The injection results can be cas page.<br>Free for the first 100 Sidecars. For the exceeding Sidecars, the ur | t the existing<br>hecked on the<br>hit price |

# **Customizing Sidecar Injection**

Tencent Cloud Mesh also allows you to enable sidecar auto-injection for a specific workload by editing a .yaml file. If necessary, you can add a label istio.io/rev: {Istio version number} to a pod. (Note that label settings related to sidecar injection in Tencent Cloud Mesh are slightly different from Istio's default syntax.) An example is as follows:

| apiVersion: apps/v1<br>kind: Deplovment |
|-----------------------------------------|
| metadata:                               |
| name: nginx                             |
| spec:                                   |
| replicas: 1                             |
| selector:                               |
| matchLabels:                            |
| app: nginx                              |
| template:                               |
| metadata:                               |
| labels:                                 |
| app: nginx                              |
| istio.io/rev: 1-14-5                    |
| spec:                                   |
| containers:                             |
| - name: nginx                           |
| <pre>image: nginx:latest</pre>          |

If you need to add a special case for a specific pod under a namespace that has auto-injection enabled to disable sidecar auto-injection, you can add a label sidecar.istio.io/inject="false" for the pod. Pod-level injection has a higher priority than namespace-level injection. For more details on sidecar auto-injection, see the Istio documentation Installing the Sidecar.

# Allowing Traffic from Specified IP Ranges

You can configure not to block certain traffic. For example, you may not want to block the traffic of uploading files to Cloud Object Storage (private destination IPs beginning with 169.254). If such traffic is blocked and the downloaded files are large, it may lead to a high memory resource usage of the sidecar. The reason is that the sidecar caches the requested content and the requested content will be reused upon an automatic retry when an error occurs. To allow such traffic, you can go to the **External request bypasses Sidecar** window in the advanced settings area on the mesh basic information page to add the IP ranges that you do not want to block. The steps are as follows: 1. Log in to the Tencent Cloud Mesh console, and click a specified mesh ID in the list to enter the mesh management page.

2. On the basic information page, click

on the right of External request bypasses Sidecar. See the figure below:

| Basic information<br>Mesh topology | 0          | New version is avail                          | able. Please upgrade to the new version. For detail |
|------------------------------------|------------|-----------------------------------------------|-----------------------------------------------------|
| Service                            | Ba         | sic information                               |                                                     |
| Virtual Service                    | Nar        | me                                            | XXX 🖉                                               |
| Gateway                            | Me         | sh ID                                         | mesh-im743a2z 🗖                                     |
| Security *                         | Reg        | gion                                          | Guangzhou                                           |
| Add-On management                  | Me         | sh Component Version                          | Istio 1.12.5                                        |
| Observability                      | Me         | sh Mode                                       | Managed Mesh                                        |
| Kesource management                | Egr        | ess Traffic Mode(i)                           | Allow Any 🎤                                         |
|                                    | Ten        | cent Cloud tags                               | - /                                                 |
|                                    | Tim        | ne created                                    | 2023-01-11 16:02:29                                 |
|                                    | <b>v</b> 1 | Advanced settings                             |                                                     |
|                                    | Sid        | ecar configurations<br>ernal request bypasses | Sidecar 🛈 🛛 - 🎤                                     |

3. In the **External request bypasses Sidecar** window that pops up, add the IP ranges that you do not want to block. See the figure below:

| External request bypasses Sidecar |                       |  |  |  |  |  |
|-----------------------------------|-----------------------|--|--|--|--|--|
| External request bypasses Sidecar | 172 . 16 . 0 . 0 / 16 |  |  |  |  |  |
| Add IP Range                      |                       |  |  |  |  |  |
|                                   | Save                  |  |  |  |  |  |

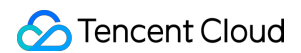

### 4. Click Save.

Above is the global configuration method. To make configuration for certain workloads only, add the

traffic.sidecar.istio.io/excludeOutboundIPRanges annotation to the pod. For more information, see Resource Annotations.

| apiVersion: apps/v1                                                  |
|----------------------------------------------------------------------|
| kind: Deployment                                                     |
| metadata:                                                            |
| name: nginx                                                          |
| spec:                                                                |
| replicas: 1                                                          |
| selector:                                                            |
| matchLabels:                                                         |
| app: nginx                                                           |
| template:                                                            |
| metadata:                                                            |
| an <u>notations:</u>                                                 |
| 'traffic.sidecar.istio.io/excludeOutboundIPRanges': '169.254.0.0/16' |
| labels:                                                              |
| app: nginx                                                           |

# Controlling the Sidecar Startup Sequence

When Kubernetes starts a pod, all containers in the pod will be started simultaneously. In scenarios where Istio is used, because traffic will be blocked by the sidecar, if the sidecar is slower than the service containers in startup, the network requests initiated just after the service containers are started will fail, because the traffic is blocked by the sidecar but the sidecar startup is not completed. A common scenario is that, for a large-scale cluster, the sidecar starts slowly due to the slow pull of XDS when the sidecar is started, and the service process needs to pull configuration from the registry when it starts. The configuration pull fails because the traffic is blocked by the sidecar but the sidecar is not ready to handle the traffic at the time, and then the service process reports an error and exits, and the containers exit as a result.

Two solutions are available: The first is to make the service code more robust by retrying requests that fail during startup until they succeed. The second is to let the sidecar start first, and then start the service containers when the sidecar is ready. You can follow the steps below to enable sidecar readiness guarantee:

1. Log in to the Tencent Cloud Mesh console, and click a specified mesh ID in the list to enter the mesh management page.

2. On the basic information page, click

on the right of Sidecar Readiness Guarantee. See the figure below:

| Basic information   | 0    | New version is availabl   | e. Please upgrade to the new version. For d |  |  |  |  |  |
|---------------------|------|---------------------------|---------------------------------------------|--|--|--|--|--|
| Mesh topology       |      |                           |                                             |  |  |  |  |  |
| Service             | Ba   | sic information           |                                             |  |  |  |  |  |
| Virtual Service     | Nar  | ne                        |                                             |  |  |  |  |  |
| Gateway             | Me   | sh ID                     |                                             |  |  |  |  |  |
| Security *          | Reg  | ion                       | Guangzhou                                   |  |  |  |  |  |
| Add-On management   | Me   | sh Component Version      | Istio 1.12.5(!)                             |  |  |  |  |  |
| Becourse menorement | Me   | sh Mode                   | Managed Mesh                                |  |  |  |  |  |
| Resource management | Egr  | ess Traffic Mode(j)       | Allow Any 🧨                                 |  |  |  |  |  |
|                     | Ten  | cent Cloud tags           | - 12                                        |  |  |  |  |  |
|                     | Tim  | e created                 | 2023-01-11 16:02:29                         |  |  |  |  |  |
|                     |      | Advanced settings         |                                             |  |  |  |  |  |
|                     | Sid  | Sidecar configurations    |                                             |  |  |  |  |  |
|                     | Exte | lecar 🛈 🛛 - 🎤             |                                             |  |  |  |  |  |
|                     | Sid  | ecar readiness guarantee( | i                                           |  |  |  |  |  |

Above is the global configuration method. To make configuration for certain workloads only, add the following annotation to the pod:

```
proxy.istio.io/config: '{ "holdApplicationUntilProxyStarts" : true }'
```

| apiVersion: apps/v1       |
|---------------------------|
| kind: Deployment          |
| metadata:                 |
| name: nginx               |
| spec:                     |
| replicas: 1               |
| selector:                 |
| matchLabels:              |
| app: nginx                |
| template:                 |
| metadata:                 |
| annotations:              |
| proxy.istio.io/config: '{ |
| lapeis:                   |
| app: nginx                |

# Graceful Sidecar Termination

When a service is released, the associated workload will be updated on a rolling basis. During the termination of the pod, the sidecar waits only a few seconds by default before being forced to stop. If the service requests themselves take a long time, or if persistent connections are used, some normal service requests and connections may be interrupted. We want the sidecar to wait for the existing service requests and connections to end before exiting for graceful termination. To achieve this, the environment variable <code>EXIT\_ON\_ZERO\_ACTIVE\_CONNECTIONS</code> is added to sidecars starting from Istio 1.12, and, in responses, the server instructs the client to end persistent connections (adding the <code>Connection: close</code> header to HTTP 1 responses and adding the <code>GOAWAY</code> frame to HTTP 2 responses). You may follow the steps below to enable sidecar stop protection:

1. Log in to the Tencent Cloud Mesh console, and click a specified mesh ID in the list to enter the mesh management page.

2. On the basic information page, click

on the right of **Sidecar Stop Protection**. See the figure below:

| Basic information   | O New version is available. Please upgrade to the new version. For details, see Up |  |  |  |  |  |
|---------------------|------------------------------------------------------------------------------------|--|--|--|--|--|
| Mesh topology       |                                                                                    |  |  |  |  |  |
| Service             | Basic information                                                                  |  |  |  |  |  |
| Virtual Service     | Name                                                                               |  |  |  |  |  |
| Gateway             | Mesh ID                                                                            |  |  |  |  |  |
| Security •          | Region Guangzhou                                                                   |  |  |  |  |  |
| Observability •     | Mesh Component Version Istio 1.12.5()                                              |  |  |  |  |  |
| Resource management | Mesh Mode Managed Mesh                                                             |  |  |  |  |  |
|                     | Egress Traffic Mode 🛈 🛛 Allow Any 🎤                                                |  |  |  |  |  |
|                     | Tencent Cloud tags - 🧨                                                             |  |  |  |  |  |
|                     | Time created 2023-01-11 16:02:29                                                   |  |  |  |  |  |
|                     | <ul> <li>Advanced settings</li> </ul>                                              |  |  |  |  |  |
|                     | Sidecar configurations                                                             |  |  |  |  |  |
|                     | external request bypasses Sidecar 🕦 🛛 - 🖋                                          |  |  |  |  |  |
|                     | Sidecar readiness guarantee 🕢 💽                                                    |  |  |  |  |  |
|                     | Sidecar Stop Protection 🕥                                                          |  |  |  |  |  |
|                     |                                                                                    |  |  |  |  |  |

Above is the global configuration method, which is recommended. To make configuration for certain workloads only, add the following annotation to the pod:

```
proxy.istio.io/config: '{ "proxyMetadata": { "EXIT_ON_ZERO_ACTIVE_CONNECTIONS": "tr
```

| apiVersion: apps/v1<br>kind: Deployment<br>metadata:                                            |     |
|-------------------------------------------------------------------------------------------------|-----|
| name: nginx                                                                                     |     |
| spec:                                                                                           |     |
| replicas: 1                                                                                     |     |
| selector:                                                                                       |     |
| matchLabels:                                                                                    |     |
| app: nginx                                                                                      |     |
| template:                                                                                       |     |
| metadata:                                                                                       |     |
| annotations:                                                                                    |     |
| <pre>proxy.istio.io/config: '{ "proxyMetadata": { "EXIT_ON_ZER0_ACTIVE_CONNECTIONS": "tru</pre> | e"} |
| labels:                                                                                         |     |
| app: nginx                                                                                      |     |

### **Customizing Sidecar Resources**

A sidecar is a container under a pod, and request and limit also need to be set for a sidecar. When necessary, you can make global custom configuration in the advanced settings area on the mesh basic information page. The steps are as follows:

1. Log in to the Tencent Cloud Mesh console, and click a specified mesh ID in the list to enter the mesh management page.

2. On the basic information page, click

on the right of Custom Sidecar resources. See the figure below:

| Basic information   |                 | New version is available    | ble. Please upgrade to the new version. For details, see <u>Upgrading :</u> |
|---------------------|-----------------|-----------------------------|-----------------------------------------------------------------------------|
| Mesh topology       |                 |                             |                                                                             |
| Service             |                 | Basic information           |                                                                             |
| Virtual Service     |                 | Name                        |                                                                             |
| Gateway             |                 | Mesh ID                     |                                                                             |
| Security 💌          |                 | Region                      | Guangzhou                                                                   |
| Add-On management   |                 | Mesh Component Version      | Istio 1.12.5()                                                              |
| Observability 🔹     | Observability 🔻 |                             | Managed Mesh                                                                |
| Resource management |                 | Egress Traffic Mode         | Allow Any 🎤                                                                 |
|                     |                 | Tencent Cloud tags          | - /                                                                         |
|                     |                 | Time created                | 2023-01-11 16:02:29                                                         |
|                     |                 | ▼ Advanced settings         |                                                                             |
|                     |                 | Sidecar configurations      |                                                                             |
|                     |                 | External request bypasses S | idecar 🛈 🛛 - 🧨                                                              |
|                     |                 | Sidecar readiness guarantee |                                                                             |
|                     |                 | Sidecar Stop Protection 🛈   |                                                                             |
|                     |                 | Custom Sidecar resources    | CPU: 0.1 - 2 core; Memory: 128 - 1024 MiB 💉                                 |
|                     |                 |                             |                                                                             |

3. In the **Custom Sidecar resources** window that pops up, edit custom resources. See the figure below:

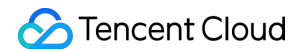

| Edit custom Sidecar resources |     |         |      |   |       |       |       |  |
|-------------------------------|-----|---------|------|---|-------|-------|-------|--|
| Custom Sidecar resources      | CPU | request | 0.1  | - | limit | 2     | -core |  |
|                               | MEM | request | 128  | - | limit | 1024  | MiB   |  |
|                               |     |         | Save |   | Ca    | ancel |       |  |

### 4. Click Save.

To apply different custom sidecar resources for different workloads, add annotations similar to the following to the pod:

```
sidecar.istio.io/proxyCPU: "0.5"
sidecar.istio.io/proxyCPULimit: '2'
sidecar.istio.io/proxyMemory: "256Mi"
sidecar.istio.io/proxyMemoryLimit: '2Gi'
```

| apiVersion: apps/v1                                 |  |  |  |  |
|-----------------------------------------------------|--|--|--|--|
| kind: Deployment                                    |  |  |  |  |
| metadata:                                           |  |  |  |  |
| name: nginx                                         |  |  |  |  |
| spec:                                               |  |  |  |  |
| replicas: 1                                         |  |  |  |  |
| selector:                                           |  |  |  |  |
| matchLabels:                                        |  |  |  |  |
| app: nginx                                          |  |  |  |  |
| template:                                           |  |  |  |  |
| metadata:                                           |  |  |  |  |
| annotations:                                        |  |  |  |  |
| <pre>sidecar.istio.io/proxyCPU: "0.5"</pre>         |  |  |  |  |
| <pre>sidecar.istio.io/proxyCPULimit: '2'</pre>      |  |  |  |  |
| sidecar.istio.io/proxyMemory: "256Mi"               |  |  |  |  |
| <pre>sidecar.istio.io/proxyMemoryLimit: '2Gi'</pre> |  |  |  |  |
| labels:                                             |  |  |  |  |
| app: nginx                                          |  |  |  |  |

If TKE Serverless is used and you do not want to increase the pod specifications significantly due to sidecar

request and limit settings, you can use annotations to set request but not limit. You can set request as needed. The value 0 indicates that the pod specifications will not be upgraded due to sidecars.

```
sidecar.istio.io/proxyCPU: "0"
sidecar.istio.io/proxyMemory: "0"
```

# Deleting a Mesh

Last updated : 2023-12-26 11:45:35

# Overview

This section describes how to delete a service mesh instance.

# Directions

- 1. Log in to the Tencent Cloud Mesh console to enter the mesh list page.
- 2. At the top of the page, select the region where the service mesh belongs.
- 3. Click **Delete** in the **Operation** column at which the mesh to be deleted is located, and confirm the deletion.

| Create         | Separate keywords with " "; press Enter to |         |              | φ            |               |             |               |           |   |
|----------------|--------------------------------------------|---------|--------------|--------------|---------------|-------------|---------------|-----------|---|
| ID/Name        | Monitor                                    | Status  | Version      | Mesh Mode    | Number of ser | Cluster     | Tencent Cloud | Operation |   |
| mesh           | .lı                                        | Running | Istio 1.12.5 | Managed Mesh | 7             | 1           | · (           | Delete    |   |
| Total items: 1 |                                            |         |              |              |               | 20 👻 / page | I ≤ 1 / 1     | 1 page 🕨  | ₩ |
|                |                                            |         |              |              |               |             |               |           |   |
# Service Discovery Management Overview

Last updated : 2023-12-26 11:45:53

Service discovery is to add specific services to a mesh. It is a prerequisite for service governance and observation. Tencent Cloud Mesh supports automatic discovery of services in K8s clusters. You only need to add clusters to the mesh, including TKE and EKS clusters provided by Tencent Cloud, and third-party K8s clusters registered with TKE. For other services other than K8s, such as VM, cloud database, you can manually register them with the mesh by configuring ServiceEntry, WorkloadGroup, and WorkloadEntry.

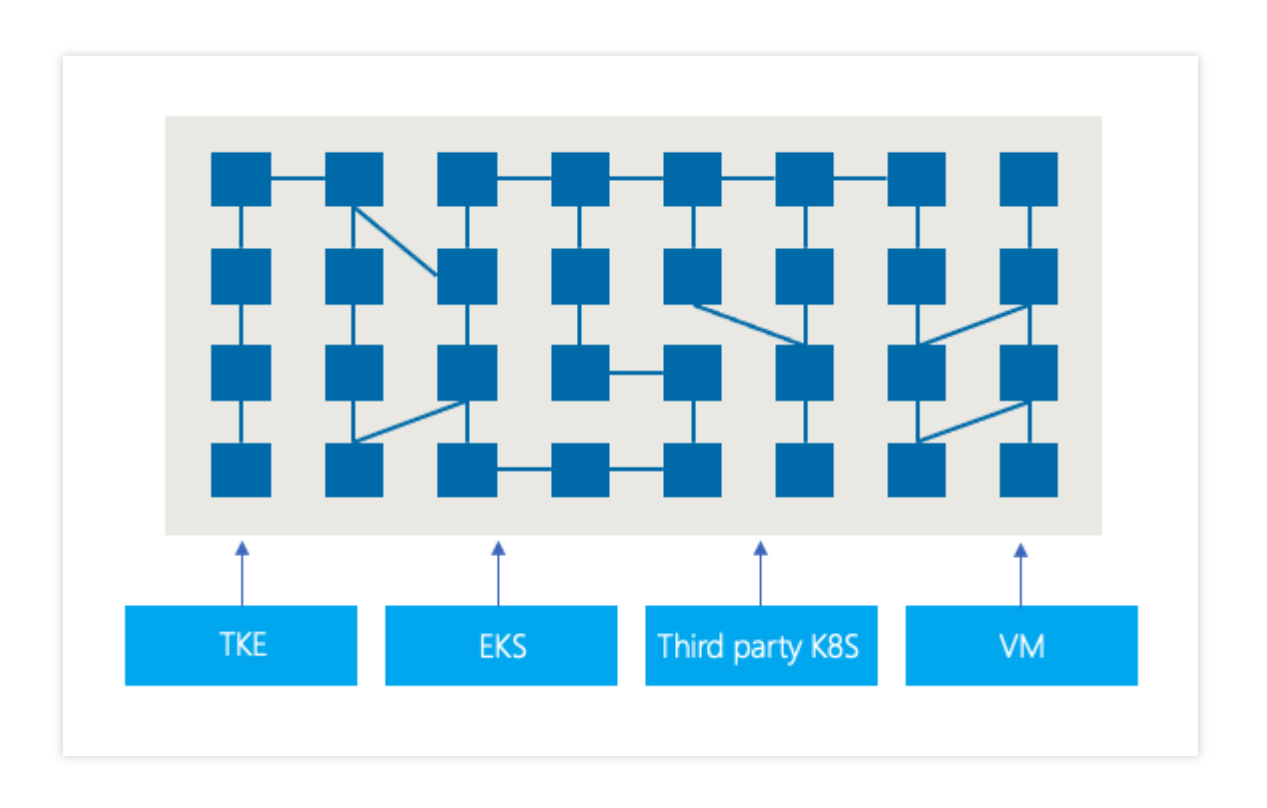

For details about how to add K8s clusters and heterogeneous services to Tencent Cloud Mesh, see the following sections:

Automatic Service Discovery Manual Service Discovery

## Automatic Service Discovery

Last updated : 2023-12-26 11:46:10

### Overview

A Tencent Cloud Mesh can associate with multiple TKE clusters and automatically discover K8s services in the clusters. You can associate multiple TKE clusters when creating the mesh or on the mesh basic information page, and Tencent Cloud Mesh will automatically display the services in the clusters on the **Service** page.

### Limits

**Cluster quota**: A single mesh supports up to 10 K8s clusters by default, and the clusters in the mesh are deployed across up to three regions. After the quota is exceeded, you cannot add more clusters to the mesh. **Cluster version**: Tencent Cloud Mesh does not enforce that the cluster versions are exactly the same, but the cluster versions should meet requirements of Istio for the corresponding K8s versions. For details, see <u>Supported Releases</u>. **Cluster permission**: You need to have admin permissions for the cluster to be added to the mesh. For details, see <u>Adding Mesh Permissions for a Cluster</u>.

VPC network: To ensure the normal access to pods across multiple clusters that are not in the same VPC, use CCN to connect these clusters. Add the clusters to the same CCN instance. Ensure that the host CIDR and container CIDR in the VPC at each end of the CCN instance do not conflict.

**Container network**: If a TKE cluster uses the Global Router mode, you need to register the container network with CCN, so that newly added container CIDRs can be accessed.

### Directions

### Mesh creation page

You can add an automatic service discovery cluster when creating a mesh on the mesh creation page.

- 1. Log in to the Tencent Cloud Mesh console.
- 2. Click **Create** to create a service mesh.
- 3. Click Add cluster next to Service discovery under Basic information.

| Create service                        | nesh                                    |                               |                 |                  |                   |                  |                |                   |                   |                   |                 |
|---------------------------------------|-----------------------------------------|-------------------------------|-----------------|------------------|-------------------|------------------|----------------|-------------------|-------------------|-------------------|-----------------|
| Mesh Configura                        | tions > 2 Confi                         | rm information                |                 |                  |                   |                  |                |                   |                   |                   |                 |
| Basic Configuration                   | ns                                      |                               |                 |                  |                   |                  |                |                   |                   |                   |                 |
| Mesh name •                           | demo                                    |                               |                 |                  | ]                 |                  |                |                   |                   |                   |                 |
| Region                                | Guangzhou S                             | hanghai Hong Ke               | ong, China      | Beijing          | Singapore         | Shenzhen F       | Finance        | Silicon Valley    | Chengdu           | Frankfurt         | Seoul           |
|                                       | Chongqing Vi                            | rginia Moscow                 | Tokyo           | Nanjing          | Tianjin           | Shenzhen         | Beijing fina   | ance              |                   |                   |                 |
|                                       | The region where the me                 | sh control plane runs in      | . Please select | t the region clo | se to the busines | s workload (clus | ster).         |                   |                   |                   |                 |
| Mesh Component Vers                   | ion (i) Istio 1.10.3 Ist                | io 1.12.5                     |                 |                  |                   |                  |                |                   |                   |                   |                 |
| Mesh Mode                             | Managed Mesh                            | Stand-alone Mesh              |                 |                  |                   |                  |                |                   |                   |                   |                 |
|                                       | Control plane and related               | l support components a        | are managed a   | and maintained   | by Tencent Clou   | d                |                |                   |                   |                   |                 |
| Egress Traffic Mode                   | Register Only                           | Allow Any                     |                 |                  |                   |                  |                |                   |                   |                   |                 |
|                                       | Allows access to any un-                | registered address and        | address with    | out service disc | overed            |                  |                |                   |                   |                   |                 |
| Service discovery (j)                 | Cluster Add Cluster                     |                               |                 |                  |                   |                  |                |                   |                   |                   |                 |
| SideCar auto-injection                | -                                       |                               |                 |                  |                   |                  |                |                   |                   |                   |                 |
|                                       | A SideCar will be injected              | d automatically to newly      | created Pods    | in the selected  | l namespace. Fo   | r existing Pods, | you need to re | start them to inj | ect SideCar.      |                   |                 |
| Tencent Cloud tags                    | + Add                                   |                               |                 |                  |                   |                  |                |                   |                   |                   |                 |
| Advanced settings                     |                                         |                               |                 |                  |                   |                  |                |                   |                   |                   |                 |
| Edge Gateway                          |                                         |                               |                 |                  |                   |                  |                |                   |                   |                   |                 |
|                                       | <b>Factor</b>                           |                               |                 |                  |                   |                  |                |                   |                   |                   |                 |
| Ingress Galeway()                     | Enable                                  |                               |                 |                  |                   |                  |                |                   |                   |                   |                 |
| Egress Gateway(i)                     | Enable                                  |                               |                 |                  |                   |                  |                |                   |                   |                   |                 |
| <ul> <li>Advanced settings</li> </ul> |                                         |                               |                 |                  |                   |                  |                |                   |                   |                   |                 |
| Observability conf                    | guration                                |                               |                 |                  |                   |                  |                |                   |                   |                   |                 |
| Monitoring metrics                    | Enable                                  |                               |                 |                  |                   |                  |                |                   |                   |                   |                 |
|                                       | Basic Monitoring - Cloud Monitor        | Enabled ()                    |                 |                  |                   |                  |                |                   |                   |                   |                 |
|                                       | Consumer end                            | Tencent Cloud 1               | IMP             |                  |                   |                  |                |                   |                   |                   |                 |
|                                       |                                         | Monitoring data is a metrics. | stored in TMP.  | You can check    | and query them    | in the Tencent C | Cloud Mesh cor | isole. Preset Gr  | afana can be used | d to configure cu | stom monitoring |
| Manademe                              | nt fees: The unit price of a cluster is | 3                             |                 | 0.2474 (         | NY/hour           |                  |                |                   |                   |                   |                 |

4. Select one or more Kubernetes automatic service discovery clusters to be added. After the mesh creation request is submitted, the created mesh instance can automatically discover K8s services in the cluster.

| Mesh Configura                        | tions > (            | 2 Confin         | m information                     |                                   |                   |                  |                  |                         |                |         |           |       |
|---------------------------------------|----------------------|------------------|-----------------------------------|-----------------------------------|-------------------|------------------|------------------|-------------------------|----------------|---------|-----------|-------|
|                                       |                      | -) ••••••        |                                   |                                   |                   |                  |                  |                         |                |         |           |       |
| Basic Configuratio                    | ns                   |                  |                                   |                                   |                   |                  |                  |                         |                |         |           |       |
| Mesh name •                           | demo                 |                  |                                   |                                   |                   |                  |                  |                         |                |         |           |       |
| Region                                | Guangz               | hou Sh           | anghai Hon                        | g Kong, China                     | Beijing           | Singapore        | Shenzhen         | Finance                 | Silicon Valley | Chengdu | Frankfurt | Seoul |
|                                       | Chongo               | ing Virg         | inia Mosco                        | w Tokyo                           | Nanjing           | Tianjin          | Shenzhen         | Beijin                  | g finance      |         |           |       |
|                                       | The region           | where the mes    | h control plane run               | s in. Please seled                | t the region clo  | se to the busine | ss workload (clu | uster).                 |                |         |           |       |
| Mesh Component Vers                   | on 🛈 🛛 Istio 1.1     | 0.3 Istic        | 0 1.12.5                          |                                   |                   |                  |                  |                         |                |         |           |       |
| Mesh Mode                             | Manage               | ed Mesh          | Stand-alone Mesi                  | h                                 |                   |                  |                  |                         |                |         |           |       |
|                                       | Control plan         | ne and related   | support componer                  | its are managed                   | and maintained    | by Tencent Clou  | ıd               |                         |                |         |           |       |
| Egress Traffic Mode(i)                | Register             | r Only 🔾 A       | llow Any                          |                                   |                   |                  |                  |                         |                |         |           |       |
|                                       | Allows acce          | ess to any un-r  | egistered address a               | and address with                  | out service disc  | overed           |                  |                         |                |         |           |       |
| Service discovery                     | Cluster              | Singapore        | <ul> <li>General clust</li> </ul> | er 🔻 Please s                     | elect a cluster 🤊 | φ 8              |                  |                         |                |         | _         |       |
|                                       |                      | Add Cluster      |                                   |                                   |                   |                  |                  |                         |                | C       | L I       |       |
|                                       |                      |                  |                                   | 1                                 |                   |                  |                  |                         |                | í       |           |       |
| SideCar auto-injection                | -<br>A SideCar v     | vill be injected | automatically to ne               | rod-tabo<br>ewly <mark>p</mark> i |                   |                  |                  | neno <sub>/ 1</sub> o J |                | (j)     |           |       |
| Tencent Cloud tags                    | + Add                |                  |                                   | F, -                              |                   | oj i vi o. Delau | и-ин о(иро-сауп  | 12/10/1                 |                | U       |           |       |
| Advanced settings                     |                      |                  |                                   |                                   |                   |                  |                  |                         |                |         |           |       |
|                                       |                      |                  |                                   |                                   |                   |                  |                  |                         |                |         |           |       |
| Edge Gateway                          |                      |                  |                                   |                                   |                   |                  |                  |                         |                |         |           |       |
| Ingress Gateway 🛈                     | Enable               |                  |                                   |                                   |                   |                  |                  |                         |                |         |           |       |
| Egress Gateway()                      | Enable               |                  |                                   |                                   |                   |                  |                  |                         |                |         |           |       |
| <ul> <li>Advanced settings</li> </ul> |                      |                  |                                   |                                   |                   |                  |                  |                         |                |         |           |       |
|                                       |                      |                  |                                   |                                   |                   |                  |                  |                         |                |         |           |       |
| Observability confi                   | guration             |                  |                                   |                                   |                   |                  |                  |                         |                |         |           |       |
| Monitoring metrics                    | Enable               |                  |                                   |                                   |                   |                  |                  |                         |                |         |           |       |
|                                       | Basic Monitoring - C | Cloud Monitor    | Enabled ()                        |                                   |                   |                  |                  |                         |                |         |           |       |
|                                       | Consumer end         |                  | Z Tencent Clo                     | ud TMP                            |                   |                  |                  |                         |                |         |           |       |

### Mesh details page

On the mesh details page, you can view the service discovery clusters associated with the current mesh instance, and add or disassociate an automatic service discovery cluster.

#### Adding a service discovery cluster

1. Go to the mesh details page, and click **Basic information** in the sidebar. In the **Service discovery** module, you can view the list of service discovery clusters associated with the mesh. Then, click **Add** to pop up the **Add service discovery cluster** window.

| Service mesh / m  | nesi | L | 0)                              |              |           |                        |                |               | Create via ` |
|-------------------|------|---|---------------------------------|--------------|-----------|------------------------|----------------|---------------|--------------|
| Basic information |      |   | Basic information               |              |           |                        |                |               |              |
| Mesh topology     |      |   | Name                            | o∥           |           |                        |                |               |              |
| Service           |      |   | Mesh ID                         | mest )ar 🗖   |           |                        |                |               |              |
| Virtual Service   |      |   | Region                          | Singapore    |           |                        |                |               |              |
| Gateway           |      |   | 109.011                         |              |           |                        |                |               |              |
| Security          | Ŧ    |   | Mesh Component Version          | Istio 1.12.5 |           |                        |                |               |              |
| Add-On management |      |   | Mesh Mode                       | Managed Mesh |           |                        |                |               |              |
| Observability     | Ŧ    |   | Tencent Cloud tags              | - /          |           |                        |                |               |              |
| ,                 |      |   | Time created                    |              |           |                        |                |               |              |
|                   |      |   | Advanced settings               |              |           |                        |                |               |              |
|                   |      |   |                                 |              |           |                        |                |               |              |
|                   |      |   | Service discovery               |              |           |                        |                |               |              |
|                   |      |   | Cluster (1 in tota Add          |              |           |                        |                |               |              |
|                   |      |   | ID/Name ▼                       | Status       | Region    | VPC                    | Associated CCN | Added time Op | peration     |
|                   |      |   | perfer (cls-<br>General cluster | 3) Running   | Singapore | vpc-t 5<br>Default-VPC | -              | :10 Di        | sassociate   |
|                   |      |   | Total items: 1                  |              |           |                        |                | ₩ 4 1         | / 1 page 🕨 🕨 |
|                   |      |   |                                 |              |           |                        |                |               |              |

2. In the **Add service discovery cluster** window, select one or more Kubernetes service discovery clusters to be added, and click **OK**.

| Singapore *                            | General cluster V                                | Please select a cluster 🔻 💋 🔞               |                       |
|----------------------------------------|--------------------------------------------------|---------------------------------------------|-----------------------|
| Add                                    |                                                  |                                             | Q                     |
| n a mesh, the V                        | PC subnet of a multi-c                           | aun                                         | () <sup>o</sup> verla |
| ne clusters are<br>container netwo     | rk to CCN. Also, ch <mark>e</mark> cl            |                                             | i ic cor              |
| network in inbou<br>cluster in the reg | ind/outbound rules. If<br>gion of the mesh contr | undy" (,,,,,,,,,,,,,,,,,,,,,,,,,,,,,,,,,,,, | () of the             |
|                                        |                                                  |                                             |                       |

3. After the request for adding a Kubernetes service discovery cluster is submitted, wait for the cluster to be connected. After the cluster is connected, addition of the Kubernetes service discovery cluster is complete.

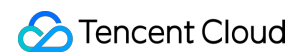

| ← Service mesh / mesh. | o)                        |              |           |                      |                |            | Create via Y |
|------------------------|---------------------------|--------------|-----------|----------------------|----------------|------------|--------------|
| Basic information      | Basic information         |              |           |                      |                |            |              |
| Mesh topology          | Name                      | 5 Ø          |           |                      |                |            |              |
| Service                | Mesh ID                   | mesh         |           |                      |                |            |              |
| Virtual Service        | Region                    | Singapore    |           |                      |                |            |              |
| Security *             | Mesh Component Version    | Istio 1.12.5 |           |                      |                |            |              |
| Add-On management      | Mesh Mode                 | Managed Mesh |           |                      |                |            |              |
| Observability *        | Tencent Cloud tags        | - /          |           |                      |                |            |              |
|                        | Time created              | , inc        |           |                      |                |            |              |
|                        | P Auvaliceu settiligs     |              |           |                      |                |            |              |
|                        | Service discovery         |              |           |                      |                |            |              |
|                        | Cluster (2 in total) Add  |              |           |                      |                |            |              |
|                        | ID/Name ▼                 | Status       | Region    | VPC                  | Associated CCN | Added time | Operation    |
|                        | c(B<br>General cluster    | ) Running    | Singapore | vpc<br>Default-VPC   | -              | 0          | Disassociate |
|                        | زر یا)<br>General cluster | Connecting   | Singapore | vpc 5<br>Default-VPC | -              |            | Disassociate |
|                        | Total items: 2            |              |           |                      |                | н 4 1      | /1 page 🕨 🕨  |

#### Note:

After the service is added to the mesh, you need to inject a sidecar into the service and then perform management operations on the service, such as traffic management and visual observation. For related guidelines, see Mesh Configuration.

#### Disassociating a service discovery cluster

You need to disassociate a service discovery cluster that does not need to participate in mesh management or a deleted cluster to avoid unnecessary fees. You can follow the following steps:

#### Note:

For a deleted cluster, Tencent Cloud Mesh will not automatically disassociate it for you, but will not charge cluster management fees any longer.

If the only cluster in the mesh is deleted, Tencent Cloud will force you to disassociate it to ensure normal mesh experience.

1. Go to the mesh details page, and click **Basic information** in the sidebar. In the **Service discovery** module, you can view the list of service discovery clusters associated with the mesh. Then, in the **Operation** column where the cluster to be disassociated resides, click **Disassociate** to pop up a dialog box for confirming disassociation.

| ← Service mesh / mesh |        |                              |              |           |                       |                |            | Create via   |
|-----------------------|--------|------------------------------|--------------|-----------|-----------------------|----------------|------------|--------------|
| Basic information     | Basi   | c information                |              |           |                       |                |            |              |
| Mesh topology         | Name   |                              |              |           |                       |                |            |              |
| Service               | Mesh   | ID                           | mesh-        |           |                       |                |            |              |
| Virtual Service       | Regio  | n                            | Singapore    |           |                       |                |            |              |
| Gateway               | Mesh   | Component Version            | Istio 1.12.5 |           |                       |                |            |              |
| Security *            | Mesh   | Mode                         | Managed Mesh |           |                       |                |            |              |
| Add-On management     | Tence  | nt Cloud tags                | - /          |           |                       |                |            |              |
| Observability •       | Time   | created                      |              |           |                       |                |            |              |
|                       | ► Ad   | vanced settings              |              |           |                       |                |            |              |
|                       |        |                              |              |           |                       |                |            |              |
|                       | Serv   | ice discoverv                |              |           |                       |                |            |              |
|                       | Cluste | er (2 in total) Add          |              |           |                       |                |            |              |
|                       | ID/I   | Name T                       | Status       | Region    | VPC                   | Associated CCN | Added time | Operation    |
|                       | Ger    | o(cls-li 18)<br>eral cluster | Running      | Singapore | vpc- 5<br>Default-VPC | -              |            | Disassociate |
|                       | Ger    | eral cluster                 | Running      | Singapore | vpc-c<br>Default-VPC  | -              | 1          | Disassociate |
|                       | Tota   | l items: 2                   |              |           |                       |                | ∉          | /1 page 🕨 🕨  |

2. In the **Disassociation** dialog box, confirm the information about the service discovery cluster to be deleted, and click **OK** to submit the cluster disassociation request. After the cluster is disassociated, the mesh is no longer aware of service instance changes in the cluster and related service requests may become abnormal.

| Disassociation                                                                                                    | × |
|----------------------------------------------------------------------------------------------------|---|
| Confirm to disconnect with the cluster ( du ( )?<br>After disconnecting, the mesh can not sense the service instance change of the<br>cluster, a service request may fail |   |
| Confirm Cancel                                                                                                    |   |

3. Wait for the disassociation operation to complete.

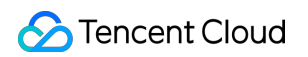

| ← Service mesh / mes | )                                          |                |           |                       |                |            | Create via Y |
|----------------------|--------------------------------------------|----------------|-----------|-----------------------|----------------|------------|--------------|
| Basic information    | Basic information                          |                |           |                       |                |            |              |
| Mesh topology        | Name                                       | P              |           |                       |                |            |              |
| Virtual Service      | Mesh ID                                    | mes rlī        |           |                       |                |            |              |
| Gateway              | Region<br>Mesh Component Version           | Singapore      |           |                       |                |            |              |
| Add-On management    | Mesh Mode                                  | Managed Mesh   |           |                       |                |            |              |
| Observability •      | Tencent Cloud tags                         | - 1            |           |                       |                |            |              |
|                      | Advanced settings                          |                |           |                       |                |            |              |
|                      |                                            |                |           |                       |                |            |              |
|                      | Service discovery Cluster (2 in total) Add |                |           |                       |                |            |              |
|                      | ID/Name T                                  | Status         | Region    | VPC                   | Associated CCN | Added time | Operation    |
|                      | General cluster                            | ) Running      | Singapore | vpc-c5<br>Default-VPC |                |            | Disassociate |
|                      | )<br>General cluster                       | Disassociating | Singapore | vpc<br>Default-VPC    |                |            | Disassociate |
|                      | Total items: 2                             |                |           |                       |                | ⊣ 1        | /1 page 🕨 🕨  |

## Manual Service Registration

Last updated : 2023-12-26 11:46:38

### Overview

With Istio's ServiceEntry, WorkloadGroup, and WorkloadEntry mechanisms, you can add services in clusters that are not provided by TKE, such as traditional VM services and database services, on Tencent Cloud Mesh. However, if you want to manage and observe external services in the mesh in the same way as other automatically discovered K8s services such as applications deployed in VMs, you further need to install sidecars for applications of the external services through the WorkloadGroup and WorkloadEntry mechanisms. Currently, Tencent Cloud Mesh does not support automatic sidecar installation, you need to install sidecars manually. For detailed instructions, see Virtual Machine Installation.

#### Note:

#### Concepts

ServiceEntry is similar to the concept Service in K8s. After a service is added to a mesh through ServiceEntry, it can be accessed by other automatically discovered services in the mesh based on routing rules. Similar to the concept Deployment in K8s, WorkloadGroup is used to ServiceEntry deployments. Similar to the concept Pod in K8s, WorkloadEntry is used to map a specific entity application.

| Name            | Туре   | Description                                                                                                    |
|-----------------|--------|----------------------------------------------------------------------------------------------------|
| spec.hosts      | string | Host name in the URL of a service. Multiple host names are allowed.                                                                                                    |
| spec.ports      | Port[] | Port number of the service. Multiple port numbers are allowed.                                                                                                    |
| spec.resolution | string | <ul> <li>Static: A static endpoint IP address is used as a service instance.</li> <li>DNS: The endpoint IP address of the service is resolved through DNS, which is mostly used for external services. A declared endpoint needs to use the DNS domain name, and the service is resolved to the host domain name if no endpoint is available.</li> <li>NONE: This option is selected when the service does not require IP resolution.</li> </ul> |
| spec.location   | string | Specify whether the service is in the mesh. Some Istio features cannot be used by services outside the mesh. For example, services outside the mesh do not support mTLS. <b>MESH_EXTERNAL</b> represents a service outside the mesh, and <b>MESH_INTERNAL</b> represents a service in the mesh.                                                                                                    |
| spec.endpoints  | String | Endpoints associated with the service. Multiple endpoints can be entered, but only one endpoint is used at a time.                                                                                                    |

### **Description of Major ServiceEntry Fields**

### **Description of Major WorkloadGroup Fields**

| Name                | Туре   | Description                                                 |
|---------------------|--------|-------------------------------------------------------------|
| spec.metadata.label | string | Label associated with a WorkloadEntry.                      |
| spec.template       | string | Basic information about generation of the WorkloadEntry.    |
| sepc.probe          | string | Parameter settings about health check on the WorkloadEntry. |

### **Description of Major WorkloadEntry Fields**

| Name                | Туре   | Description                                                                                                    |
|---------------------|--------|----------------------------------------------------------------------------------------------------|
| spec.address        | string | Address of the current endpoint. It is similar to a pod IP address.                                                   |
| spec.labels         | string | Labels of the current endpoint. They are used to associate with the ServiceEntry.                                     |
| sepc.serviceAccount | string | Permission information about a sidecar. This field must be specified when you need to add a sidecar for the endpoint. |

For details about ServiceEntry and WorkloadEntry, see Service Entry and Workload Entry.

### Manually Registering a Service

Currently, Tencent Cloud Mesh allows you to add a ServiceEntry on the console or by using yaml.

YAML Configuration Example

Console Configuration Example

### ServiceEntry

```
apiVersion: networking.istio.io/v1alpha3
kind: ServiceEntry
metadata:
   name: external-svc-https
spec:
   hosts:
    - api.dropboxapi.com
   - www.googleapis.com
   - api.facebook.com
   location: MESH_EXTERNAL
```

```
ports:
- number: 443
name: https
protocol: TLS
resolution: DNS
```

### WorkloadGroup

```
apiVersion: networking.istio.io/v1alpha3
kind: WorkloadGroup
metadata:
  name: reviews
  namespace: bookinfo
spec:
  metadata:
    labels:
      app.kubernetes.io/name: reviews
      app.kubernetes.io/version: "1.3.4"
  template:
    ports:
      grpc: 3550
     http: 8080
    serviceAccount: default
  probe:
    initialDelaySeconds: 5
    timeoutSeconds: 3
    periodSeconds: 4
    successThreshold: 3
    failureThreshold: 3
    httpGet:
    path: /foo/bar
    host: 127.0.0.1
    port: 3100
     scheme: HTTPS
     httpHeaders:
     - name: Lit-Header
       value: Im-The-Best
```

#### WorkloadEntry

```
apiVersion: networking.istio.io/v1alpha3
kind: WorkloadEntry
metadata:
   name: details-svc
```

```
spec:
  serviceAccount: details-legacy
  address: 2.2.2.2
  labels:
    app: details-legacy
    instance-id: vm1
```

1. Log in to the Tencent Cloud Mesh console.

2. Click **ID/Name** to pop up the mesh details page.

3. Click **Service** > **Create**, and specify service basic information. This operation can register a non-containerized third-party service with Tencent Cloud Mesh.

| Туре                         | Service Entry                                                                                                    |
|------------------------------|----------------------------------------------------------------------------------------------------|
| Name *                       |                                                                                                    |
|                              | The name is required. It can only contain lower-case letters, numbers, and hyphens ("-"), and must start a lower-case letter or number, and end with a lower-case letter.                                                             |
| Namespace                    | default                                                                                                    |
| Hosts *                      | Please enter the host domain name ×                                                                                                    |
|                              | Add Host                                                                                                    |
| Service address              | Enter service VIP address, separate multiple addresses with carriage<br>returns. CIDR blocks are supported                                                                                                    |
|                              |                                                                                                    |
|                              |                                                                                                    |
| Location of entry service    | O Inside mesh Outside mesh                                                                                                    |
|                              | rine service is inside the mesh, you can deploy sluecar to access neterogeneous (such as vin) deployment service and implement communication and control of neterogeneous services. Available reactives are the same as K8s services. |
| Register DNS                 |                                                                                                    |
|                              | It will created selector-less TKE services with the same host. Please do not modify the corresponding server manually. When registration is enabled, the host address should comply with the cluster service namir rule.              |
| Service port configuration * | Name Disconsistent the part server                                                                                                    |
|                              | Name Prease enter the port name                                                                                                    |
|                              | Protocol port Please select a protocol 💌 : Range: 1 - 655                                                                                                    |
|                              | Add Port                                                                                                    |
| Service discovery mode       | STATIC DINS NONE                                                                                                    |
| Endpoints +                  |                                                                                                    |
| Endpoints *                  | Address Please enter the endpoint IP addr Tag key : value ×                                                                                                    |
|                              | Add labels                                                                                                    |
|                              | Add Endpoint                                                                                                    |
| Save                         |                                                                                                    |
| Gave Galicel                 |                                                                                                    |

# Gateway Gateway Management

Last updated : 2023-12-26 11:46:59

A gateway is a special data plane responsible for load balancing between ingress and egress traffic of a mesh. It is deployed as an independent pod but not a sidecar in your cluster. It is classified into two types: ingress gateway and egress gateway. An ingress gateway instance contains an Envoy pod on the data plane and its associated CLB instance (public network or private network). Tencent Cloud Mesh provides a managed gateway controller, which has implemented automatic integration of ingress gateway configurations and CL. You can configure the ingress gateway by using Istio CRDs. Tencent Cloud Mesh automatically synchronizes the related configurations to the associated CLB instance. The synchronized configurations include port configurations and enhanced port listening rule configurations. In other words, the Envoy container and associated CLB feature are used as a whole to provide you with ingress gateway capabilities.

If you need the capability to balance the ingress and egress traffic of the mesh, you need to create an ingress gateway or egress gateway instance, and then configure listening rules and traffic management (routing) rules of the gateway by using Istio CRDs such as Gateway, VirtualService, and DestinationRule. The listening rules are configured by using the Gateway CRD, and the traffic management rules are configured by using the VirtualService and DestinationRule CRDs (consistent with the east-west traffic management syntax). The following figure is a schematic diagram of the relationship between gateway instances and Istio CRD configurations.

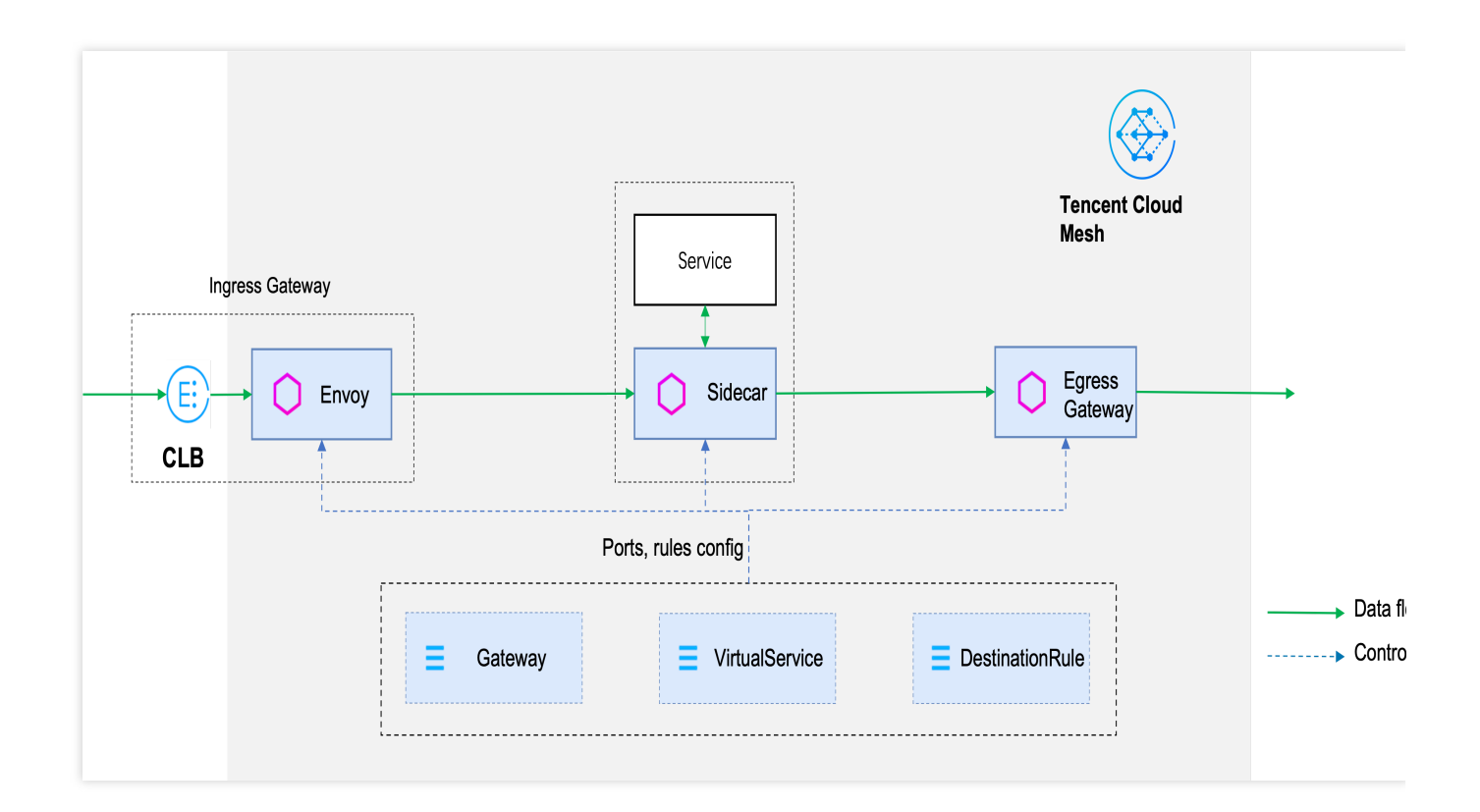

### Creating a Gateway

- 1. Log in to the Tencent Cloud Mesh console.
- 2. On the mesh creation page, add a service discovery cluster and then create a gateway.

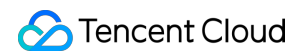

| Service Discovery      | Cluster       | Guangzhou v General Cluster v patricklai_test(cls-0877cmyk)   VPC: Default-VPC(vpc-c8n8d2xz)   CCN: - v 🗘 3 |
|------------------------|---------------|----------------------------------------------------------------------------------------------------|
|                        |               | Add Cluster                                                                                                 |
|                        |               | 1. Add service discovery cluster                                                                            |
| SideCar Auto-injection | Namespa       | Ce Select All                                                                                               |
|                        |               | asdf                                                                                                    |
|                        |               | default                                                                                                    |
|                        |               | tke-cluster-inspection                                                                                      |
|                        | Inject SideC  | Car for all service LBs in the selected namespace                                                           |
|                        |               |                                                                                                    |
| Edge Gateway           |               |                                                                                                    |
| Ingress Gateway (i)    | Enable        | 2. Enable ingress gateway                                                                                   |
|                        | Name          | istio-ingressgateway                                                                                        |
|                        | namespace     | istio-system 💌                                                                                              |
|                        | Access Type   | O Public Network                                                                                            |
|                        |               | Provides internet access capability, specifies a public CLB as the entry point for internet access.         |
|                        | Load Balancer | Automatic Creation Use Existing                                                                             |

Alternatively, on the **Edge gateway** tab page of the mesh details page, click **Create** to create a gateway.

| Basic Information | Addon Overview       |                       |                     |                 |     | Deployment Mode                               |                                 |                     |  |  |
|-------------------|----------------------|-----------------------|---------------------|-----------------|-----|-----------------------------------------------|---------------------------------|---------------------|--|--|
| Mesh Topology     | Version              | Istio 1.10.3          |                     |                 |     | Normal Mode                                   | Normal Mode                     |                     |  |  |
| Service           | Mesh Mode            | Stand-alone Mesh      |                     |                 |     |                                               |                                 |                     |  |  |
| Virtual Service   | Addon Status         | Running:2             |                     |                 |     |                                               |                                 |                     |  |  |
| Gateway           | Occupied Resource    | 0.005-core 106.85MB   |                     |                 |     |                                               |                                 |                     |  |  |
| Security *        | Creation/Last Update | 2021-09-27 16:54:00 / | 2021-12-09 17:08:39 |                 |     |                                               |                                 |                     |  |  |
| Add-On Management |                      |                       |                     |                 |     |                                               |                                 |                     |  |  |
|                   | Create Monit         | or 2. create ec       | lge gateway         |                 |     |                                               |                                 |                     |  |  |
|                   | Control Plane        | Edge Gateway          | 1. Chose edge g     | gateway tab     |     |                                               |                                 |                     |  |  |
|                   | Addon                |                       | namespace           | Access Type (i) | Num | HPA Policy                                    | Resource Definition             | Operation           |  |  |
|                   | istio-ingressgat     | eway                  | istio-system        | Public Network  | 1   | Trigger policy: CPU Utilization (Request) 80% | CPU 100m - 2<br>MEM 128Mi - 1Gi | Modify Number of Ir |  |  |

Major configuration items for creating a gateway are described as follows.

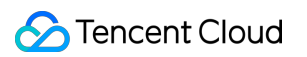

| Configuration Item           | Description                                                                                                    |
|------------------------------|----------------------------------------------------------------------------------------------------|
| Туре                         | Whether an ingress gateway or an egress gateway is to be created.                                                                                                    |
| Access Cluster               | Kubernetes cluster in which the gateway is to be created.                                                                                                    |
| Namespace                    | Namespace in which the gateway is to be created.                                                                                                    |
| Access type                  | Ingress gateway parameter. Select a CLB access type. <b>Public network</b> and <b>Private network</b> are supported.                                                                                                    |
| Load Balancer                | Ingress gateway parameter. Select <b>Automatic creation</b> or <b>Use existing</b> . For more information about using existing CLBs, see Using Existing CLBs.                                                                                                    |
| Billing mode                 | Ingress gateway parameter. Select a CLB billing mode. <b>Bill-by-traffic</b> and <b>Bill by</b><br><b>bandwidth</b> are supported. For more information about CLB billing, see Billing<br>Overview.                                                                                                    |
| Bandwidth cap                | Ingress gateway parameter. Select a CLB bandwidth cap, which ranges from 0 to 2048 Mbps.                                                                                                    |
| CLB-to-Pod direct<br>access  | Ingress gateway parameter. For example, when the network mode for the gateway to access the cluster is VPC-CNI, <b>CLB-to-Pod direct access</b> can be enabled. In this case, traffic is not forwarded through NodePort, so as to improve the performance. Preservation of client source IP, and pod-level session persistence and health check are supported. For more details, see Using Services with CLB-to-Pod Direct Access Mode. |
| Preserve client source<br>IP | Ingress gateway parameter. Set ExternalTrafficPolicy to <b>Local</b> in the ingress gateway service to preserve the client source IP, and enable Local binding and Local weighted balancing. This parameter becomes invalid if <b>CLB-to-Pod direct access</b> is enabled. For more details, see Service Backend Selection.                                                                                                    |
| Component<br>Configurations  | Configurations about CPU and memory resources and HPA policies of the gateway.                                                                                                    |

### Gateway Deployment Modes

Two gateway deployment modes are available: **Normal mode** and **Exclusive mode**.

**Normal mode** : A gateway service is deployed in a selected service cluster and is deployed indistinguishably from other service pods.

**Exclusive mode**: In some scenarios, a gateway is deployed on an exclusive node to improve service stability. In the exclusive mode, you need to add some cluster nodes to an exclusive resource pool, and then the mesh sets taints for

the selected nodes to ensure exclusive use. After settings, all ingress/egress gateways will be deployed only on the selected nodes. You can further specify nodes for a specific gateway in the advanced settings.

You can adjust the gateway deployment mode on the mesh creation page or the component management page.

### Note:

Adjusting the deployment mode will trigger gateway service scheduling, which may adversely affect service traffic.

| Gateway Deployment Mode | Normal Mode                                | Exclusive Mode (Recommended)                                                                                                    |
|-------------------------|--------------------------------------------|----------------------------------------------------------------------------------------------------|
|                         | Number of Nodes(i                          | ) - 1 +<br>Available nodes in current cluster: 1                                                                                                    |
|                         | Select Node *                              | ■                                                                                                    |
|                         | The mesh component select at least two cro | is deployed to the specified exclusive cluster node, which will not be used for application services. Mesh component is isolated with application resources. It's recommender<br>ss-AZ dedicated nodes to implement the high availability of mesh control plane. Please make sure the cluster resource is sufficient for your needs. |

### Updating Gateway Configurations

After a gateway is created, you can modify the associated CLB bandwidth (supported only for an ingress gateway), the number of instances, HPA policies, and resource definitions of the gateway.

### Modifying the CLB Bandwidth

You can modify the bandwidth of the CLB instance associated with an ingress gateway. In the gateway area on the **Basic information** tab page on the mesh details page, you can edit configurations of the CLB associated with the ingress gateway.

| Adjust the bandwidt   | h                               | × |
|-----------------------|---------------------------------|---|
| Billing Mode          | Pay-as-you-go- traffic          |   |
| Current Bandwidth Cap | 10Mbps                          |   |
| New Bandwidth Cap *   | III<br>0Mees 10 + Mbps 2048Mbps |   |
| Fee                   | Configuration Fee Network Fee   |   |
|                       | 0.0286USD/hour(s) 0.081USD/GB   |   |
|                       |                                 |   |
|                       | Submit Close                    |   |
|                       |                                 |   |

### Modifying the Number of Component Instances

You can adjust the number of component instances by choosing **Mesh details** > **Component management**.

| ← Service Mesh / mmt = ···· | •                                                    | Create Vic                                                                                                    |
|-----------------------------|------------------------------------------------------|----------------------------------------------------------------------------------------------------|
| Basic Information           | Addon Overview                                       | Deployment Mode                                                                                                    |
| Mesh Topology               |                                                      | Normal Mode                                                                                                    |
| Service                     |                                                      |                                                                                                    |
| Virtual Service             |                                                      |                                                                                                    |
| Gateway                     |                                                      |                                                                                                    |
| Security *                  | Creation/Last Lindate 2021-00                        |                                                                                                    |
| Add-On Management           | Modify Number of Instance                            | x                                                                                                    |
|                             | Create Monitor Addon istio-ingressgateway            |                                                                                                    |
|                             | Control Plane Edge C                                 |                                                                                                    |
|                             | Addon Save Cancel                                    | Resource Definition Operation                                                                                                    |
|                             | istic-ingressgateway istic-system Public Network 1 N | rgger policy: GPB Utilization (Request) 80% CPU 100m - 2 Modify Number of Instan<br>umber of instances: :1-5 MEM 128MI - 1GI More * |
|                             |                                                      |                                                                                                    |

### **Modifying HPA Policies of Components**

You can edit HPA policies of components by choosing **Mesh details** > **Component management**. Scaling policies can be configured based on CPU, memory, mesh, and hard disk metrics.

| ← Service Mesh /                   |         |                        |                                                                                          |                 | Create Via                                                     |  |  |  |
|------------------------------------|---------|------------------------|------------------------------------------------------------------------------------------|-----------------|----------------------------------------------------------------|--|--|--|
| Basic Information<br>Mesh Topology | Addon C | Dverview               |                                                                                          | Deployment Mode |                                                                |  |  |  |
| Service<br>Virtual Service         |         |                        |                                                                                          |                 |                                                                |  |  |  |
| Gateway<br>Security 💌              |         | Edit HPA Policy        |                                                                                          | ×               |                                                                |  |  |  |
| Add-On Management                  | Create  | Name<br>Trigger Policy | istio-ingressgateway           CPU           CPU Utilization (Request)               %   |                 |                                                                |  |  |  |
|                                    | Control | Pod Range              | Add Metric       1     ~       5       Automatically adjusted within the specified range |                 |                                                                |  |  |  |
|                                    | isti    |                        | Save Cancel                                                                              | 1%              | GPU 100m - 2 Modify Number of Insta<br>AICM 128MI - 1Gi More * |  |  |  |

### **Modifying Component Resource Definitions**

You can edit component resource definitions, including CPU request, CPU limit, memory request, and memory limit, by choosing **Mesh details** > **Component management**.

| ← Service Mesh /             | <br>- (manj    |        |                          |         |             |      |   |                 |      |        |                      |   |    |  | Create Via              |
|------------------------------|----------------|--------|--------------------------|---------|-------------|------|---|-----------------|------|--------|----------------------|---|----|--|-------------------------|
| Basic Information            | Addon Overview |        |                          |         |             |      |   | Deployment Mode |      |        |                      |   |    |  |                         |
| Mesh Topology<br>Service     |                |        |                          |         |             |      |   |                 |      |        |                      |   |    |  |                         |
| Virtual Service              |                |        |                          |         |             |      |   |                 |      |        |                      |   |    |  |                         |
| Gateway                      |                |        |                          |         |             |      |   |                 |      |        |                      |   |    |  |                         |
| Security   Add-On Management | Creation/L     | Edit R | esource Definition       |         |             |      |   |                 |      |        |                      | × |    |  |                         |
|                              | Create         | Name   |                          | istio-i | ingressgate | way  |   |                 |      |        |                      |   |    |  |                         |
|                              | Control        | Compo  | nent Resource Definition | CPU     | request     | 0.1  |   | limit           | 2    | -core  |                      |   |    |  |                         |
|                              | Ad             |        |                          | WEW     | request     | 120  |   | iimit           | 1024 | IVIID  |                      |   |    |  |                         |
|                              | 🖌 isti         |        |                          |         |             | Save | C | ancel           |      | Number | r of instances: :1~5 |   | 1% |  | Modify Number of Instar |
|                              |                |        |                          |         |             |      |   |                 |      |        |                      |   |    |  |                         |

### Deleting a Gateway

You can delete a specified gateway by choosing **Mesh details** > **Component management** > **Edge gateway**. The procedure is as follows:

1. Access the mesh details page, click **Component management**, click **Edge gateway**, and choose **More** > **Delete** in the **Operation** column where the gateway to be deleted resides.

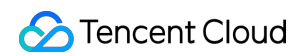

| Addon Overview                    |                                                                                                    |                                                                                                    |                                                                                                    |                                                                                                    |                                                                                                    | Deployment Mode                                                                                                    |                                                                                                    |                                                                                                    |
|-----------------------------------|----------------------------------------------------------------------------------------------------|----------------------------------------------------------------------------------------------------|----------------------------------------------------------------------------------------------------|----------------------------------------------------------------------------------------------------|----------------------------------------------------------------------------------------------------|----------------------------------------------------------------------------------------------------|----------------------------------------------------------------------------------------------------|----------------------------------------------------------------------------------------------------|
| Version                           | Istio 1.10.3                                                                                                    |                                                                                                    |                                                                                                    |                                                                                                    |                                                                                                    | Normal Mode                                                                                                    |                                                                                                    |                                                                                                    |
| Mesh Mode                         | Stand-alone Mesh                                                                                                    |                                                                                                    |                                                                                                    |                                                                                                    |                                                                                                    |                                                                                                    |                                                                                                    |                                                                                                    |
| Addon Status<br>Occupied Resource | 0.005-core 105.657MB                                                                                                    |                                                                                                    |                                                                                                    |                                                                                                    |                                                                                                    |                                                                                                    |                                                                                                    |                                                                                                    |
| Creation/Last Update              | 2021-09-27 16:54:00 / 2                                                                                                  | 021-12-09 17:08:39                                                                                                    |                                                                                                    |                                                                                                    |                                                                                                    |                                                                                                    |                                                                                                    |                                                                                                    |
| Create Monit                      | or                                                                                                    |                                                                                                    |                                                                                                    |                                                                                                    |                                                                                                    |                                                                                                    |                                                                                                    |                                                                                                    |
| Control Plane                     | Edge Gateway                                                                                                    |                                                                                                    |                                                                                                    |                                                                                                    |                                                                                                    |                                                                                                    |                                                                                                    |                                                                                                    |
| Addon                             |                                                                                                    | namespace                                                                                                    | Access Type 🚯                                                                                                    | Num                                                                                                    | HPA Po                                                                                                    | licy                                                                                                    | Resource Definition                                                                                                    | Operation                                                                                                    |
| istio-ingressgat                  | eway                                                                                                    | istio-system                                                                                                    | Public Network                                                                                                    | 1                                                                                                    | Trigger p<br>Number                                                                                                    | policy: CPU Utilization (Request) 80%<br>of instances: :1~5                                                                                                    | CPU 100m - 2<br>MEM 128Mi - 1Gi                                                                                                    | Modify Number of Instan<br>More ▼                                                                                                    |
|                                   |                                                                                                    |                                                                                                    |                                                                                                    |                                                                                                    |                                                                                                    |                                                                                                    |                                                                                                    | Edit HPA Policy<br>Edit Resource Definition                                                                                                    |
|                                   | Version Mesh Mode Addon Status Occupied Resource Creation/Last Update Control Plane Control Plane Addon istio-ingressgat | Version     Istio 1.10.3       Mesh Mode     Stand-alone Mesh       Addon Status     •       Occupied Resource     0.005-core 105.657MB       Creation/Last Update     2021-09-27 16:54:00 / 20       Creation     2021-09-27 16:54:00 / 20       Creation     Edge Gateway       Image: Addon     Image: Status       Image: Status     Image: Status | Version Istio 1.10.3   Mesh Mode Stand-alone Mesh   Addon Status •   Occupied Resource 0.005-core 105.657MB   Creation/Last Update 2021-09-27 16:54:00 / 2021-12-09 17:08:39   Creation Monitor     Control Plane Edge Gateway   Image: Addon namespace   Image: Into-ingressgateway istio-system | Version       Istio 1.10.3         Mesh Mode       Stand-alone Mesh         Addon Status       •         Occupied Resource       0.005-core 105.657MB         Creation/Last Update       2021-09-27 16:54:00 / 2021-12-09 17:08:39         Creation         Monitor | Version       Istio 1.10.3         Mesh Mode       Stand-alone Mesh         Addon Status       •         Occupied Resource       0.005-core 105.657MB         Creation/Last Update       2021-09-27 16:54:00 / 2021-12-09 17:08:39         Centrol Plane Edge Gateway         Image: Addon       namespace         Addon       cess Type ()         Num       istio-ingressgateway         istio-ingressgateway       istio-system         Public Network       1 | Version       Istio 1.10.3         Mesh Mode       Stand-alone Mesh         Addon Status       )         Occupied Resource       0.005-core 105.657MB         Creation/Last Update       2021-09-27 16:54:00 / 2021-12-09 17:08:39         Creation       Monitor         Control Plane       Edge Gateway         Image: Addon       namespace       Access Type ()       Num       HPA Point Public Network         Image: Inter-Interessigateway       Istio-system       Public Network       1       Trigger () | Version Istio 1:0.3   Mesh Mode Stand-alone Mesh   Addon Status Image: Coupled Resource   Occupied Resource 0.005-core 105.657MB   Creation/Last Update 2021-09-27 16:54:00 / 2021-12-09 17:08:39   Create   Monitor   Create   Monitor   Control Plane   Edge Gateway   istio-system   Public Network   1   Trigger policy: CPU Utilization (Request) 80%   Number of instances: :1-5 | Version istio 1.10.3   Mesh Mode Stand-alone Mesh   Addon Status Image: Coupled Resource   Occupied Resource 0.005-core 105.657MB   Creation/Last Updati 2021-09-27 16:54:00 / 2021-12-09 17:08:39   Creation/Last Updation Resource   Monitor   Creation/Last Updation Resource   Monitor   Creation /Last Updation Resource   Addon   namespace   Access Type (Image: Normal Mode)   Variation-Resource Definition   Image: Resource Definition   Trigger policy: CPU Utilization (Request) 80% CPU 100m - 2 MEM 128Mi - 1Gi |

2. In the **Delete edge node** dialog box, confirm the name of the gateway to be deleted and click **OK**.

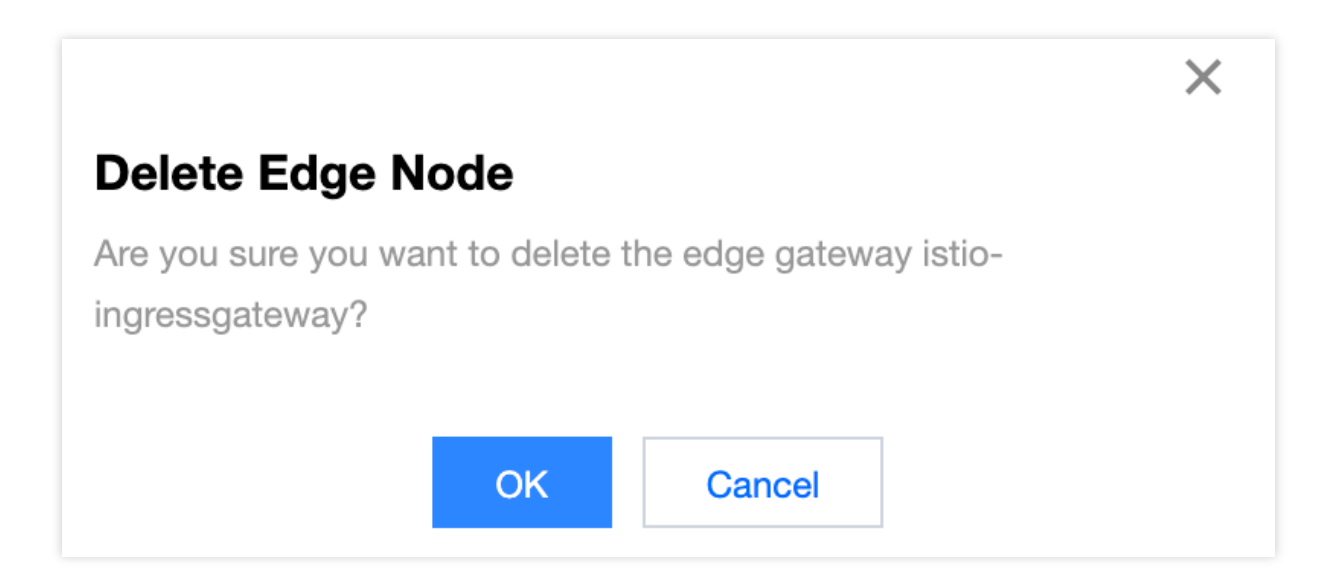

Automatic Interworking of the Gateway Controller of Tencent Cloud Mesh with CLB

Tencent Cloud Mesh implements the managed gateway controller. The controller monitors the gateway configurations delivered to an ingress gateway in real time, parses the current port configurations, and synchronizes the current port configurations to CLB, so that you no longer need to manually configure CLB ports. CLB ports, ingress gateway service ports, and ingress gateway container ports are in one-to-one mapping. To be specific, if the 80 port is defined in the Gateway CRD, the gateway controller of Tencent Cloud Mesh will configure the container port as 80 and the service port as 80 for the ingress gateway instance and enables the 80 port of the associated CLB synchronously.

The gateway controller of Tencent Cloud Mesh also implements the feature of enabling SSL certificate offloading to take place at CLB. In this way, after certificate offloading takes place at CLB, the ingress gateway provides traffic management capabilities. After this feature is configured on the gateway, the gateway controller will resolve the port, domain name, and certificate that are involved in feature configurations, and synchronize the configurations to the CLB instance bound to the ingress gateway.

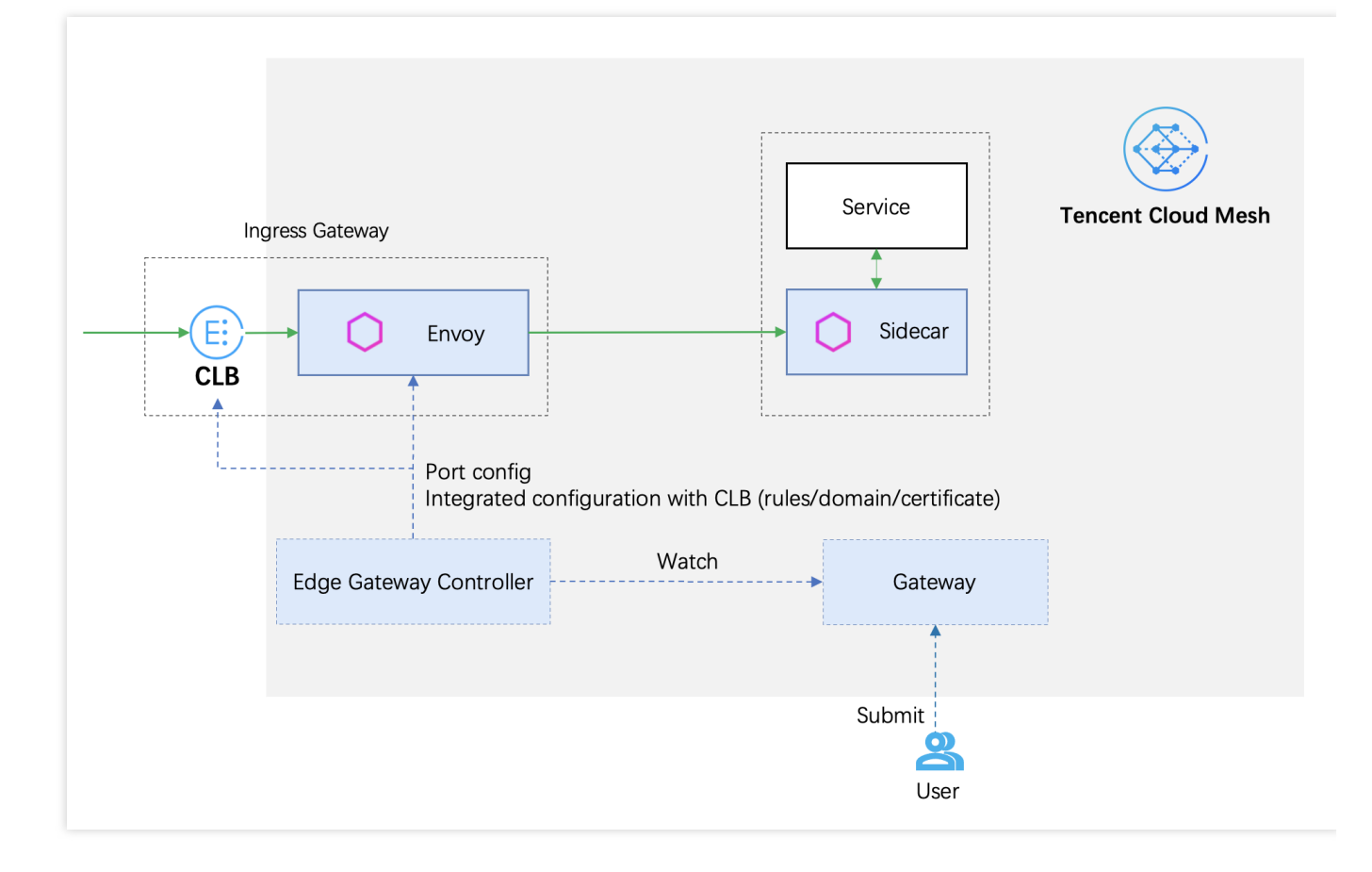

## **Gateway Configuration**

Last updated : 2023-12-26 11:47:28

Ports and monitoring rules of a gateway are configured by using a gateway CRD. The following is a gateway configuration example, with major fields being explained by comments:

```
apiVersion: networking.istio.io/v1alpha3
kind: Gateway
metadata:
 name: gateway-sample
 namespace: default
spec:
 selector: # Match pods delivered by the gateway configurations based on the enter
   istio: ingressgateway
   app: istio-ingressgateway
  servers:
  - port:
      number: 80
      name: http
     protocol: HTTP
   hosts:
    - uk.bookinfo.com
    - eu.bookinfo.com
    tls:
      httpsRedirect: true # Send a 301 https redirect.
  - port:
      number: 443
      name: https-443
     protocol: HTTPS # Enable HTTPS ports.
   hosts:
    - uk.bookinfo.com
    - eu.bookinfo.com
    tls:
      mode: SIMPLE # TLS one-way authentication
      serverCertificate: /etc/certs/servercert.pem # Load the certificate in the fi
      privateKey: /etc/certs/privatekey.pem
  - port:
      number: 9443
      name: https-9443
      protocol: HTTPS # Enable HTTPS ports.
    hosts:
    - "bookinfo-namespace/*.bookinfo.com"
    tls:
      mode: SIMPLE # TLS one-way authentication
      credentialName: bookinfo-secret # Load the certificate from the Kubernetes se
```

```
- port:
    number: 5443
    name: https-ssl
    protocol: HTTPS # Enable HTTPS ports.
hosts:
    "*"
tls:
    mode: SIMPLE # TLS one-way authentication
    credentialName: gcloud-abcdABCD # Load the certificate with the certificate I
- port:
    number: 6443
    name: clb-https-6443-ABCDabcd # Have certificate offloading on port 6443 to t
    protocol: HTTP
hosts:
    - "tcm.tencent.com"
```

### Gateway Configuration Field Description

| Major fields of the | gateway CRD | are described | as follows. |
|---------------------|-------------|---------------|-------------|
|---------------------|-------------|---------------|-------------|

| Name                              | Туре                                        | Description                                                                                                    |
|-----------------------------------|---------------------------------------------|----------------------------------------------------------------------------------------------------|
| metadata.name                     | string                                      | Gateway name.                                                                                                    |
| metadata.namespace                | string                                      | Gateway namespace.                                                                                                    |
| spec.selector                     | <pre>map<string, string=""></string,></pre> | Label key-value pair used by the gateway to match the gateway instances delivered by the configurations.                                                                                                    |
| spec.servers.port.number          | uint32                                      | Port number.                                                                                                    |
| spec.servers.port.protocol        | string                                      | Communication protocol. The<br>following protocols are supported:<br>HTTP, HTTPS, GRPC, HTTP2,<br>MONGO, TCP, TLS. Note that the<br>protocol configurations of the same<br>port on the same gateway need to be<br>consistent. |
| <pre>spec.servers.port.name</pre> | string                                      | Port name. Currently, Tencent Cloud<br>Mesh implements the feature of<br>enabling SSL certificate offloading to                                                                                                    |

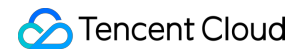

|                                            |          | take place at CLB based on the port<br>name. If you need to configure this<br>feature, you can set the port name in<br>the format of clb-https-{port<br>number}-{SSL certificate<br>ID} . This feature takes effect only<br>when the current port communication<br>protocol is set to <b>HTTP</b> . The gateway<br>controller automatically creates a<br>CLB layer-7 listener to implement<br>certificate offloading. After SSL<br>offloading is completed at CLB, the<br>CLB instance and the ingress<br>gateway pod adopt plaintext<br>communication. Note that the<br>certificate offloading configurations of<br>the same port on the same gateway<br>need to be consistent; otherwise, a<br>configuration conflict occurs. |
|--------------------------------------------|----------|----------------------------------------------------------------------------------------------------|
| spec.severs.hosts                          | string[] | Domain name, which supports wildcard 🔹 .                                                                                                    |
| <pre>spec.servers.tls.httpsRedirect</pre>  | bool     | When the value is true, the gateway returns a 301 redirect to all HTTP requests, requiring the client to initiate an HTTPS request.                                                                                                    |
| spec.servers.tls.mode                      | -        | TLS security authentication mode of<br>the current port. Specify this field if<br>you need to enable security<br>authentication of the current port. The<br>following values are supported:<br>PASSTHROUGH, SIMPLE,<br>MUTUAL, AUTO_PASSTHROUGH,<br>ISTIO_MUTUAL .                                                                                                    |
| <pre>spec.servers.tls.credentialName</pre> | string   | Name of the secret from which the<br>TLS certificate key is found. Tencent<br>Cloud Mesh supports loading the<br>certificate and key from the<br>Kubernetes secret in the same<br>namespace of the ingress gateway<br>instance. Ensure that the secret you<br>entered contains the appropriate<br>certificate and key. Tencent Cloud                                                                                                    |

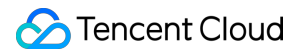

|                                               |        | Mesh also implements the feature of<br>loading a Tencent Cloud SSL<br>certificate. If you specify this field in<br>the format of gcloud-{SSL<br>certificate ID}, the gateway<br>controller of Tencent Cloud Mesh will<br>load the SSL certificate for the<br>gateway. Currently, Tencent Cloud<br>Mesh supports loading only server<br>certificates and private keys in<br>SIMPLE mode (one-way<br>authentication) from the SSL<br>Certificate Service console. |
|-----------------------------------------------|--------|----------------------------------------------------------------------------------------------------|
| <pre>spec.servers.tls.serverCertificate</pre> | string | Certificate path that needs to be<br>entered when the TLS certificate key<br>of the port is mounted in the file<br>mount manner (not recommended; it<br>is recommended that you enter the<br>credentialName field to load<br>the certificate private key). By<br>default, Istio uses the istio-<br>ingressgateway-certs secret in the<br>namespace where the gateway<br>locates to load the certificate to the<br>path<br>/etc/istio/ingressgateway-<br>certs . |
| <pre>spec.servers.tls.privateKey</pre>        | string | Private key path that needs to be<br>entered when the TLS certificate key<br>of the port is mounted in the file<br>mount manner (not recommended; it<br>is recommended that you enter the<br>credentialName field to load<br>the certificate private key). By<br>default, Istio uses the istio-<br>ingressgateway-certs secret in the<br>namespace where the gateway<br>locates to load the private key to the<br>path<br>/etc/istio/ingressgateway-<br>certs . |
| <pre>spec.servers.tls.caCertificates</pre>    | string | Root certificate path that needs to be entered when the TLS certificate key                                                                                                    |

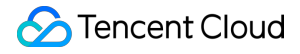

| of the port is mounted in the file<br>mount manner (not recommended; it<br>is recommended that you enter the |  |  |
|----------------------------------------------------------------------------------------------------|--|--|
| credentialName field to load                                                                                 |  |  |
| the certificate private key). By                                                                             |  |  |
| default, Istio uses the istio-                                                                               |  |  |
| ingressgateway-ca-certs secret in the                                                                        |  |  |
| namespace where the gateway                                                                                  |  |  |
| locates to load the root certificate to                                                                      |  |  |
| the path                                                                                                    |  |  |
| /etc/istio/ingressgateway-                                                                                   |  |  |
| ca-certs . A root certificate needs                                                                          |  |  |
| to be configured in mutual                                                                                   |  |  |
| authentication.                                                                                              |  |  |

### Examples

### A configuration example for loading a certificate from a Kubernetes secret to an ingress gateway

#### YAML Configuration Example

#### Console Configuration Example

```
apiVersion: networking.istio.io/v1alpha3
kind: Gateway
metadata:
  name: sample-gw
  namespace: default
spec:
  servers:
    - port:
        number: 443
        name: HTTPS-443-6cph
       protocol: HTTPS
      hosts:
        _ '*'
      tls:
        mode: SIMPLE
        credentialName: {kubernetes secret name}
  selector:
    app: istio-ingressgateway
    istio: ingressgateway
```

The process of creating gateway configurations in the console to load an HTTPS-based SSL certificate of an ingress gateway from a Kubernetes secret (one-way authentication) is as follows:

- 1. Select protocol HTTPS and SIMPLE for TLS authentication.
- 2. Select Terminate at ingress gateway for Offload mode.
- 3. Select SDS loading for Certificate mount mode.
- 4. Select K8S secret for Certificate source.

5. Select Select existing for K8S secret, and select the secret in the namespace where the selected ingress

gateway locates. Ensure that the secret contains the appropriate certificate, private key, and root certificate.

|  |                    | Selector               | app: istio-ingressgateway<br>istio: ingressgateway                                                                                                    |  |
|--|--------------------|------------------------|----------------------------------------------------------------------------------------------------|--|
|  |                    |                        |                                                                                                    |  |
|  | Port configuration | Protocol port *        |                                                                                                    |  |
|  |                    | Hosts •                | Prease ensure that the port-level configuration for the same port of the same gateway (such as SSL termination configuration) does not conflict.                                                                                |  |
|  |                    |                        |                                                                                                    |  |
|  |                    | TLS Authentication     | SIMPLE •                                                                                                    |  |
|  |                    | Offload Mode           | Recommended           Terminate at ingress gateway         Terminate at CLB                                                                                                    |  |
|  |                    |                        | The CLB just passes through the traffic to the mesh ingress gateway. SSL/TLS offloading takes place at the ingress gateway. For the same port of the same gateway, the offload mode must be the same.                           |  |
|  |                    | Certificate mount mode | Recommended<br>SDS loading File mount                                                                                                    |  |
|  |                    |                        | The gateway dynamically loads the private key, server certificate, and root certificate configuration required for TLS through SDS. Currently, you can load certificates from<br>K8s Secret or SSL certificate Service console. |  |
|  |                    | Certificate Source     | K8S Secret SSL Certificate                                                                                                    |  |
|  |                    | K8S Secret             | Select Existing Create                                                                                                    |  |
|  |                    |                        | Load the certificate from the namespace where the edge gateway is located.                                                                                                    |  |
|  |                    | Credential Name        | Please select 🗸                                                                                                    |  |
|  |                    |                        |                                                                                                    |  |
|  |                    | Add Port               |                                                                                                    |  |
|  |                    |                        |                                                                                                    |  |
|  | Save Cancel        |                        |                                                                                                    |  |
|  |                    |                        |                                                                                                    |  |

6. If the secret does not contain any appropriate certificate, select **Create** for **K8S secret** and copy appropriate certificate, private key, and root certificate content to corresponding input boxes.

| TLS Authentication     | SIMPLE                                                                                                    |
|------------------------|----------------------------------------------------------------------------------------------------|
| Offload Mode           | Terminate at ingress gateway         Terminate at CLB                                                                                                    |
|                        | The CLB just passes through the traffic to the mesh ingress gateway. SSL/TLS offloading takes place at the ingress gateway. For the same port of the same gateway, the offload mode must be the same.                                                                                 |
| Certificate mount mode | SDS loading File mount                                                                                                    |
|                        | The gateway dynamically loads the private key, server certificate, and root certificate configuration required for TLS through SDS. Currently, you can load certificates fro<br>K8s Secret or SSL certificate Service console.                                                        |
| Certificate Source     | K8S Secret SSL Certificate                                                                                                    |
| K8S Secret             | Select Existing Create                                                                                                    |
| Certificate            | BEGIN CERTIFICATE MIIDkjCCAnggAwiBAgi.      ***kKgwDOY ***       MIDkjCCAnggAwiBAgi.      ****     ****     ****     BhMCQQ4KEJAQ.     ****     BhMCQ04KEJAQ.     BgNVBAoTDVRIbmNibnQgQ2xvdWQxGTAXBgiv.     'EGV0Y2QtcXp  Enter certificate content (including the certificate chain) |
| Private key            | BEGIN RSA PRIVATE KEY MIIEpAIBAAKCAQE/ "CVW4                                                                                                    |
|                        | Enter private key content (including the certificate chain)                                                                                                    |
| Add Port               |                                                                                                    |

A configuration example for loading a certificate from the SSL Certificate Service console to an ingress gateway

#### YAML Configuration Example

Console Configuration Example

```
apiVersion: networking.istio.io/v1alpha3
kind: Gateway
metadata:
  name: test-gw
spec:
  servers:
    - port:
       number: 443
        name: HTTPS-443-9ufr
        protocol: HTTPS
     hosts:
        _ '*'
      tls:
        mode: SIMPLE
        credentialName: qcloud-{Certificate ID}
  selector:
    app: istio-ingressgateway
    istio: ingressgateway
```

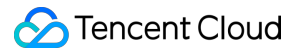

In addition to configuring a gateway by using a YAML file, you can also create gateway configurations by using UI in the console. The following is a configuration example for loading a certificate from the SSL Certificate Service console to an ingress gateway. You can select the SSL certificate to be loaded by selecting **SSL certificate** for **Certificate** source.

| ← Create gateway                      |                               | Ed                                                                                                    | it via YAML |
|---------------------------------------|-------------------------------|----------------------------------------------------------------------------------------------------|-------------|
|                                       |                               |                                                                                                    |             |
| Gateway Name *                        | test-gw                       |                                                                                                    |             |
| Namespace *                           | default                       | v                                                                                                    |             |
| Specify Ingress gateway •             | Туре•                         | O ingress egress                                                                                                    |             |
|                                       | Access type *                 | O Public network O Private network                                                                                                    |             |
|                                       | Ingress (Egress) gateway list |                                                                                                    |             |
|                                       | Selector                      | app: istio-ingressgateway<br>istio: ingressgateway                                                                                                    |             |
|                                       |                               |                                                                                                    |             |
| Port configuration                    | Protocol port •               | HTTPS <b>*</b> : - 443 +                                                                                                    |             |
|                                       | PI                            | ease ensure that the port-level configuration for the same port of the same gateway (such as SSL termination configuration) does not conflict.                                                                                 |             |
|                                       | Hosts •                       | •                                                                                                    |             |
|                                       |                               |                                                                                                    |             |
|                                       | TLS Authentication            | SIMPLE •                                                                                                    |             |
|                                       | Offload Mode                  | Terminate at ingress gateway Terminate at CLB                                                                                                    | 0           |
|                                       | Tr                            | he CLB just passes through the traffic to the mesh ingress gateway. SSL/TLS offloading takes place at the ingress gateway. For the same port of the same gateway, the<br>fload mode must be the same.                          |             |
|                                       | Certificate mount mode        | Recommended           SDS loading         File mount                                                                                                    |             |
|                                       | Tî<br>Ki                      | ne gateway dynamically loads the private key, server certificate, and root certificate configuration required for TLS through SDS. Currently, you can load certificates from<br>Bis Secret or SSL certificate Service console. |             |
|                                       | Certificate Source            | K8S Secret OSSL Certificate                                                                                                    |             |
|                                       | Credential Name               | uuuu uu uu uu uu uu uu uu uu uu uu uu u                                                                                                    |             |
|                                       | lf                            | no suitable certificate is found, you can go to the SSL Certificate Service console Z to purchase an SSL certificate.                                                                                                    |             |
| · · · · · · · · · · · · · · · · · · · | Add Port                      |                                                                                                    |             |
| Save Cancel                           |                               |                                                                                                    |             |

#### A configuration example for SSL certificate offloading to take place at CLB

YAML Configuration Example

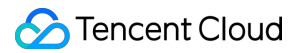

Console Configuration Example

In the following example, certificate offloading on port 443 is configured to take place at CLB, SNI is enabled for this port, the domain name sample.hosta.org uses certificate 1, and the domain name sample.hostb.org uses certificate 2.

```
apiVersion: networking.istio.io/v1alpha3
kind: Gateway
metadata:
  name: test-gw
spec:
  servers:
    - port:
        number: 443
        name: clb-https-443-{Certificate ID 1}
        protocol: HTTP
      hosts:
        - sample.hosta.org
    - port:
        number: 443
        name: clb-https-443-{Certificate ID 2}
       protocol: HTTP
      hosts:
        - sample.hostb.org
  selector:
    app: istio-ingressgateway
    istio: ingressgateway
```

The process of creating gateway configurations by using UI in the console to implement the feature of enabling certificate offloading to take place at CLB is as follows:

- 1. Select protocol HTTPS. The TLS authentication parameter appears.
- 2. Select **SIMPLE** for **TLS authentication**.

3. Select **Terminate at CLB** for **Offload mode**. The port protocol is automatically changed to **HTTP** (if certificate offloading takes place at CLB, all traffic will be passed to the gateway in plaintext).

4. Select an appropriate server certificate.

| Create gateway            |                                                       | Edit                                                                                                    | t via YAML |
|---------------------------|-------------------------------------------------------|----------------------------------------------------------------------------------------------------|------------|
|                           |                                                       |                                                                                                    |            |
| Gateway Name *            | test-gw                                               |                                                                                                    |            |
| Namespace *               | default                                               | <b>*</b>                                                                                                    |            |
| Specify Ingress gateway • | Туре •                                                | Oingress geress                                                                                                    |            |
|                           | Access type •                                         | Public network     Private network                                                                                                    |            |
|                           | Ingress (Egress) gateway list •                       | Singapore istio-ingressgateway (                                                                                                    |            |
|                           | Selector                                              | app: istio-ingressgateway<br>istio: ingressgateway                                                                                                    |            |
| Port configuration        | Protocol port • HTTP<br>Please er                     | : - 443 + sure that the port-level configuration for the same port of the same gateway (such as SSL termination configuration) does not conflict.                                                                                                    |            |
|                           | Hosts • sample                                        | uhost.com                                                                                                    |            |
|                           | Offload Mode Term                                     | Inate at ingress gateway Terminate at CLB                                                                                                    | 0          |
|                           | SSL/TLS<br>offloading<br>gateway,                     | offloading takes place at the CLB bound with the mesh ingress gateway. The traffic is decrypted and passed to the mesh ingress gateway. In this case, SSL/TLS<br>g does not occupy the CPU and memory resource of the cluster. Note that this option is only available for SIMPLE authentication mode. For the same port of the same<br>the offload mode must be the same. |            |
|                           | Server certificate httpbin<br>If there is<br>upload a | v v 🗘                                                                                                    |            |
| ,                         | Add Port                                              |                                                                                                    |            |
|                           |                                                       |                                                                                                    |            |
| Save Cancel               |                                                       |                                                                                                    |            |

After creation is successful, you are redirected to the details page of the created gateway CRD.

| • | Service mesh / mesh-kle5d0ar(perfey-demo) / Gateway:test-gw(default) |          |                 |                                     |             |  |  |
|---|----------------------------------------------------------------------|----------|-----------------|-------------------------------------|-------------|--|--|
|   |                                                                      |          |                 |                                     |             |  |  |
|   | Basic information                                                    |          |                 |                                     |             |  |  |
|   | Name                                                                 | test-gw  |                 |                                     |             |  |  |
|   | namespace                                                            | default  |                 |                                     |             |  |  |
|   | Туре                                                                 | ingress  |                 |                                     |             |  |  |
|   | Selector app: istio-ingressgateway, istio: ingressgateway            |          |                 |                                     |             |  |  |
|   | Associate gateway istio-ingressgateway                               |          |                 |                                     |             |  |  |
|   | Time created                                                         |          |                 |                                     |             |  |  |
|   | Port configuration Add port configuration                            |          |                 |                                     |             |  |  |
|   | Port                                                                 | Protocol | Hosts           | Transfer security                   | Operation   |  |  |
|   | 443                                                                  | нттр     | sample.host.com | The SSL is to be terminated at CLB. | Edit Delete |  |  |
|   |                                                                      |          |                 |                                     |             |  |  |

# Traffic Management Overview

Last updated : 2023-12-26 11:48:08

### Traffic Management Model of Tencent Cloud Mesh

Tencent Cloud Mesh is fully compatible with Istio's native traffic management CRDs Gateway, VirtualService, and DestinationRule, and presents the native traffic management syntax as a product. The following figure shows the traffic management model of Tencent Cloud Mesh:

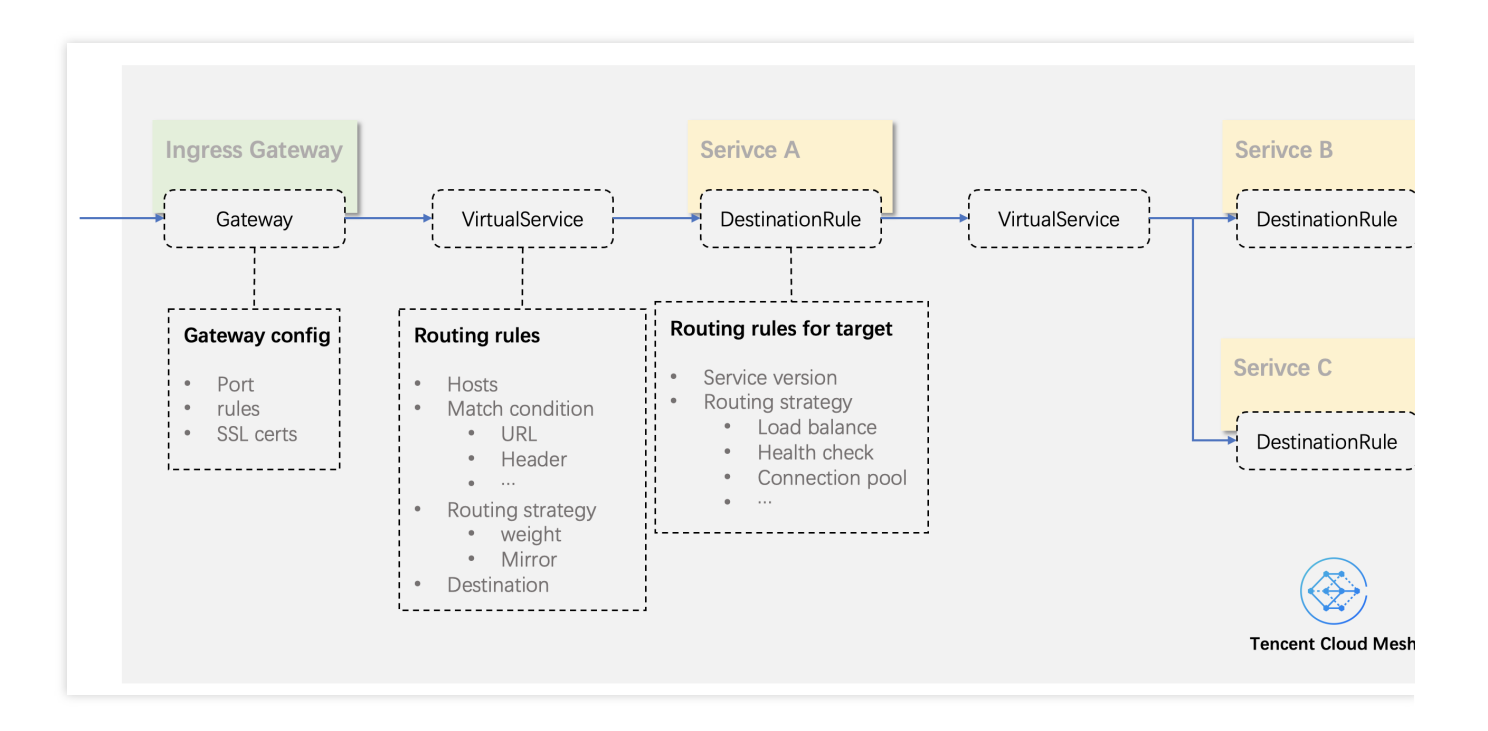

Tencent Cloud Mesh uses Gateway, VirtualService, and DestinationRule to manage traffic.

Gateway: defines the port, listening rule, and certificate configurations of a gateway. Gateways and gateway configurations are in a one-to-many relationship. The Gateway specifies a gateway to which the configurations are to be delivered through the selector field.

VirtualService: defines routing rules and traffic operation rules for a specified host. The VirtualService specifies a bound domain name through the hosts field. It can specify that traffic comes from a gateway or an internal component of a mesh.

DestinationRule: defines versions and traffic policies of a service. The traffic policies include load balancing, health check, and connection pools. Services and DestinationRules are in a one-to-one binding relationship.
### **Traffic Management Configuration Methods**

At present, Tencent Cloud Mesh provides the following two methods of configuring Gateways, VirtualServices, and DestinationRules :

Console UI Configuration

Resource Creation via YAML

You can use the console UI to create, delete, update, and view Gateways, VirtualServices, and DestinationRules. Creating a Gateway

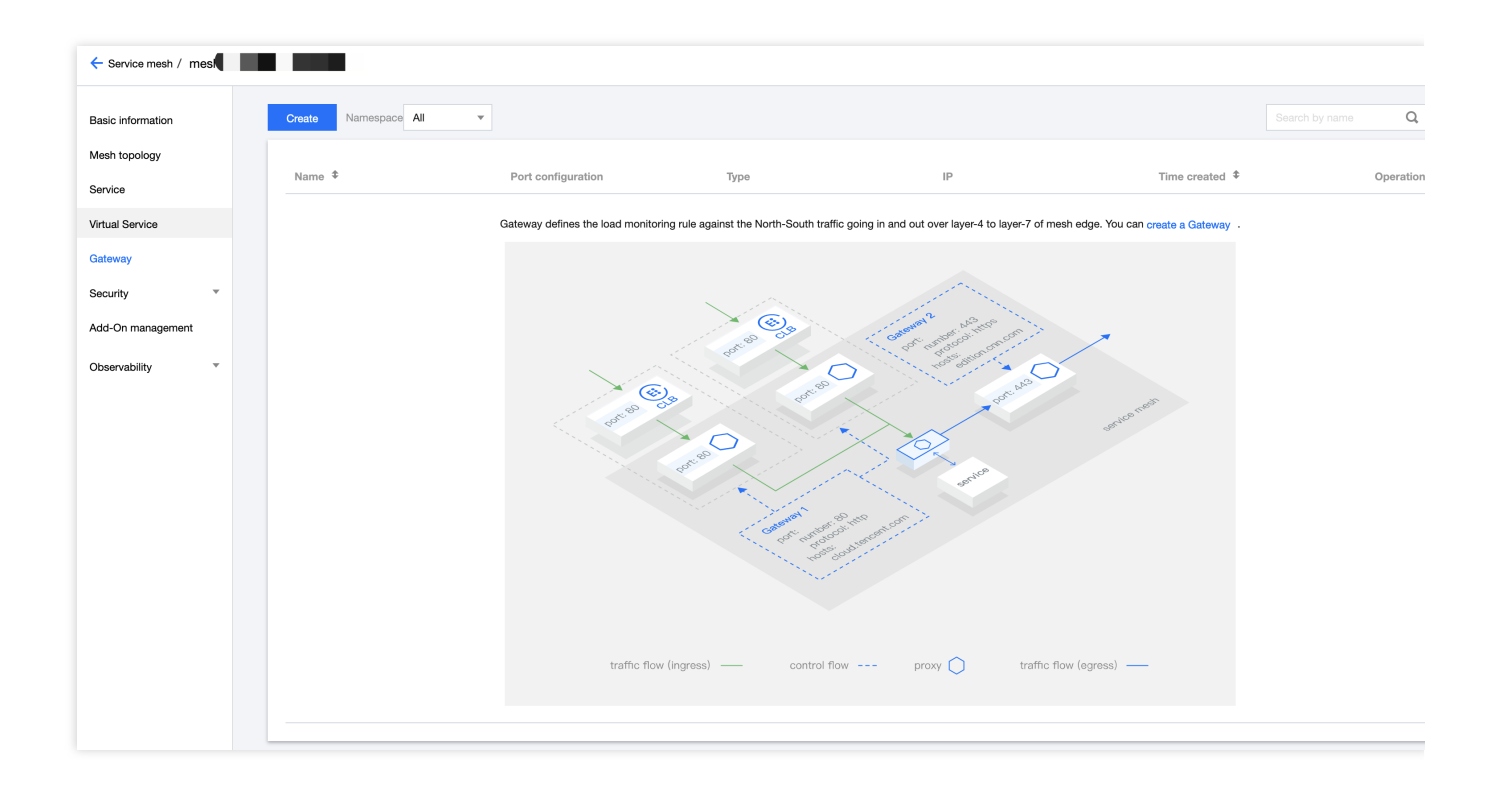

Creating a VirtualService

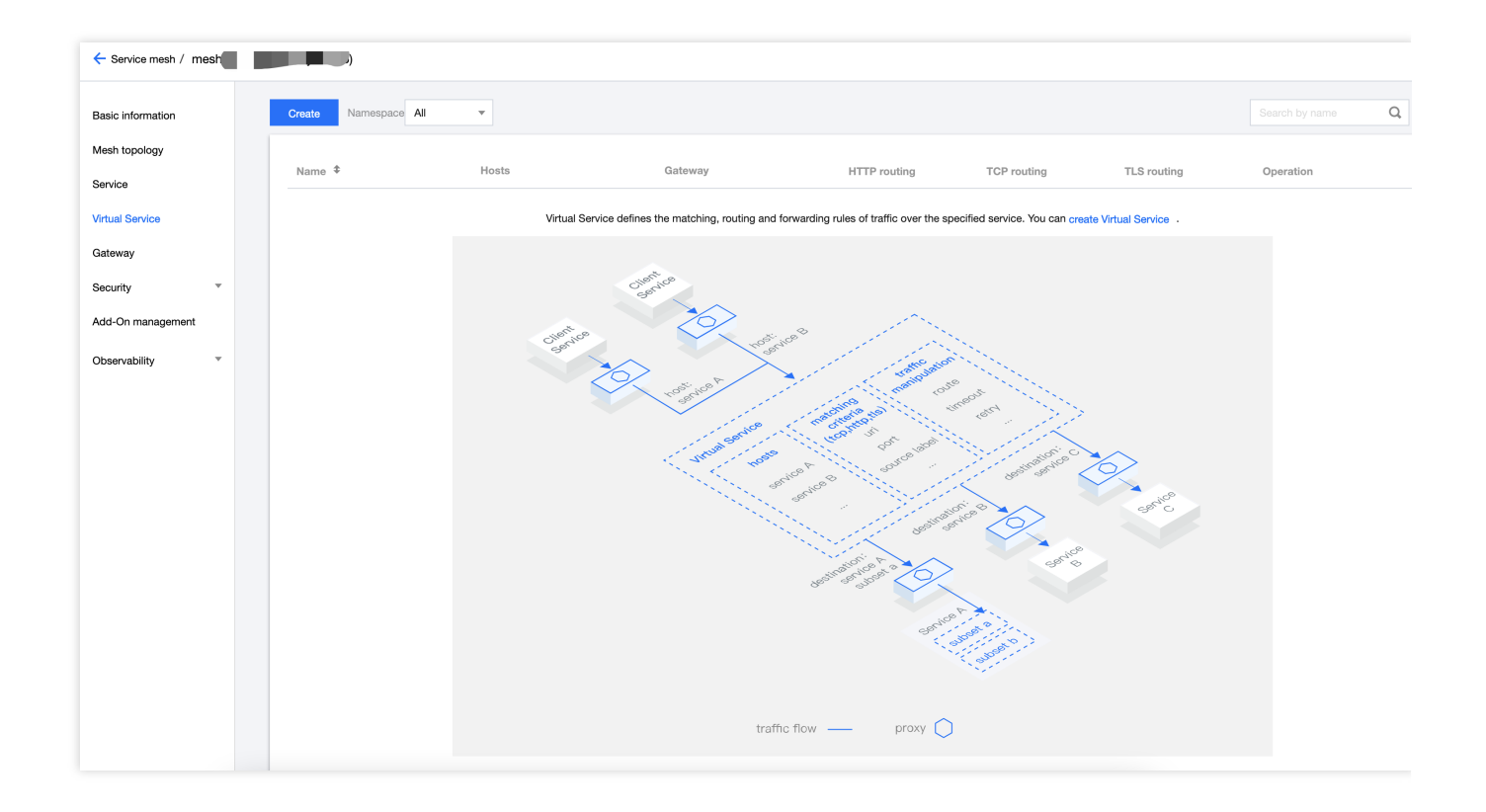

Creating a DestinationRule: As DestinationRules and services are in a one-to-one binding relationship, operations of creating and managing DestinationRules are performed on the service details page.

| ← Service mesh / mesl | )              |                                      |           |               |                 | Create via                  |
|-----------------------|----------------|--------------------------------------|-----------|---------------|-----------------|-----------------------------|
| Basic information     | Create Monitor | SideCar auto-injection Namespace All | ¥         |               |                 | Search by name Q            |
| Mesh topology         | Service name   | Type T                               | Namespace | Source        | Number of Servi | Operation                   |
| Service               |                |                                      |           |               |                 |                             |
| Virtual Service       | stock          | K8S Service                          | base      | K8s Cluster 1 | 1               | -                           |
| Gateway               | cart           | K8S Service                          | base      | K8s Cluster 1 | 3               | -                           |
| Security              | order          | K8S Service                          | base      | K8s Cluster 1 | 2               | -                           |
| Add-On management     | product        | K8S Service                          | base      | K8s Cluster 1 | 1               | -                           |
| Observability         | user           | K8S Service                          | base      | K8s Cluster 1 | 1               | -                           |
|                       | frontend       | K8S Service                          | base      | K8s Cluster 1 | 1               | -                           |
|                       | kubernetes     | K8S Service                          | default   | K8s Cluster 1 | 0               | -                           |
|                       | Total items: 7 |                                      |           |               | 20 🔻 / page     | I         1         /1 page |
|                       |                |                                      |           |               |                 |                             |

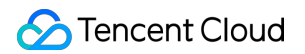

| Service mesh / mes     / Service:frontend(base)        |                                                                                                    |
|--------------------------------------------------------|----------------------------------------------------------------------------------------------------|
| Basic information Associate Virtual Service Monitor Ca | all trace Security                                                                                                    |
|                                                        |                                                                                                    |
|                                                        | Basic information                                                                                                    |
|                                                        | Service name frontend                                                                                                    |
|                                                        | Namespace Dase                                                                                                    |
|                                                        | Number of Workloads 1                                                                                                    |
|                                                        | Number of Service Pods 1                                                                                                    |
|                                                        | Port listening protocol() http://www.metabolic.com/www.metabolic.com/www.metaboli |
|                                                        |                                                                                                    |
|                                                        | Source                                                                                                    |
|                                                        | Workload         Region         Cluster T         Availability zone         Running Pods/Desired Pods         Total Sidecars/Healthy Sidecars                                                                                                    |
|                                                        | frontend Singapore (General cluster S) Singapore Zone 3 1/1 1/1                                                                                                    |
|                                                        |                                                                                                    |
|                                                        | Service Topology                                                                                                    |
|                                                        | Switch to the TPS                                                                                                    |
|                                                        | By service ▼ Last 1 min Last 5 min Last 1 hour 2022-08-08 18:56:10 to 2022-08-08 19:56:10 1 0                                                                                                    |
|                                                        |                                                                                                    |
|                                                        |                                                                                                    |
|                                                        | namespace_base                                                                                                    |
|                                                        | $\frown$                                                                                                    |
|                                                        | in: 0.05 rps                                                                                                    |
|                                                        | out: 0.05 rps                                                                                                    |
|                                                        |                                                                                                    |
|                                                        | IngressGateway frontend frontend                                                                                                    |
|                                                        |                                                                                                    |
|                                                        |                                                                                                    |
|                                                        |                                                                                                    |
|                                                        | Destination Rule Edit via YAML                                                                                                    |
|                                                        | Create Distination Rule                                                                                                    |

You can create Istio or Kubernetes resources by clicking **Create via YAML** in the upper right corner of the mesh management window. If the YAML to be submitted contains a Kubernetes resource and the current mesh manages multiple clusters, you need to select a destination cluster to which the YAML-created resource is submitted.

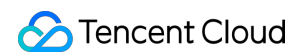

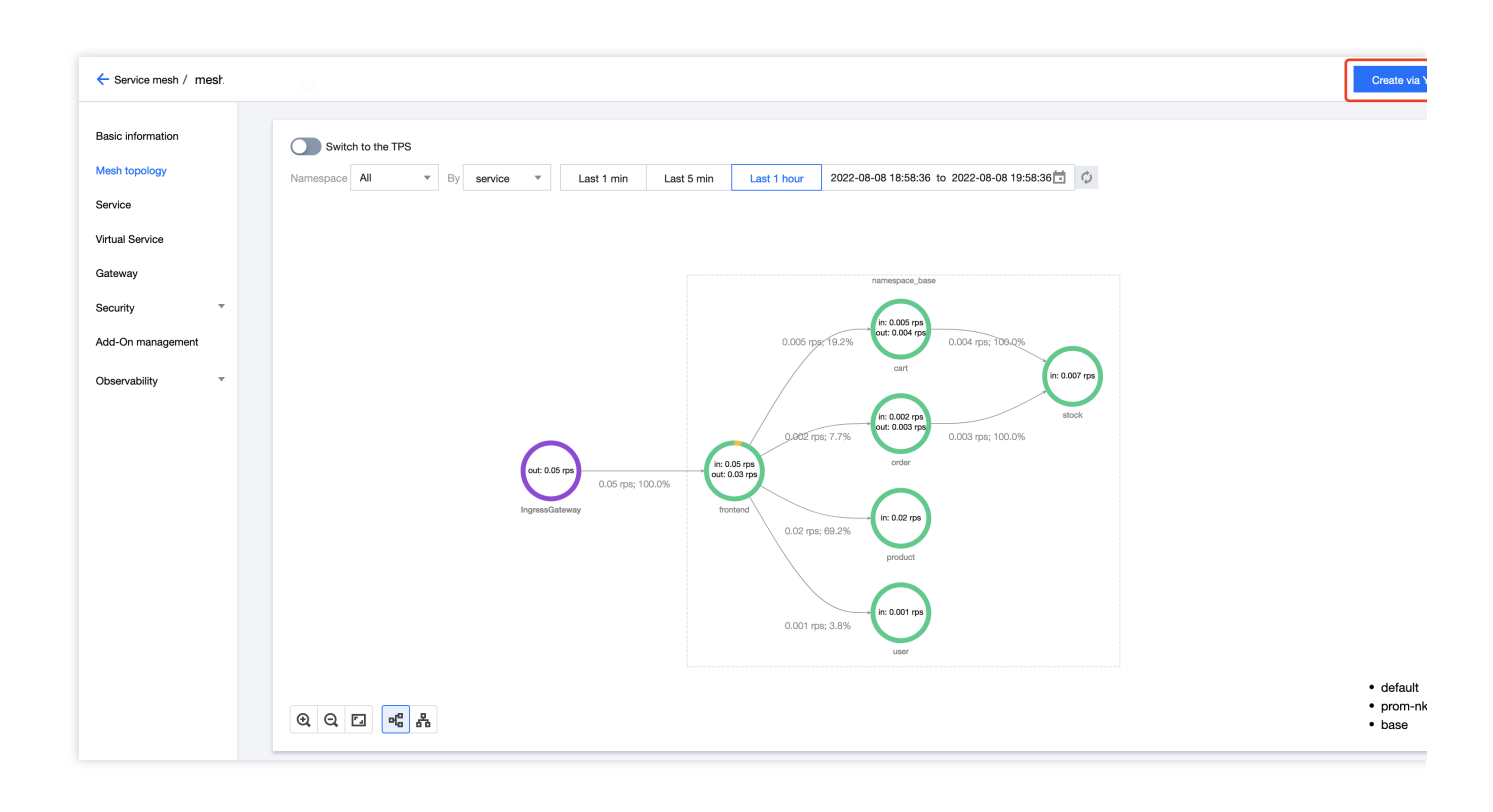

# Using VirtualService to Configure Routing Rules

Last updated : 2023-12-26 11:49:41

VirtualService defines a set of routing rules and traffic operations (such as weighted routing and fault injection) for a specified host. Each routing rule defines a matching rule for traffic of a specified protocol. If the traffic is matched, it is routed to a specified service or a version of the service. VirtualService configurations mainly include the following parts:

**hosts**: defines hosts associated with routing rules. The value can be a DNS name with a wildcard or an IP address. **gateways**: defines the source of traffic to which routing rules are to be applied. The source can be:

One or more gateways

Sidecars in a mesh

**Routing rules**: defines detailed routing rules, including routing rules for three protocol types HTTP, TLS/HTTPS, and TCP.

http: defines an ordered list of routing rules for HTTP traffic.

tcp: defines an ordered list of routing rules for TCP traffic.

tls: defines an ordered list of routing rules for non-terminated TLS or HTTPS traffic.

### Description of Major VirtualService Fields

Major VirtualService fields are described as follows.

| Name       | Туре                | Description                                                                                                    |
|------------|---------------------|----------------------------------------------------------------------------------------------------|
| spec.hosts | <pre>string[]</pre> | A group of hosts associated with routin<br>The value can be a DNS name with a v<br>an IP address (IP addresses are allow<br>traffic that comes from a gateway.). Th<br>field applies to both HTTP and TCP tra<br>Kubernetes environment, service short<br>can be used. If a short name is used, ls<br>interpret the short name based on the<br>namespace where the VirtualService k<br>example, a rule in the default namespa<br>containing a host reviews will be i<br>as<br>reviews.default.svc.cluster<br>To avoid misconfigurations, it is recom<br>use the full name of the host. |

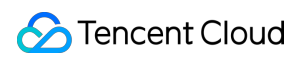

| spec.gateways                | <pre>string[]</pre>    | Source of traffic to which routing rules a<br>applied. The source can be one or mul<br>gateways, or sidecars in a mesh. The<br>specified by <gateway<br>namespace&gt;/<gateway name=""> . T<br/>reserved word mesh is used to indic<br/>sidecars in the mesh. When this field is<br/>is set to mesh by default, indicating<br/>routing rules are applied to all sidecars<br/>mesh.</gateway></gateway<br> |
|------------------------------|------------------------|----------------------------------------------------------------------------------------------------|
| spec.http                    | HTTPRoute[]            | An ordered list of routing rules for HTT<br>(The first routing rule matching traffic is<br>HTTP routing rules will be applied to tr<br>mesh service ports named http-,<br>http2-, or grpc- and traffic ov<br>ports using protocol HTTP, HTTP2<br>GRPC, or TLS-Terminated-HTT                                                                                                    |
| <pre>spec.http.match</pre>   | HTTPMatchRequest[]     | A list of matching rules for a routing rul<br>conditions in a single matching rule ha<br>semantics, while the matching rules in<br>have OR semantics.                                                                                                    |
| spec.http.route              | HTTPRouteDestination[] | A list of forwarding destinations of a ro<br>An HTTP rule can either redirect or for<br>(default) traffic. The forwarding destina<br>be one or multiple services (service ve<br>Behaviors such as configuring weights<br>operations are allowed.                                                                                                    |
| spec.http.redirect           | HTTPRedirect           | Route redirection. An HTTP rule can e<br>redirect or forward (default) traffic. If th<br>passthrough option is specified ir<br>route and redirect will be ignored. The<br>primitive can be used to send an HTTF<br>redirect to a different URL or Authority.                                                                                                    |
| <pre>spec.http.rewrite</pre> | HTTPRewrite            | Rewrite HTTP URLs or Authority head<br>Rewrite cannot be configured together<br>redirect primitive. Rewrite will be perfo<br>before forwarding.                                                                                                    |
| spec.http.timeout            | Duration               | Timeout for HTTP requests.                                                                                                    |
| spec.http.retries            | HTTPRetry              | Retry policy for HTTP requests.                                                                                                    |

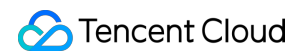

| spec.http.fault                    | HTTPFaultInjection  | Fault injection policy to be applied on F<br>traffic. Note that the timeout or retry po<br>be enabled when fault injection is enat                                                                                                    |
|------------------------------------|---------------------|----------------------------------------------------------------------------------------------------|
| spec.http.mirror                   | Destination         | Mirror HTTP traffic to a another specifi<br>destination. Mirrored traffic is on a "bes<br>basis where the sidecar or gateway wi<br>for a response to traffic mirroring before<br>the response from the original destinat<br>Statistics will be generated for the mirr<br>destination.                                               |
| <pre>spec.http.mirrorPercent</pre> | uint32              | Percentage of the traffic to be mirrored field is absent, all the traffic (100%) wil mirrored. The maximum value is 100.                                                                                                    |
| spec.http.corsPolicy               | CorsPolicy          | Cross-Origin Resource Sharing (COR:<br>For more details about CORS, see CO<br>description about Istio CORS policy cc<br>syntax, see CorsPolicy.                                                                                                    |
| spec.http.headers                  | Headers             | Header operation rules, including upda<br>adding, and deleting request and respo<br>headers.                                                                                                    |
| spec.tcp                           | TCPRoute[]          | An ordered list of routing rules for TCP<br>(The first routing rule matching traffic is<br>TCP rules will be applied to any port th<br>an HTTP or TLS port.                                                                                                    |
| <pre>spec.tcp.match</pre>          | L4MatchAttributes[] | A list of matching rules for a TCP routin<br>conditions in a single matching rule has<br>semantics, while the matching rules in<br>have OR semantics.                                                                                                    |
| spec.tcp.route                     | RouteDestination[]  | Destination to which the TCP connection forwarded to.                                                                                                    |
| spec.tls                           | TLSRoute[]          | An ordered list of routing rules for non-<br>TLS or HTTPS traffic (The first routing<br>matching traffic is used.). TLS rules wil<br>applied to traffic over mesh service por<br>https- or tls-, traffic over unte<br>gateway ports using HTTPS or TLS<br>service entry ports using HTTPS or<br>Note that traffic over https- or t: |

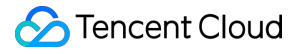

|                |                      | without associated VirtualService will k as TCP traffic.                                                                                              |
|----------------|----------------------|----------------------------------------------------------------------------------------------------|
| spec.tls.match | TLSMatchAttributes[] | A list of matching rules for a TLS routir<br>conditions in a single matching rule hav<br>semantics, while the matching rules in<br>have OR semantics. |
| spec.tls.route | RouteDestination[]   | Destination to which the connection is to.                                                                                                    |

## Configuring Routing Rules for Traffic (South-North) from a Gateway

VirtualServices can be configured by using the console UI or YAML editing. The following shows VirtualService configurations for routing traffic from a gateway to the service frontend. The relevant gateway configurations are as follows:

```
apiVersion: networking.istio.io/v1alpha3
kind: Gateway
metadata:
 name: frontend-gw
 namespace: base
spec:
 servers:
    - port:
       number: 80
        name: http
        protocol: HTTP
      hosts:
        _ '*'
  selector:
    app: istio-ingressgateway
    istio: ingressgateway
```

### YAML Configuration Example

#### Console Configuration Example

```
apiVersion: networking.istio.io/v1alpha3
kind: VirtualService
metadata:
   name: frontend-vs
   namespace: base
spec:
   hosts:
```

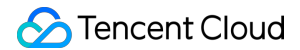

```
- '*'
gateways:
    - base/frontend-gw # Enter the gateway mounted to the VirtualService in the for
http:
    - route:
```

- destination:

host: frontend.base.svc.cluster.local # Set the routing destination to

| Name *                | frontend-vs                                                                             |   |
|-----------------------|-----------------------------------------------------------------------------------------|---|
| Namespace             | base v                                                                                  |   |
| Associate hosts •     | ·0                                                                                      |   |
|                       |                                                                                         |   |
| Mount gateway         | base/frontend-gw 🕄                                                                      |   |
|                       | Please enter the gateway, and press Enter to complete                                   |   |
| Routing configuration | Type OHTTP TCP TLS                                                                      | ٥ |
|                       | Condition 🔹 exact 💌                                                                     |   |
|                       | More                                                                                    |   |
|                       | Add Condition                                                                           |   |
|                       | Destination * frontend.base.svc.cluster.local : Please select a version v : Port Weight |   |
|                       | Add Destination                                                                         |   |
|                       | Advanced settings                                                                       |   |
|                       | Add route                                                                               |   |

### Configuring Routing Rules for Traffic (East-West) from a Mesh

The following shows VirtualService configurations about routing rules for internal mesh traffic of accessing the product service host: product.base.svc.cluster.local : 50% of the traffic is routed to v1 and 50% of the traffic is routed to v2 (a canary release). The service versions of product are defined by the following DestinationRule:

```
apiVersion: networking.istio.io/v1alpha3
kind: DestinationRule
metadata:
   name: product
   namespace: base
spec:
```

```
host: product
subsets:
    - name: v1
    labels:
    version: v1
    name: v2
    labels:
    version: v2
```

#### YAML Configuration Example

#### Console Configuration Example

```
apiVersion: networking.istio.io/v1alpha3
kind: VirtualService
metadata:
  name: product-vs
  namespace: base
spec: # Default gateway parameters, indicating that the routing configurations are
  hosts:
    - "product.base.svc.cluster.local" # The traffic of accessing the host is match
  http:
    - match:
        - uri:
            exact: /product
      route:
        - destination: # Configure the destination and weight.
            host: product.base.svc.cluster.local
            subset: v1
            port:
              number: 7000
          weight: 50
        - destination:
            host: product.base.svc.cluster.local
            subset: v2
            port:
              number: 7000
          weight: 50
```

| Create Virtual Service |                                                              |   |
|------------------------|--------------------------------------------------------------|---|
| Name *                 | frontend-vs                                                  |   |
| Namespace              | base v                                                       |   |
| Associate hosts *      | product.base.svc.cluster.local 🛞                             |   |
|                        | Please enter the host, and press Enter to complete           |   |
| Mount gateway          | mesh 🕲                                                       |   |
|                        | Please enter the gateway, and press Enter to complete        |   |
| Routing configuration  |                                                              | 8 |
|                        | Condition vri v exact v /product                             |   |
|                        | More                                                         |   |
|                        | Add Condition                                                |   |
|                        | Destination* product.base.svc.cluster.local : v1 * : 7000 50 |   |
|                        | product.base.svc.cluster.local : v2 v : 7000 50 ©            |   |
|                        | Advanced settings                                            |   |
|                        | Add route                                                    |   |
|                        |                                                              |   |
| Save Cancel            |                                                              |   |

# Using DestinationRule to Configure Service Versions and Traffic Policies

Last updated : 2023-12-26 11:50:46

DestinationRule defines versions of a service and traffic policies for the service after routing has occurred. These rules include load balancing, connection pool size, and health check (to detect and evict unhealthy hosts from the load balancing backend).

# Description of Major DestinationRule Fields

### Major DestinationRule fields are described as follows.

| Name                                       | Туре          | Description                                                                                                    |  |  |  |
|--------------------------------------------|---------------|----------------------------------------------------------------------------------------------------|--|--|--|
| spec.host                                  | string        | Name of a service associated<br>with DestinationRule<br>configurations. The service<br>can be a service automatically<br>discovered (for example, a<br>Kubernetes service) or a host<br>declared by ServiceEntry.<br>Rules defined in the<br>DestinationRule for the<br>service that does not exist in<br>the preceding source will be<br>ignored. |  |  |  |
| spec.subsets                               | Subset[]      | Versions (subnets) of a<br>service. Versions can be<br>matched against endpoints of<br>the service by label key-value<br>pairs. Traffic policies can be<br>overridden at subset level.                                                                                                    |  |  |  |
| <pre>spec.trafficPolicy</pre>              | trafficPolicy | Traffic policies (load<br>balancing, connection pools,<br>health check, and TLS policy).                                                                                                    |  |  |  |
| <pre>spec.trafficPolicy.loadBalancer</pre> | -             | Load balancer algorithms.<br>The following algorithms are<br>available: simple load<br>balancer algorithms (such as                                                                                                    |  |  |  |

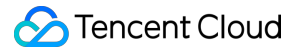

|                                                 |   | round robin, least conn, and<br>random), consistent hashing<br>(session persistence, and<br>hashing based on header<br>name, cookie, IP, and query<br>parameters), and locality load<br>balancing                   |
|-------------------------------------------------|---|----------------------------------------------------------------------------------------------------|
| <pre>spec.trafficPolicy.connectionPool</pre>    | - | Volume of connections to an<br>upstream service. A TCP or<br>HTTP connection pool can be<br>set.                                                                                                    |
| <pre>spec.trafficPolicy.outlierDetection</pre>  | - | Eviction of unhealthy hosts from the load balancing pool.                                                                                                    |
| spec.trafficPolicy.tls                          | - | TLS-related configurations for<br>the client connected to the<br>upstream service. These<br>configurations are used<br>together with<br>PeerAuthentication policies<br>(TLS mode configurations for<br>the server). |
| <pre>spec.trafficPolicy.portLevelSettings</pre> | - | Port-level traffic policies. Note<br>that port-level policies will<br>override the service-level or<br>subset-level traffic policies.                                                                               |

# Defining Service Versions (Subsets)

DestinationRule can define versions (subsets) of a service, and a subset is the smallest traffic management unit of Tencent Cloud Mesh. For example, you can configure traffic to be routed to a specified subset of a specified service. The following is a configuration example of using DestinationRule to define two subsets of the product service. YAML Configuration Example

Console Configuration Example

```
apiVersion: networking.istio.io/v1alpha3
kind: DestinationRule
metadata:
   name: product
   namespace: base
spec:
```

| host | : product |       |   |        |       |    |         |         |    |          |    |     |         |    |     |
|------|-----------|-------|---|--------|-------|----|---------|---------|----|----------|----|-----|---------|----|-----|
| subs | sets:     |       |   |        |       |    |         |         |    |          |    |     |         |    |     |
| -    | name: v1  |       |   |        |       |    |         |         |    |          |    |     |         |    |     |
|      | labels:   |       |   |        |       |    |         |         |    |          |    |     |         |    |     |
|      | version:  | v1    | # | Subset | v1    | is | matched | against | an | endpoint | of | the | service | by | us  |
| -    | name: v2  |       |   |        |       |    |         |         |    |          |    |     |         |    |     |
|      | labels:   |       |   |        |       |    |         |         |    |          |    |     |         |    |     |
|      | version:  | $v^2$ | # | Subset | $v^2$ | is | matched | against | an | endpoint | of | the | service | bv | 115 |

DestinationRules and services are in a one-to-one binding relationship. To configure a DestinationRule of the product service, you need to enter the product service details page from the service list page, and configure the DestinationRule on the **Basic information** tab page. The steps to configure two versions of the product service on the console are as follows:

1. On the service list page, click **product** to enter the product service details page.

| ← Service mesh / mesl | )              |                                      |           |               |                 | Create via V                                                                                                    |
|-----------------------|----------------|--------------------------------------|-----------|---------------|-----------------|----------------------------------------------------------------------------------------------------|
| Basic information     | Create Monitor | SideCar auto-injection Namespace All | Ŧ         |               |                 | Search by name Q                                                                                                    |
| Mesh topology         | 0              | <b>T T</b>                           | Maria     | 0             | Number of Ormal | On and in a                                                                                                    |
| Service               | Service name   | iype '                               | Namespace | Source        | Number of Servi | Operation                                                                                                    |
| Virtual Service       | stock          | K8S Service                          | base      | K8s Cluster 1 | 1               | -                                                                                                    |
| Gateway               | cart           | K8S Service                          | base      | K8s Cluster 1 | 3               | -                                                                                                    |
| Security .            | order          | K8S Service                          | base      | K8s Cluster 1 | 2               | -                                                                                                    |
| Add-On management     | product        | K8S Service                          | base      | K8s Cluster 1 | 1               | -                                                                                                    |
| Observability         | user           | K8S Service                          | base      | K8s Cluster 1 | 1               | -                                                                                                    |
|                       | frontend       | K8S Service                          | base      | K8s Cluster 1 | 1               |                                                                                                    |
|                       | kubernetes     | K8S Service                          | default   | K8s Cluster 1 | 0               | -                                                                                                    |
|                       | Total items: 7 |                                      |           |               | 20 💌 / page     | I         I         I |
|                       |                |                                      |           |               |                 |                                                                                                    |

2. In the third card area **DestinationRule** on the **Basic information** tab page of the service details page, click **Create DestinationRule** to enter the creation pop-up window.

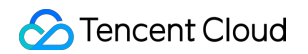

| Service mesh / mes / Service:frontend(base)           |                                                                                                    |         |
|-------------------------------------------------------|----------------------------------------------------------------------------------------------------|---------|
| Basic information Associate Virtual Service Monitor C | all trace Security                                                                                                    |         |
|                                                       | Basic Information       Service name     frontend       Namespace     base                                                                                                    |         |
|                                                       | Number of Workloads     1       Number of Service Pods     1       Port listening protocol()     http:80                                                                                                    |         |
|                                                       | Source           Workload         Region         Cluster T         Availability zone         Running Pods/Desired Pods         Total Sidecars/Healthy Sidecars           trontend         Singapore         General cluster         Singapore Zone 3         1/1         1/1                                                                                                    |         |
|                                                       | Service Topology           Switch to the TPS           By service *         Last 1 min         Last 1 hour         2022-08-08 18:56:10 to 2022-08-08 19:56:10 10 2022-08-08 19:56:10 10 10 10 10 10 10 10 10 10 10 10 10 1 |         |
|                                                       | out: 0.05 rps     0.05 rps; 100.0%       IngressGateway     frontend                                                                                                    |         |
|                                                       | Q     Q     C     C <th>ia YAML</th>                                                                                                    | ia YAML |

3. In the pop-up window, add two versions for the product service and click **Save**.

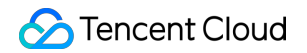

 $\times$ 

| ervice version         |                  |                      |                                              | Add Versio      |
|------------------------|------------------|----------------------|----------------------------------------------|-----------------|
| Service Version 1      |                  |                      |                                              | Collapse Delete |
| Name                   | v1               |                      |                                              |                 |
| Labels                 | version          | : v1                 | $\odot$                                      |                 |
|                        | Add label        |                      |                                              |                 |
|                        | Labels apply a 1 | filter over the endp | points of a service in the service registry. |                 |
| Corresponding workload | product-v        | $\{0,1,2,\dots,n\}$  | - C - C - C - C - C - C - C - C - C - C      |                 |
|                        |                  |                      |                                              |                 |
|                        |                  |                      |                                              |                 |
| Service Version 2      |                  |                      |                                              | Collapse Delete |
| Name                   | v2               |                      |                                              |                 |
| Lebele                 |                  |                      |                                              |                 |
| Labels                 | version          | : v2                 | $\bigotimes$                                 |                 |
|                        | Add label        | eu                   |                                              |                 |
|                        | Labels apply a f | filter over the endp | points of a service in the service registry. |                 |
| Corresponding workload | -                |                      |                                              |                 |
|                        |                  |                      |                                              |                 |
| affic policy           |                  |                      |                                              | Add polic       |
|                        |                  |                      |                                              |                 |
|                        |                  | Cours                | Canad                                        |                 |
|                        |                  | Save                 | Cancel                                       |                 |

4. Version configuration of the product service is complete.

| Destination Rule: product |                       |                 |                         |              | Edit via YAML |
|---------------------------|-----------------------|-----------------|-------------------------|--------------|---------------|
| Service version           |                       |                 |                         |              |               |
| Create                    |                       |                 |                         |              |               |
| Name                      | Та                    | J               | Corresponding           | workload     | Operation     |
| v1                        | v                     | ersion:v1       | product-v1              |              | Edit Delete   |
| v2                        | ٧                     | ersion:v2       | -                       |              | Edit Delete   |
| Traffic policy            |                       |                 |                         |              |               |
| Create                    |                       |                 |                         |              |               |
| Version range             | Load Balancing policy | Connection pool | Locality load balancing | Health Check | Operation     |
|                           |                       | No              | traffic policy          |              |               |
| L                         |                       |                 |                         |              |               |

### Configuring Consistent Hash-based Load Balancing

The following is a configuration example of using DestinationRule to configure the cart service to perform consistent hash-based load balancing based on the HTTP header name.

YAML Configuration Example

Console Configuration Example

```
kind: DestinationRule
metadata:
    name: cart
    namespace: base
spec:
    host: cart
    trafficPolicy:
    loadBalancer:
        consistentHash:
        httpHeaderName: UserID # Configure hash-based load balancing to be performed.
```

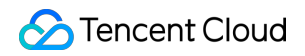

| Version range *         | All versions                                                                                                    |
|-------------------------|----------------------------------------------------------------------------------------------------|
| Load Balancing policy   | consistentHash <ul> <li>httpHeaderName</li> <li>Name</li> <li>UerID</li> <li>UerID</li> </ul> <li></li> |
| Connection pool         | HTTP Max http1 pending requests  - 0 +                                                                                                    |
| Locality load balancing |                                                                                                    |
| Health check            | Advanced settings                                                                                                    |
| TLS Authentication (i)  | Please select                                                                                                    |

# Observability Overview

Last updated : 2023-12-26 11:51:04

Tencent Cloud Mesh provides end-to-end observability between north-south and east-west services. The collection of observation data depends on reporting of the envoy sidecar proxy (data plane) of a service that has been injected with sidecars. You can flexibly control the production and calculation of observable data on the data plane through Tencent Cloud Mesh. Tencent Cloud Mesh integrates the observation data into suitable monitoring products to provide you with the observability of traffic between services at the edge of a mesh and services inside the mesh.

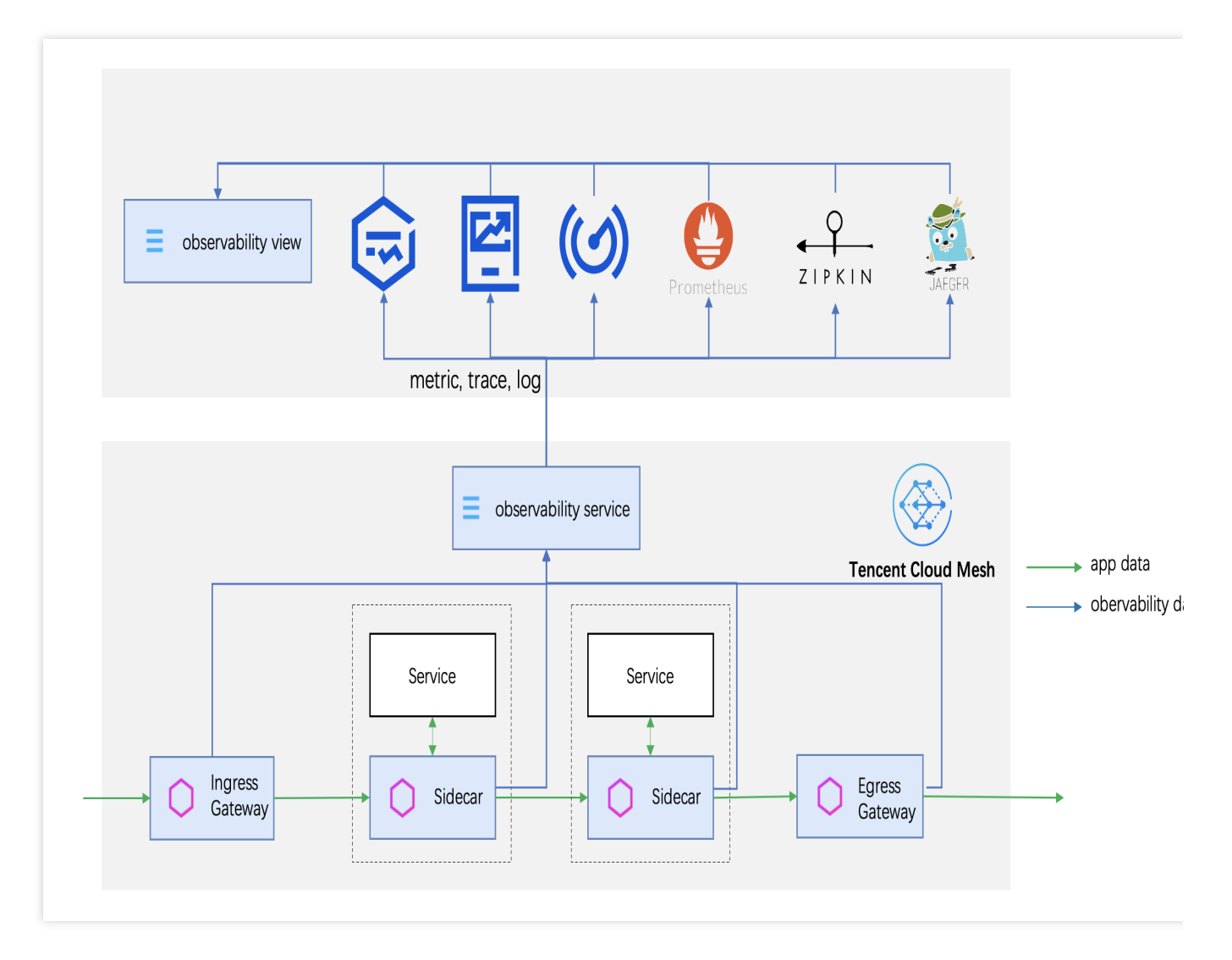

Tencent Cloud Mesh provides three types of observable data:

| Туре | Description |
|------|-------------|
|      |             |

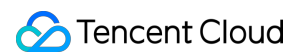

| Metric     | Metrics provide you with traffic observation data of services or gateways, and are suitable for developers of a single service to focus on.                                                                                                    |
|------------|----------------------------------------------------------------------------------------------------|
| Trace      | Call tracing can link multi-layer calls of a service request into a call trace, which is convenient for you to observe the call structure, perform performance analysis, and locate exceptions.                                                         |
| Access log | Access logs completely record each request generation by the Envoy proxy, including information about the request layer and the sidecar proxy layer, which is convenient for operations personnel to conduct access auditing and fault troubleshooting. |

The three types of observable data are described as follows:

| Observable<br>Data | Recorded Information                                                                                                    | Applicable Scenario or Role                                                                    |
|--------------------|----------------------------------------------------------------------------------------------------|------------------------------------------------------------------------------------------------|
| Metric             | Traffic observation data of a single service or<br>gateway, including but not limited to metrics such as<br>latency, number of requests, and request size. For<br>more metric information, see Istio Standard Metrics. | Developers of a single service<br>monitor the operating status of the<br>service.              |
| Trace              | Call dependencies between services. Compared with metric information, trace information further includes URL information. The recorded data is generally sampled.                                                      | Overall service developers perform call dependencies and performance analysis of all services. |
| Access log         | Complete information about each request, including rich information output at the sidecar proxy layer. For more information, see Envoy Access Logging.                                                                 | Mesh operations personnel conduct access auditing and fault troubleshooting.                   |

# **Monitoring Metrics**

Last updated : 2023-12-26 11:51:21

Currently, Tencent Cloud Mesh can choose to use Managed Service for Prometheus (TMP) to provide you with the collection, storage, and display of service traffic metric data.

#### Note:

Tencent Cloud Mesh will support the use of third-party Prometheus services as monitoring backend services in the near future.

Monitoring charts on the Tencent Cloud Mesh console will be displayed based on the monitoring metrics stored in TMP. If you have custom monitoring requirements, you can set a custom monitoring dashboard through the Grafana dashboard in TMP.

### Directions

Based on the metric data reported by sidecars to TMP, the Tencent Cloud Mesh console provides display and analysis of mesh topology, service topology, and service monitoring (number of requests, request status code distribution, request duration, and request size) charts.

### **Enabling TMP Monitoring**

On the Create mesh page or the Basic information page of the mesh, find Observability configuration > Monitoring metrics, select TMP, and select Automatic creation or Associate existing for TMP instance as needed. After TMP monitoring is enabled, sidecars will report metric data to the corresponding instance, and you can view the instance on the TMP console.

| Call trace | Enable           |                                                                                                    |  |  |  |  |
|------------|------------------|----------------------------------------------------------------------------------------------------|--|--|--|--|
|            | Sampling rate(i) | - 1 + %                                                                                                    |  |  |  |  |
|            | Consumer end     | Cloud Monitor ()                                                                                                    |  |  |  |  |
|            |                  | Application Performance Management (APM)                                                                                                    |  |  |  |  |
|            |                  | Instance type Automatic creation Associate Existing                                                                                                    |  |  |  |  |
|            |                  | Instance region Singapore                                                                                                    |  |  |  |  |
|            |                  | External Jaeger/Zipkin service                                                                                                    |  |  |  |  |
|            | Sampling rate 🛈  | -       1       +       %         Cloud Monitor ()         Application Performance Management (APM)         Instance type       Automatic creation       Associate Existing         Instance region       Singapore         External Jaeger/Zipkin service |  |  |  |  |

### **Viewing Monitoring Charts**

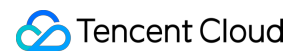

### Mesh topology

A mesh topology records call structures of all services in a service mesh. Before viewing the mesh topology, ensure that sidecars have been injected into related services and that there is request traffic. The procedure of viewing the mesh topology of a specified mesh is as follows:

1. Log in to the Tencent Cloud Mesh console, and click a specified mesh ID in the list to enter the mesh details page.

2. Click **Mesh topology** in the left sidebar, and view the mesh topology of the specified mesh.

| ← Service mesh / mest |                                                                                                    |
|-----------------------|----------------------------------------------------------------------------------------------------|
| Basic information     | Switch to the TPS                                                                                                    |
| Mesh topology         | Namespace         All         •         By         service         •         Last 1 min         Last 5 min         Last 1 hour         2022-08-08 14:17:04 to 2022-08-08 14:18:04         © |
| Service               |                                                                                                    |
| Virtual Service       |                                                                                                    |
| Gateway               | $\frown$                                                                                                    |
| Security              | out: 0.3 rps                                                                                                    |
| Add-On management     | IngressGateway                                                                                                    |
| Observability •       | namespace_base                                                                                                    |
|                       | in: 0.3 rps                                                                                                    |
|                       | out: 0.17 rps                                                                                                    |
|                       | 0.03 rps; 20.0% 0.07 rps; 40.0% 0.03 rps; 20.0% 0.03 rps; 20.0%                                                                                                    |
|                       | in: 0.03 rps in: 0.07 rps                                                                                                    |
|                       | out: 0.03 rps out: 0.07 rps in: 0.03 rps in: 0.03 rps                                                                                                    |
|                       | cart order product user                                                                                                    |
|                       |                                                                                                    |
|                       | in: 0.1 rps                                                                                                    |
|                       | stock                                                                                                    |
|                       |                                                                                                    |
|                       |                                                                                                    |

3. Click a node to display monitoring details related to the node.

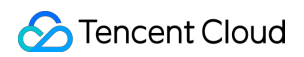

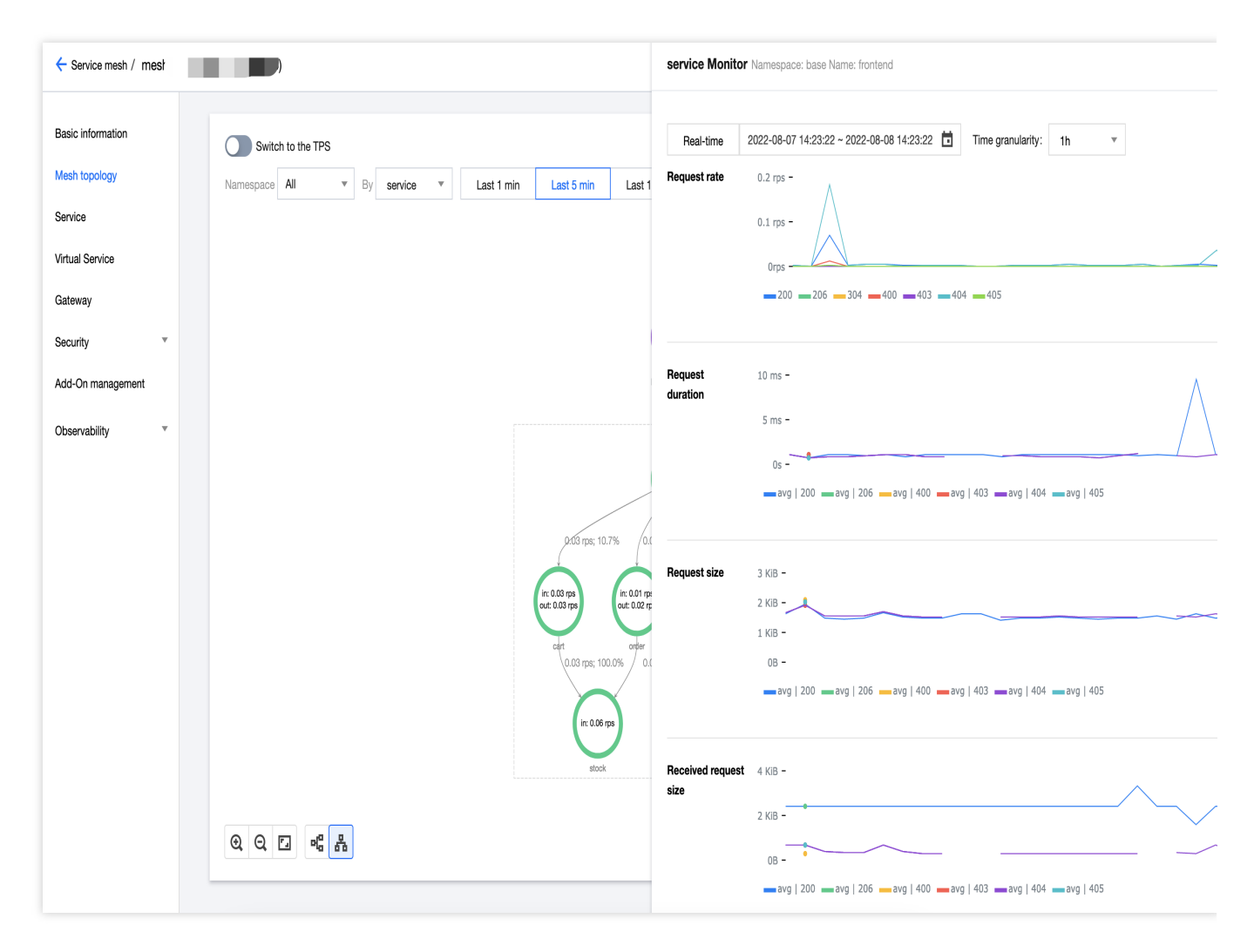

4. At the top of the page, select data filtering conditions (including namespace and time span) and granularity of nodes (service granularity and workload granularity are supported currently).

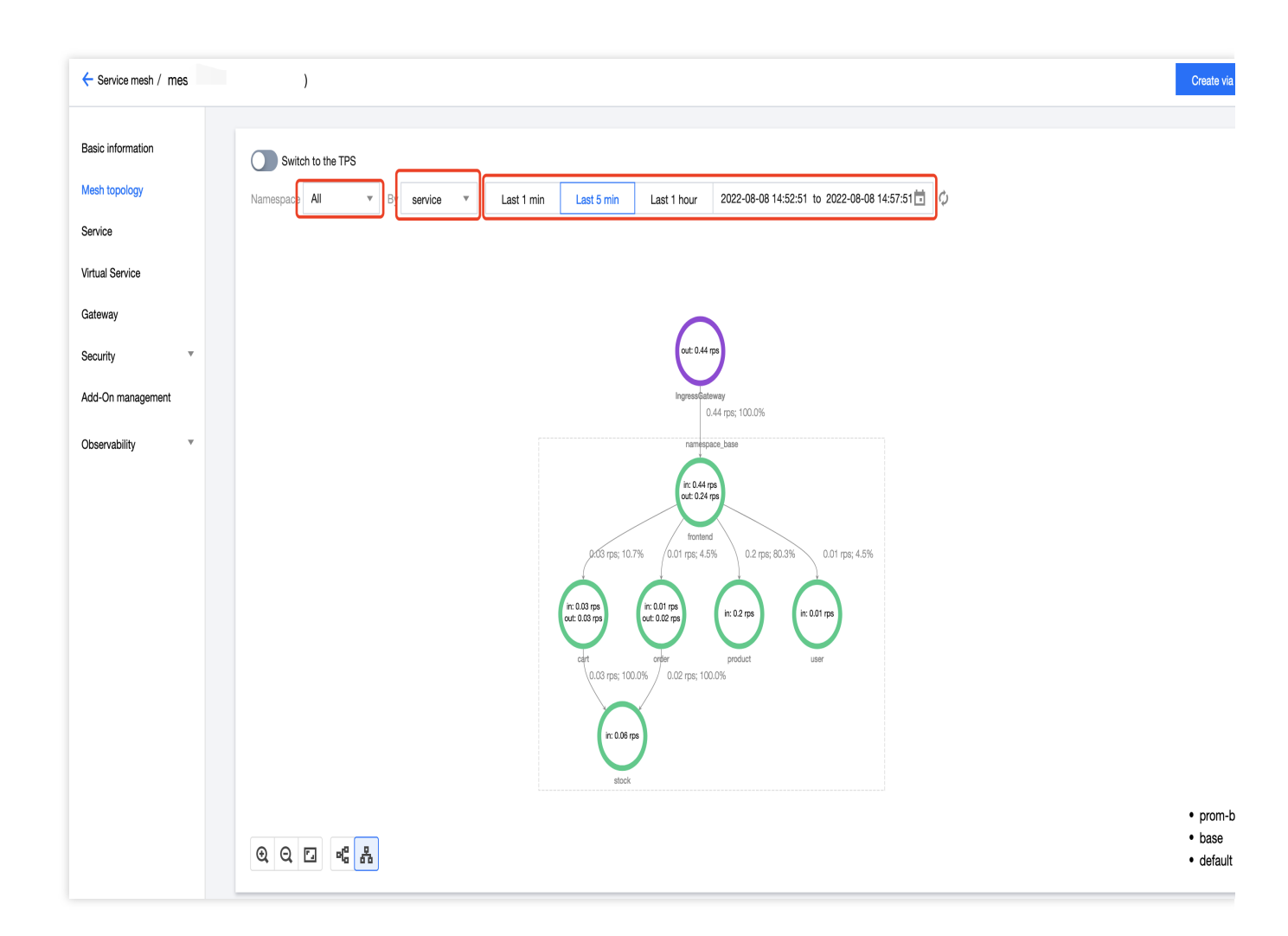

### Service topology

A service topology records dependencies between previous and next calls of a service. The procedure of viewing the service topology of a specified service is as follows:

- 1. On the details page of the specified mesh, click **Service** in the left sidebar to enter the service list page.
- 2. Click the service to be viewed to enter the service details page.

| - Service mesh / mesi | н | 0)             |                                      |           |               |                 | Create via Y                                                                                                    |
|-----------------------|---|----------------|--------------------------------------|-----------|---------------|-----------------|----------------------------------------------------------------------------------------------------|
| Basic information     |   | Create Monitor | SideCar auto-injection Namespace All | v         |               |                 | Search by name Q                                                                                                    |
| Mesh topology         |   | Service name   | Туре Т                               | Namespace | Source        | Number of Servi | Operation                                                                                                    |
| Virtual Service       |   | order          | K8S Service                          | base      | K8s Cluster 1 | 0               | -                                                                                                    |
| Gateway               |   | product        | K8S Service                          | base      | K8s Cluster 1 | 0               | -                                                                                                    |
| Security •            |   | frontend       | K8S Service                          | base      | K8s Cluster 1 | 0               | -                                                                                                    |
| Add-On management     |   | user           | K8S Service                          | base      | K8s Cluster 1 | 0               |                                                                                                    |
| Observability         |   | cart           | K8S Service                          | base      | K8s Cluster 1 | 0               |                                                                                                    |
|                       |   | stock          | K8S Service                          | base      | K8s Cluster 1 | 0               |                                                                                                    |
|                       |   | kubernetes     | K8S Service                          | default   | K8s Cluster 1 | 0               | -                                                                                                    |
|                       |   | Total items: 7 |                                      |           |               | 20 💌 / page     | I         I         I |
|                       |   |                |                                      |           |               |                 |                                                                                                    |

3. On the **Basic information** tab page of the service details page, view the service topology of the service.

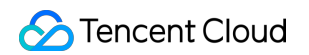

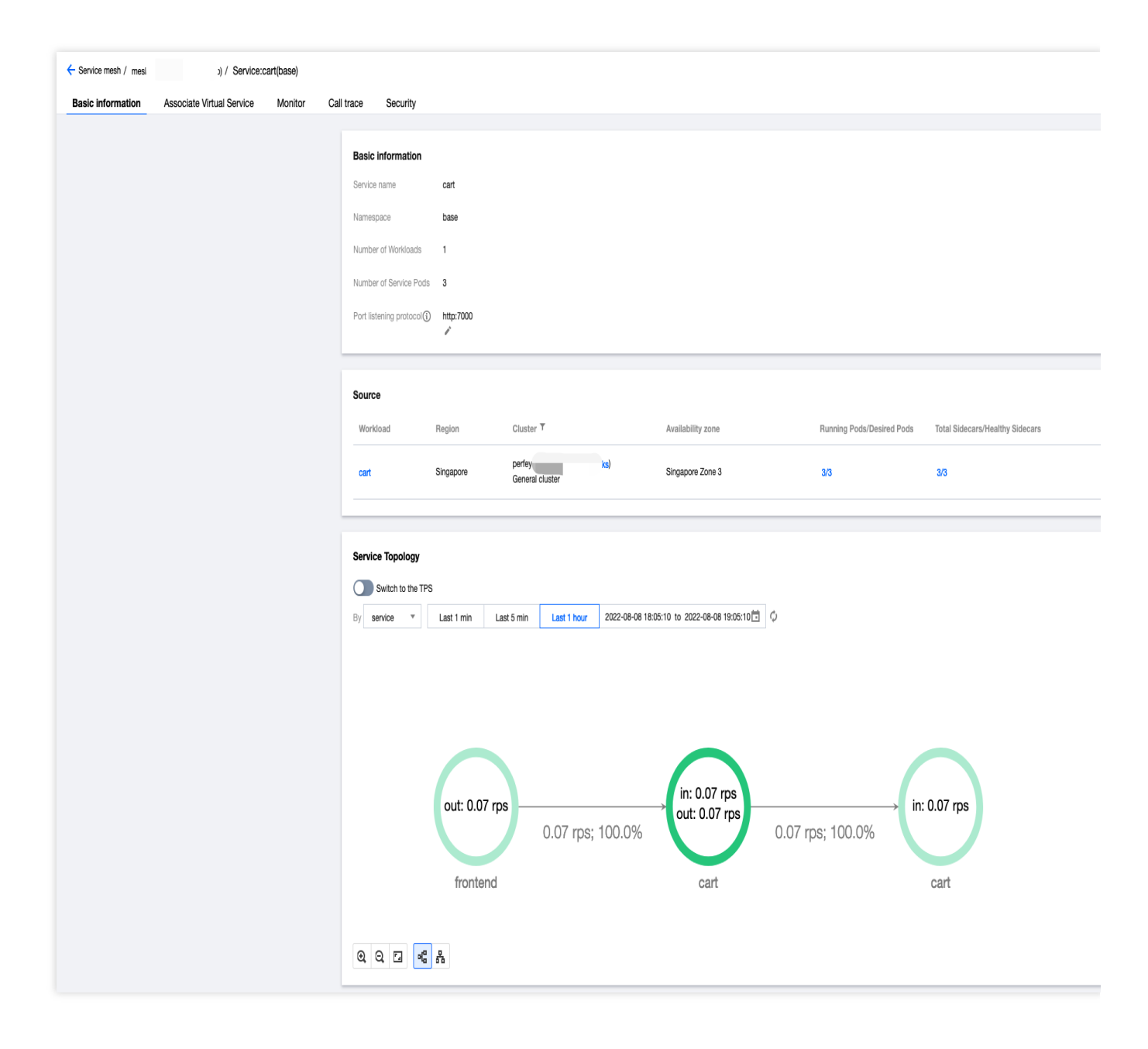

#### Service monitoring

You can compare the monitoring data (such as the number of requests, request duration, request size) of multiple services on the service list page, or view the monitoring details of a specified service on the service details page. Viewing the monitoring data of multiple services on the service list page

1.1 Log in to the Tencent Cloud Mesh console, and click a specified mesh ID in the list to enter the mesh details page.
1.2 Choose Service > Monitor, click the service whose monitoring data is to be viewed, and view the service monitoring data on the right.

| - Service mesh /  |   | )              |                                      |          | Service monitori            | ing Switch to the T                                                               |
|-------------------|---|----------------|--------------------------------------|----------|-----------------------------|-----------------------------------------------------------------------------------|
| Basic information |   | Create Monitor | SideCar auto-injection Namespace All | <b>v</b> | Real-time 2                 | 2022-08-07 19:46:58 ~ 2022-08-08 19:46:58 🛅                                       |
| Mesh topology     |   |                |                                      |          | All( 6 in total)            | Request rate                                                                      |
| Service           |   | Service name   | Туре Т                               | Names    | v stock                     | 0.4 rps -                                                                         |
| Virtual Service   |   | stock          | K8S Service                          | base     | base                        | 0.2 rps -                                                                         |
| Gateway           |   | ✓ cart         | K8S Service                          | base     | <mark>✓ cart</mark><br>base | Orps -                                                                            |
| Security          | T | ✓ order        | K8S Service                          | base     | order                       | user   base                                                                       |
| Add-On management | _ | product        | K8S Service                          | base     | product                     | Average response time                                                             |
| Observability     | Ť | User User      | K8S Service                          | base     | base                        | 40 ms -                                                                           |
|                   |   | frontend       | K8S Service                          | base     | ✓ user<br>base              | 20 ms -                                                                           |
|                   |   | kubernetes     | K8S Service                          | default  | frontend base               | us -<br>user   base - frontend   base - stock   base - cart   base - order   base |
|                   |   | Total items: 7 |                                      |          |                             | P50 response time                                                                 |

Viewing the detailed monitoring data charts of a specified service on the service details page

1.1 On the details page of the specified mesh, click **Service** in the left sidebar to enter the service list page.

1.2 Click the service to be viewed to enter the service details page.

1.3 View the charts on the **Monitor** tab page of the service details page.

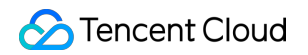

| Last 1 hour                            | Last 3 hours | Last 6 hours | 2022-08-08 18:47:4 | 18 to 2022-08-08 19:47:48 | B 🖬 🧳 🔵 Switch to the TPS                           |       |         |             |       |  |
|----------------------------------------|--------------|--------------|--------------------|---------------------------|-----------------------------------------------------|-------|---------|-------------|-------|--|
| Request rat                            | e (rps)      |              |                    |                           |                                                     |       |         |             |       |  |
| 0.2                                    |              |              |                    |                           |                                                     |       |         |             |       |  |
| 0.15                                   |              |              |                    |                           | $\wedge$                                            |       |         |             |       |  |
| 0.05                                   |              |              | $\wedge$           |                           |                                                     |       |         |             |       |  |
| 18:47                                  | 18:51        | 18:55 1      | 8.50 10.03         | 10:07 10:1                |                                                     | 10:02 | 10.97   | 10:21 10:25 | 1     |  |
| Request du                             | ration (ms)  | 10.00        | 0.00 13.00         | 13.0/ 13.1                | פונער סניער דו<br>— 200                             | 13,23 | 19.67   | 12.21       | 19:39 |  |
| Request due                            | ration (ms)  | 10.00        |                    | 19.07 19.1                | 91:9 - 15:9<br>— 200                                | 13,63 | IUL.    | 66.91       | 19:39 |  |
| Request dua 30 20                      | ration (ms)  |              | 10.00              | 13.07 13.1                | - 200 — 200                                         | 13,60 | I U.L.I | 19.31 19.33 | 19:39 |  |
| <b>Request dua</b><br>30<br>20         | ration (ms)  |              |                    | 13.07 13.1                | פונער סונער דו<br>ער 200                            | 13.60 | IULEI   | 19.31 19.33 | 19:39 |  |
| Request due 30 20 10 19:03             | ration (ms)  |              |                    | 19.07 19.1                | — 200<br>— 200                                      |       |         | 13.31 13.33 | 19:39 |  |
| Request dur<br>30<br>20<br>10<br>19:03 | ration (ms)  |              |                    | 13.07 13.1                | - 200<br>- 200<br>- 19:13<br>- 19:13<br>- avg (200) |       |         | 13.31 13.33 | 19:39 |  |
| Request du                             | ration (ms)  |              |                    |                           |                                                     |       |         | 19.31       | 19:39 |  |
| Request due<br>30<br>20<br>10<br>19:03 | ration (ms)  |              |                    |                           | - 200<br>- 200<br>- 200<br>- avg (200)              |       |         |             | 19:39 |  |

### **Disabling monitoring**

You can choose to edit the observability configuration on the **Basic information** page of the mesh, and deselect **TMP**. After deselection, the TMP instance will not be deleted on the Tencent Cloud Mesh side. If necessary, go to the TMP console to delete the TMP instance.

# Call Traces

Last updated : 2023-12-26 14:16:37

By default, Tencent Cloud Mesh integrates Application Performance Management (APM) as the consumer end for call tracing. After the consumer end is enabled, Tencent Cloud Mesh will create an APM instance for you and report tracing data to the corresponding APM instance. On the Tencent Cloud Mesh console, you can view a complete call waterfall chart of a request in the mesh and tracing log information about calls at each layer, which can help you understand call dependencies of services and conduct latency analysis in the mesh. You can also view call data directly on the APM console.

In addition to APM, the mesh supports reporting the call data to the third-party Jaeger/Zpkin service. If the third-party tracing service is enabled, the Tencent Cloud Mesh console cannot display call tracing information, which needs to be viewed in the third-party service.

Call tracing data is collected and reported by sidecars, and the sidecars automatically generate trace spans. If you need to view the complete call trace information, you need to make few modifications on the service code to deliver the request context, so that Tencent Cloud Mesh can correctly associate the inbound and outbound spans to form a complete call trace. The headers that need to be delivered by the service include:

x-request-id x-b3-traceid x-b3-spanid x-b3-parentspanid x-b3-sampled x-b3-flags x-ot-span-context For more information about Envoy-based tracing, see Istio Distributed Tracing FAQ.

# Viewing Call Tracing

The procedure for viewing call tracing is as follows:

1. In the service list of the mesh, click the service whose call information needs to be focused on to enter the service details page.

| Service mesh / mesh   | D)             |                               |           |                  |                 | Create via Y     |
|-----------------------|----------------|-------------------------------|-----------|------------------|-----------------|------------------|
| Basic information     | Create Monitor | SideCar auto-injection Namesp | ace All 🔻 |                  |                 | Search by name Q |
| Mesh topology         | Satilog namo   | Turce T                       | Namospaco | Sauraa           | Number of Se    | Operation        |
| Service               | Service name   | iype ,                        | Ramespace | Source           | Number of Se    | operation        |
| Virtual Service       | order          | K8S Service                   | base      | K8s 1<br>Cluster | 2               |                  |
| Gateway<br>Security * | stock          | K8S Service                   | base      | K8s 1<br>Cluster | 1               |                  |
| Add-On management     | product        | K8S Service                   | base      | K8s 1<br>Cluster | 1               | -                |
|                       | frontend       | K8S Service                   | base      | K8s 1<br>Cluster | 1               | -                |
|                       | user           | K8S Service                   | base      | K8s 1<br>Cluster | 1               | -                |
|                       | Cart           | K8S Service                   | base      | K8s 1<br>Cluster | 3               | -                |
|                       | kubernetes     | K8S Service                   | default   | K8s 1<br>Cluster | 0               | -                |
|                       | Total items: 7 |                               |           |                  | 20 🔻 / page 🛛 🕅 | ◀ 1 /1 page ▶    |

2. On the service details page, click **Call trace**. You can view that the service is a callee, and view a list of called records and a statistical histogram of duration distribution of these records.

| ervice mesh / mesh / Service:sto                                                                                                    | ck(base)                                                                   |                                                      |                                                                                                    |                   |      |    |                                      |
|----------------------------------------------------------------------------------------------------|----------------------------------------------------------------------------|------------------------------------------------------|----------------------------------------------------------------------------------------------------|-------------------|------|----|--------------------------------------|
| sic information Associate Virtual Service                                                                                                    | Monitor Call trace Set                                                     | curity                                               |                                                                                                    |                   |      |    |                                      |
| the legacy page                                                                                                    |                                                                            |                                                      |                                                                                                    |                   |      |    |                                      |
| Last 1 min Last 5 min Last 1 hour 2022-                                                                                                    | 08-04 14:17:23 to 2022-08-04 15:17:                                        | 23 Service stock                                     | r                                                                                                    |                   |      |    |                                      |
| ime consumption                                                                                                    |                                                                            |                                                      |                                                                                                    |                   |      |    |                                      |
|                                                                                                    |                                                                            |                                                      |                                                                                                    |                   |      |    |                                      |
| <1ms 5ms 10ms 50ms                                                                                                    | 200ms 4                                                                    | 100ms 600                                            | )ms 800ms                                                                                                    | 1s                | 1.5s | 2s | 3s >                                 |
| Total Spans                                                                                                    |                                                                            | Exce                                                 | eptional Spans                                                                                                    |                   |      |    |                                      |
| Total Spans<br>5<br>Compare with yesterday ↑ 100% Compare with last wee                                                                                                    | k † 100%                                                                   | Exce<br>O<br>Corr                                    | eptional Spans                                                                                                    | vith last week 0% |      |    |                                      |
| Total Spans<br>5<br>Compare with yesterday ↑ 100% Compare with last wee<br>all history<br>ew Server Cilent Duration (ms) 0<br>aceID 0                                                                                                    | k ↑ 100%<br><b>* 30000</b> Return code                                     | Exce<br>O<br>Corr                                    | eptional Spans upare with yesterday 0% Compare v                                                                                                    | vith last week 0% |      |    |                                      |
| Total Spans<br>5<br>Compare with yesterday ↑ 100% Compare with last wee<br>all history<br>ew Server Cilent Duration (ms) 0<br>aceID Qu<br>TraceID/SpanID                                                                                                    | k ↑ 100%                                                                   | IP Return code                                       | eptional Spans upare with yesterday 0% Compare v Proto Collection time \$                                                                                                    | vith last week 0% |      |    | Response time 3                      |
| Total Spans<br>5<br>Compare with yesterday ↑ 100% Compare with last wee<br>all history<br>ew Server Client Duration (ms) 0<br>aceID 0<br>TraceID/SpanID<br>990/6d173748fee33d36ea7b1bf386ef<br>0dee00dcf3dbe044                                                                                                    | k ↑ 100%<br>30000 Return code<br>stock                                     | IP Return code                                       | eptional Spans upare with yesterday 0% Compare v Proto Collection time * 2022-08-04 15:15:57                                                                                                    | vith last week 0% |      |    | Response time 1                      |
| Total Spans         5         Compare with yesterday ↑ 100% Compare with last wee         all history         ew       Server         Cilent       Duration (ms)         aceID       Oc         TraceID/SpanID         990/6d173748fee33d36ea7b1bf386ef         0dec0dcf3dbe044         7a7f8fedf2e9fc2eb5173fff16be2761         99c9003fc6fe6951                                                                               | k ↑ 100%<br><sup>•</sup> 30000 Return code<br>stock stock                  | Exce<br>D<br>Corr<br>IP<br>Return code<br>200<br>200 | eptional Spans upare with yesterday 0% Compare v Proto Collection time  Collection time  Co | vith last week 0% |      |    | Response time 3<br>1ms               |
| Total Spans         5         Compare with yesterday ↑ 100% Compare with last wee         :all history         iew       Server         Client       Duration (ms)         0         aceID       Qu         TraceID/SpanID         990/6d173748/ee33d36ea7b1bf386ef         Odec0dcf3dbe044         7a7f8ledf2e9fc2eb5173fff16be2761         99c9003fc6fe6951         99b485cfd189f3d56ee7996fc2cacb12         3db0f951ba13362f | k 100%<br>30000 Return code<br>Service<br>Stock<br>stock<br>stock<br>stock | Return code 200 200 200                              | eptional Spans  pare with yesterday 0% Compare v  Collection time   Collection time   2022-08-04 15:15:57  2022-08-04 15:15:55  2022-08-04 15:15:05                                                                                                    | vith last week 0% |      |    | Response time 3<br>1ms<br>1ms<br>1ms |

3. Click the first column of the called record list to view a complete call trace waterfall chart related to the call. The first column records the URL of the call. The overview of the waterfall chart above can be zoomed through dragging.

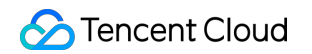

|                                                                                                    | ,, Control                                                                          | Stock(base) |            |          |          |       |       |       |
|----------------------------------------------------------------------------------------------------|-------------------------------------------------------------------------------------|-------------|------------|----------|----------|-------|-------|-------|
| ic information                                                                                                    | Associate Virtual Service                                                           | Monitor     | Call trace | Security |          |       |       |       |
| he legacy page                                                                                                    |                                                                                     |             |            |          |          |       |       |       |
| frontend.ba                                                                                                    | se.svc.cluster.local:80/*<br>epth: 6 Number of Spans: 6                             |             |            |          |          |       |       |       |
|                                                                                                    |                                                                                     |             |            |          |          |       |       |       |
| 0 ms                                                                                                    | 2 ms                                                                                | 4 ms        | 6 ms       | 8        | ms 10 ms | 12 ms | 14 ms | 16 ms |
|                                                                                                    |                                                                                     |             |            |          |          |       |       |       |
| Call                                                                                                    |                                                                                     |             |            |          |          |       |       |       |
| Call<br>istio-ingressgat                                                                                                 | teway: /order                                                                       |             |            |          |          |       | i.    |       |
| <ul> <li>istio-ingressgal</li> <li>frontend: /c</li> </ul>                                                               | teway: /order                                                                       |             |            |          |          |       |       |       |
| <ul> <li>istio-ingressga</li> <li>frontend: /c</li> <li>frontend: /c</li> </ul>                                          | teway: /order<br>order<br>d: /order                                                 |             |            |          |          |       |       |       |
| <ul> <li>Istio-Ingressgal</li> <li>frontend: /c</li> <li>frontend: /c</li> <li>r frontend: /c</li> <li>r orde</li> </ul> | teway: /order<br>brder<br>d: /order<br>er: /order                                   |             |            |          |          |       |       |       |
| <ul> <li>istio-ingressgal</li> <li>frontend: /c</li> <li>frontend: /c</li> <li>frontend: /c</li> <li>ordi</li> </ul>     | teway: /order<br>arder<br>d: /order<br>er: /order<br>order: /stock                  |             |            |          |          |       |       |       |
| <ul> <li>Istlo-Ingressga</li> <li>frontend: /c</li> <li>frontend: /c</li> <li>ordi</li> </ul>                            | teway: /order<br>order<br>d: /order<br>er: /order<br>order: /stock<br>stock: /stock |             |            |          |          |       |       |       |

| rvice mesh ;        | ) / Service                  | e:stock(base) |            |          |       |       |       |       |
|---------------------|------------------------------|---------------|------------|----------|-------|-------|-------|-------|
| ic information      | Associate Virtual Service    | Monitor       | Call trace | Security |       |       |       |       |
| he legacy page      |                              |               |            |          |       |       |       |       |
|                     |                              |               |            |          |       |       |       |       |
| frontend.ba         | se.svc.cluster.local:80/*    |               |            |          |       |       |       |       |
| Duration. 17 mis De | eptit. 6 Number of Sparis. 6 |               |            |          |       |       |       |       |
|                     |                              |               |            |          |       |       |       |       |
|                     |                              |               |            |          |       |       |       |       |
| r                   |                              | _             |            |          |       |       |       | 1     |
| 0 ms                | 2 ms                         | 4 ms          | 6 ms       | 8 ms     | 10 ms | 12 ms | 14 ms | 16 ms |
| Call                | teway: /order                |               |            |          | i     |       | i     |       |
| frontend: /d        | order                        |               |            |          |       |       |       |       |
| ▼ fronten           | d: /order                    |               |            |          |       |       |       |       |
| ▼ ord               | er: /order                   |               |            |          |       |       |       |       |
|                     | order: /stock                |               |            |          |       |       |       |       |
| *                   |                              |               |            |          |       |       |       |       |
| *                   | stock: /stock                |               |            |          |       |       |       |       |
| •                   | stock: /stock                |               |            | 4 ms     | 6 m   | ns    | 8 ms  |       |

4. Click the call whose details to be viewed. You can view the detailed tracing logs of the call.

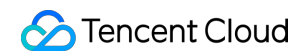

| c information                                                                 | Associate Virtual Service                                                                               | Monitor | Call trace | Security                                   |                                                                                                   |       |       |       |
|-------------------------------------------------------------------------------|----------------------------------------------------------------------------------------------------|---------|------------|--------------------------------------------|---------------------------------------------------------------------------------------------------|-------|-------|-------|
|                                                                               |                                                                                                    |         |            |                                            |                                                                                                   |       |       |       |
| ne legacy page                                                                |                                                                                                    |         |            |                                            |                                                                                                   |       |       |       |
|                                                                               |                                                                                                    |         |            |                                            |                                                                                                   |       |       |       |
| <ul> <li>frontend.ba</li> </ul>                                               | se.svc.cluster.local:80/*                                                                               |         |            |                                            |                                                                                                   |       |       |       |
| )uration:17 ms D                                                              | epth: 6 Number of Spans: 6                                                                              |         |            |                                            |                                                                                                   |       |       |       |
|                                                                               |                                                                                                    |         |            |                                            | _                                                                                                 |       |       |       |
|                                                                               |                                                                                                    |         |            |                                            |                                                                                                   |       |       |       |
|                                                                               |                                                                                                    |         |            |                                            |                                                                                                   |       |       |       |
|                                                                               |                                                                                                    |         |            |                                            |                                                                                                   |       |       |       |
| 1                                                                             | 1                                                                                                    |         |            | 1                                          |                                                                                                   |       |       |       |
| 0 ms                                                                          | '<br>2 ms                                                                                               | 4 ms    | 6 ms       | ,<br>8 ms                                  | 10 ms                                                                                             | 12 ms | 14 ms | 16 ms |
| 0 ms                                                                          | 2ms                                                                                                    | ' 4 ms  | 6 ms       | 8 ms                                       | 10 ms                                                                                             | 12 ma | 14 ms | 16 ms |
| 0 ms                                                                          | 2 ms                                                                                                    | ' 4 ms  | 6 ms       | 8 ms                                       | 10 ms                                                                                             | 12 ms | 14 ms | 16 ms |
| 0 ms                                                                          | 2 ms                                                                                                    | 4 ms    | 6 ms       | 8 ms                                       | 10 ms                                                                                             | 12 ms | 14 ms | 16 ms |
| 0 ms Call  (istio-ingressga  frontend: /  fronterd: /                         | 2 ms click to show detalls teway: /order order td: /order                                               | 4 ms    | ë ms       | 8 ms  Details  Operation  Reporter Service | 10 ms                                                                                             | 12 ms | 14 ms | 16 ms |
| 0 ms<br>Call<br>V Istio-ingressgg<br>V frontend: /<br>V frontend: /<br>V orce | 2 ms click to show details teway: /order order d: /order ler: /order                                    | 4 ms    | ,<br>6 ms  | 8 ms                                       | 10 ms                                                                                             | 12 ms | 14 ms | 16 ms |
| 0 ms<br>Call<br>V Istlo-Ingressgr<br>V frontend: /<br>V frontend: /<br>V orc  | 2 ms click to show details teway: /order order d: /order ter: /order order. /stock                      | 4 ms    | ,<br>6 ms  | 8 ms                                       | 10 ms<br>frontend.base.svc.cluster.local<br>istio-ingressgateway<br>frontend.base                 | 12 ms | 14 ms | 16 ms |
| 0 ms<br>Call<br>V Istio-ingressge<br>V frontend: /<br>V fronter<br>V orc      | 2 ms 2 ms click to show detalls teveay: /order corder d: /order ler: /order order: /stock stock: /stock | 4 ms    | ,<br>6 ms  | 8 ms                                       | 10 ms<br>frontend.base.svc.cluster.local<br>istio-ingressgateway<br>frontend.base<br>cls-lumxset8 | 12 ms | 14 ms | 16 ms |

5. Click the close button to close the span details page and return to the list of called records.

| c information                                          | Associate Virtual Service                                                                                                   | Monitor | Call trace | Security                                                                    |       |       |       |       |
|--------------------------------------------------------|----------------------------------------------------------------------------------------------------|---------|------------|-----------------------------------------------------------------------------|-------|-------|-------|-------|
| , internation                                          |                                                                                                    | montor  |            | coounty                                                                     |       |       |       |       |
| e legacy page                                          |                                                                                                    |         |            |                                                                             |       |       |       |       |
| frontend k                                             | ase svc cluster local 80/*                                                                                                  |         |            |                                                                             |       |       |       |       |
| uration:17 ms                                          | Depth: 6 Number of Spans: 6                                                                                                 |         |            |                                                                             |       |       |       |       |
|                                                        |                                                                                                    |         |            |                                                                             |       |       |       |       |
|                                                        |                                                                                                    |         |            |                                                                             |       |       |       |       |
|                                                        |                                                                                                    |         |            |                                                                             |       |       |       |       |
|                                                        |                                                                                                    |         |            |                                                                             |       | 1     | 1     | 1     |
| -                                                      |                                                                                                    |         |            |                                                                             |       |       |       |       |
| 0 ms                                                   | 2 ms                                                                                                    | 4 ms    | 6 ms       | 8 ms                                                                        | 10 ms | 12 ms | 14 ms | 16 ms |
| 0 ms                                                   | 2 ms                                                                                                    | 4 ms    | 6 ms       | 8 ms                                                                        | 10 ms | 12 ms | 14 ms | 16 ms |
| 0 ms                                                   | '<br>2 ms                                                                                                    | 4 ms    | 6 ms       | 8 ms                                                                        | 10 ms | 12 ms | 14 ms | 16 ms |
| 0 ms<br>Call                                           | -<br>2 ms                                                                                                    | 4 ms    | 6 ms       | 8 ms                                                                        | 10 ms | 12 ms | 14 ms | 16 ms |
| 0 ms<br>call<br>satio-ingress                          | 2 ms                                                                                                    | 4 ms    | 6 ms       | 8 ms                                                                        | 10 ms | 12 ms | 14 ms | 16 ms |
| 0 ms                                                   | 2 ms<br>gateway: /order<br>./order                                                                                          | 4 ms    | 6 ms       | 8 me Details Operation                                                      | 10 ms | 12 ms | 14 ms | 16 ms |
| 0 ms<br>all<br>istio-ingress<br>frontend:<br>frontend: | 2 ms<br>2 ms<br>gateway: /order<br>: /order<br>and: /order                                                                  | 4 ms    | 6 ms       | 8 ms Details Operation Benorter Service                                     | 10 ms | 12 ma | 14 ms | 16 ms |
| 0 ms                                                   | 2 ms<br>2 ms<br>gateway: /order<br>: /order<br>and: /order<br>rder: /order                                                  | 4 ms    | 6 ms       | 8 me Details Operation Reporter Service                                     | 10 ms | 12 ma | 14 ms | 16 ms |
| 0 ms                                                   | 2 ms<br>2 ms<br>gateway: /order<br>:/order<br>and: /order<br>rder: /order<br>rder: /order                                   | 4 ms    | 6 ms       | 8 ms Details Operation Reporter Service Destination Service                 | 10 ms | 12 ma | 14 ms | 16 ms |
| 0 ms                                                   | 2 ms<br>2 ms<br>gateway: /order<br>:/order<br>and: /order<br>rder: /order<br>rder: /order<br>order: /stock<br>stock: /stock | 4 ms    | 6 ms       | 8 ms  Details  Operation  Reporter Service  Destination Service  Cluster ID | 10 ms | 12 ma | 14 ms | 16 ms |

6. Tips for querying service's called records: You can filter the called records by duration, time span, source IP, trace ID, and return code. After filtering, you can sort the call records by **Latency** and **Start time**, so that you can easily choose the call you need to view.

| Last 1 min Last 5 min Last 1 hour                                                                   | 2022-08-04 14:44:11 to 2022-08-04 15:4                                                                              | 44:11 Service stock v                                                                                                    |                                                                                                    |                                                 |                                                                       |
|----------------------------------------------------------------------------------------------------|----------------------------------------------------------------------------------------------------|----------------------------------------------------------------------------------------------------|----------------------------------------------------------------------------------------------------|-------------------------------------------------|-----------------------------------------------------------------------|
| ime consumption                                                                                     |                                                                                                    |                                                                                                    |                                                                                                    |                                                 |                                                                       |
| l l                                                                                                 |                                                                                                    |                                                                                                    |                                                                                                    |                                                 |                                                                       |
| 8                                                                                                   |                                                                                                    |                                                                                                    |                                                                                                    |                                                 |                                                                       |
| 2                                                                                                   |                                                                                                    |                                                                                                    |                                                                                                    |                                                 |                                                                       |
| -1mc 5mc 10mc 50m                                                                                   | 200ms                                                                                                    | 1 1<br>400mc 600                                                                                                    |                                                                                                    | 10 1.50                                         |                                                                       |
|                                                                                                    | 5 200115                                                                                                    | 400115 000                                                                                                    | 000115                                                                                                    | 15 1.05                                         | a 28 08 A                                                             |
| Compare with yesterday 🕇 100% Compare w                                                             | ith last week 🕇 100%                                                                                                | Com                                                                                                    | pare with yesterday 0.20 Compare w                                                                                                   | uniast week 076                                 |                                                                       |
| Compare with yesterday 🕇 100% Compare w<br>all history<br>ew Server Client Duration (ms)            | th last week 🕇 100%                                                                                                 | IP                                                                                                    | pare with yesteruay 076 Compare w                                                                                                    | tol                                             |                                                                       |
| Compare with yesterday 🕇 100% Compare w<br>all history<br>ew Server Client Duration (ms)<br>aceID   | Ith last week 🕇 100%                                                                                                | IP                                                                                                    | Pare with yearenay 076 Compare w                                                                                                    | 101 add week 070                                |                                                                       |
| Compare with yesterday 🕇 100% Compare w<br>all history<br>ew Server Client Duration (ms)<br>aceID   | Ith last week 🕈 100%                                                                                                | IPReturn code                                                                                                    | Collection time                                                                                                    | col Call                                        | Response time 1                                                       |
| Compare with yesterday 🕇 100% Compare w<br>call history<br>lew Server Client Duration (ms)<br>aceID | Ith last week 🕇 100%                                                                                                | IP<br>Return code<br>200                                                                                                    | Collection time +                                                                                                    | tol Call                                        | Response time 1                                                       |
| Compare with yesterday                                                                              | th last week 🕇 100%                                                                                                 | IP Return code                                                                                                    | Collection time<br>2022-08-04 15:15:55                                                                                               | col Call /stock /stock                          | Response time time                                                    |
| Compare with yesterday                                                                              | th last week 1 100% 0 ~ 30000 Return code Cueny Service stock stock stock stock                                     | IP            Return code         200           200         200                                                                                                    | Collection time +<br>2022-08-04 15:15:57<br>2022-08-04 15:15:55<br>2022-08-04 15:15:05                                               | iol Call Call /stock /stock /stock              | Response time<br>1ms<br>1ms<br>1ms                                    |
| Compare with yesterday                                                                              | th last week 1 100%                                                                                                 | IP         IP           Return code         200           200         200           200         200           200         200                                                                                               | Collection time<br>2022-08-04 15:15:55<br>2022-08-04 15:15:05<br>2022-08-04 15:15:05                                                 | iol Call Call /stock /stock /stock /stock       | Response time time time time time time time tim                       |
| Compare with yesterday                                                                              | 0     30000       Return code       Cuery       Service       stock       stock       stock       stock       stock | IP            Return code         200           200         200           200         200           200         200           200         200           200         200           200         200           200         200 | Collection time +<br>2022-08-04 15:15:57<br>2022-08-04 15:15:55<br>2022-08-04 15:15:05<br>2022-08-04 15:15:03<br>2022-08-04 15:14:57 | ol Call Call /stock /stock /stock /stock /stock | Response time<br>1ms<br>1ms<br>1ms<br>1ms<br>1ms<br>1ms<br>1ms<br>1ms |

# Configuring a Call Tracing Sampling Rate

A call tracing sampling rate is a sampling ratio of tracing data, and the resources consumed by sidecars during data collection and reporting are positively related to the bandwidth and sampling rate. Usually, in a production environment, it is not necessary to generate, collect, or report tracing data for all calls, so as to avoid excessive consumption of computing and bandwidth resources. Instead, only a certain proportion needs to be configured. It is recommended that a 100% sampling rate is configured for a development and test environment and a 1% sampling rate is configured for a production environment.

You can configure a sampling rate when creating a mesh.

| Observability cor  | nfiguration                                                                  |                                     |                                                                                                    |
|--------------------|------------------------------------------------------------------------------|-------------------------------------|----------------------------------------------------------------------------------------------------|
| Monitoring metrics | Enable                                                                       |                                     |                                                                                                    |
|                    | Basic Monitoring - Cloud Monitor                                             | Enabled ()                          |                                                                                                    |
|                    | Consumer end                                                                 | Tencent Cloud TMI                   | Ρ                                                                                                    |
|                    |                                                                              | Monitoring data is stor<br>metrics. | red in TMP. You can check and query them in the Tencent Cloud Mesh console. Preset Grafana can be used to configure custom monitoring                            |
|                    |                                                                              | TMP instance                        | Automatic creation Associate Existing                                                                                                    |
|                    |                                                                              |                                     | Automatically create a TMP instance in the region where the mesh is located. The original username for Grafana is admin, and the original password is meshadmin. |
|                    |                                                                              | Instance network                    | Singapore T No data yet No data yet T                                                                                                    |
| Call trace         | Enable                                                                       |                                     |                                                                                                    |
|                    | Sampling rate(j) - 1                                                         | + %                                 |                                                                                                    |
|                    | Consumer end Cloud Me                                                        | onitor ()                           |                                                                                                    |
|                    | Application                                                                  | on Performance Manage               | ment (APM)                                                                                                    |
|                    | External                                                                     | Jaeger/Zipkin service               |                                                                                                    |
| Access logging     | Enable                                                                       |                                     |                                                                                                    |
|                    | It is recommended to use the contain<br>access logging (only for stand-alone | er standard log output p<br>mesh).  | ath and Tencent Cloud Mesh output template for features like access logging. You can also customize the configuration file after disabiling the                  |
|                    |                                                                              |                                     |                                                                                                    |

Alternatively, you can modify sampling rate configurations on the basic information page of the mesh after the mesh is created.

| ← Service mesh / m | lesh | o                                                                                                    | create via ` |
|--------------------|------|----------------------------------------------------------------------------------------------------|--------------|
| Basic Information  |      | Singapore istio-ingressgateway 6)                                                                                               |              |
| Service            |      |                                                                                                    |              |
| Virtual Service    |      | Monitoring metrics                                                                                                    |              |
| Gateway            |      | Consumer end Basic Monitoring - Cloud Monitor Enabled ()                                                                        |              |
| Security           | *    | TMP Enabled 🖉                                                                                                    |              |
| Add-On management  |      | Associated instance mest 390034 (p 2)                                                                                           |              |
| Observability      | •    | Grafana Access Address Public network:https://cloud-grafana-intl.woa.com/grafar ily/ IZ ; Private network:http://172.22.0.33 IZ |              |
|                    |      |                                                                                                    |              |
|                    |      | Call trace Sampling rate① 100%                                                                                                  |              |
|                    |      | Consumer end Cloud Monitor Enabled ()                                                                                           |              |
|                    |      | Application Performance Management (APM) apm- x                                                                                 |              |
|                    |      | External Jaeger/Zipkin service Disabled 🌶                                                                                       |              |
|                    |      |                                                                                                    |              |

# Access Logs

Last updated : 2023-12-26 14:17:14

You can configure the output range and format of access logs (standard outputs of containers) of the data plane of a service mesh, and enable automatic collection of access logs to connect to Logset-Log Topic of Cloud Log Service (CLS). You can configure access logs when creating a mesh, and you can also modify access log configurations on the basic information page after the mesh is created.

# **Configuring Access Logs**

Currently, supported access log configurations are described as follows:

| Configuration<br>Item | Description                                                                                                    |
|-----------------------|----------------------------------------------------------------------------------------------------|
| Range                 | Data plane (gateway and Istio proxy sidecar) for which access log outputting is enabled.<br>You can enable access logs of all data planes of a specific gateway and namespace or all<br>data planes of the mesh to be outputted to standard outputs of containers.                                                                                                    |
| Output format         | Output fields and templates of access logs. The fields output in the default format are the fields output by Istio by default. Compared with the fields output in the default format, the fields output in the enhanced format are added with <b>Trace ID</b> .                                                                                                    |
| Consumer end          | Configure to collect access logs from the standard outputs of data plane containers to CLS.<br>You need to select a CLS logset and log topic for storing access logs. You can choose to<br>automatically create a logset/topic, or associate an existing logset/topic. An automatically<br>created logset is named in the format of {mesh ID}. The name of an automatically<br>created log topic contains a Tencent Cloud Mesh identifier, that is, the log topic is named in<br>the format of {mesh ID}-accesslog . After the request for enabling collection of<br>access logs to CLS is submitted, the log collection feature is enabled on clusters managed<br>by the mesh. Then, you need to deploy the log collection component tke-log-agent<br>(DaemonSet) on the clusters managed by the mesh, and configure collection rules and<br>indexes of Tencent Cloud Mesh's access logs. This feature is based on the log collection<br>feature. Ensure that CLS has been activated, and that the service role TKE_QCSRole of<br>TKE has been associated with the preset policy<br>QcloudAccessForTKERoleInOpsManagement for operations management of CLS.<br>For more information, see Description of Role Permissions Related to Service Authorization |

Configuring access logs during mesh creation
| Access logging | Enable                                            |                                                                                                    |                                                                                                    |                                                                                                    |                                                                                                    |                                                                                                    |                                                                                                    |
|----------------|---------------------------------------------------|----------------------------------------------------------------------------------------------------|----------------------------------------------------------------------------------------------------|----------------------------------------------------------------------------------------------------|----------------------------------------------------------------------------------------------------|----------------------------------------------------------------------------------------------------|----------------------------------------------------------------------------------------------------|
|                | It is recommended to u<br>access logging (only fo | use the container standard<br>or stand-alone mesh).                                                                                           | log output path and Tence                                                                                                    | nt Cloud Mesh output tem                                                                                                | plate for features like access logging. Y                                                                                                    | ou can also customize the configurat                                                                                                    | ion file after disabling the                                                                            |
|                | Range 🕄                                           | All<br>Select Range                                                                                                    |                                                                                                    |                                                                                                    |                                                                                                    |                                                                                                    |                                                                                                    |
|                | Log format                                        | Json Text                                                                                                    |                                                                                                    |                                                                                                    |                                                                                                    |                                                                                                    |                                                                                                    |
|                | Output template(                                  | O Istio Format                                                                                                    | race Format O Custom                                                                                                    | 1                                                                                                    |                                                                                                    |                                                                                                    |                                                                                                    |
|                |                                                   | The output fields are the                                                                                                    | e default output fields of Ist                                                                                                    | io. View Sample                                                                                                    |                                                                                                    |                                                                                                    |                                                                                                    |
|                | Consumer end                                      | Tencent Cloud CLS                                                                                                    |                                                                                                    |                                                                                                    |                                                                                                    |                                                                                                    |                                                                                                    |
|                |                                                   | To deploy the log collect<br>add-on "cis-provisioner(<br>collection-related permis<br>). The logs can only be u<br>control plane will be coll | ting add-on "tke-log-agent<br>(Deployment)" will be deplo<br>ssions to the EKS cluster. T<br>uploaded to the log topics i<br>lected to CLS. | (DaemonSet)" in a mesh-r<br>pyed in the EKS cluster "ku<br>The logs will be collected a<br>in the same region. If the m | nanaged cluster, please reserve at least<br>ibe-sysytem(namespace)*. The Pod spe<br>nd reported to Tencent Cloud CLS, and<br>tesh includes cross-region clusters, only | 0.1 core and 16 MiB available resou<br>cification is 0.25 core and 0.5 GiB. Y<br>you can view and check the logs in 1<br>/ the access logs of the cluster in the | rces for each node. The<br>bu need to grant log<br>the CLS console.go to 🗹<br>a same region as the mesh |
|                |                                                   | Logset                                                                                                    | Automatic creation                                                                                                    | Associate Existing                                                                                                    |                                                                                                    |                                                                                                    |                                                                                                    |
|                |                                                   | Log topic                                                                                                    | Automatic creation                                                                                                    | Associate Existing                                                                                                    |                                                                                                    |                                                                                                    |                                                                                                    |
|                |                                                   |                                                                                                    |                                                                                                    |                                                                                                    |                                                                                                    |                                                                                                    |                                                                                                    |

Configuring access logs after mesh creation

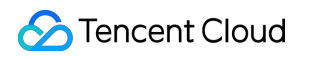

| ← Service mesh / me | st | 0)                   |                                              | Create via |
|---------------------|----|----------------------|----------------------------------------------|------------|
| Basic information   |    | Singapore istio-ing  | ressgateway ô) 🔻                             |            |
| Mesh topology       |    | Egress Gateway (0 in | total) Create Now                            |            |
| Service             |    |                      |                                              |            |
| Virtual Service     |    | Monitoring metric    | S                                            |            |
| Gateway             |    | Consumer end         | Basic Monitoring - Cloud Monitor Enabled ()  |            |
| Security            | •  |                      | TMP Enabled 🖍                                |            |
| Add-On management   |    |                      | Associated instance mesh-kle5d0ar- 4 (prom ) |            |
| Observability       | •  |                      | network:http://172.22.0.33                   |            |
|                     |    |                      |                                              |            |
|                     |    | Call trace           |                                              |            |
|                     |    | Sampling rate()      | 100% 🔊                                       |            |
|                     |    | Consumer end         |                                              |            |
|                     |    |                      |                                              |            |
|                     |    |                      |                                              |            |
|                     |    |                      |                                              |            |
|                     |    |                      |                                              | _          |
|                     |    | Access logging       |                                              | Ľ          |
|                     |    | Range                | All                                          |            |
|                     |    | Log format           | Json                                         |            |
|                     |    | Output template      | Istio Format                                 |            |
|                     |    | Consumer end         | Logset mesh 🛛                                |            |
|                     |    |                      | Log topic mesi , Z                           |            |
|                     |    |                      |                                              |            |

## **Viewing Access Logs**

#### Viewing access logs through standard outputs of containers

Access logs of the Tencent Cloud Mesh data plane are output to the standard outputs of containers. You can view access logs in the standard outputs of the istio-proxy container through your Kubernetes cluster API server.

```
kubectl -n {Namespace} logs {Pod name} -c istio-proxy --tail 5
```

#### Viewing access logs through CLS log search

### 🔗 Tencent Cloud

If you have enabled consumer end configurations for access logs to collect the access logs of the Tencent Cloud Mesh data plane to CLS, you can select a corresponding log topic on the search and analysis page on the CLS console to view the access logs of the Tencent Cloud Mesh data plane. For details about CLS log search syntax, see Overview and Syntax Rules.

| Search and Analysis Sing                                                                                                    | apore(11) 11 log topics  Logset met            | Log Topic     mestaria -accessiog                                                                                                    |                                                                                                    | Product Document                                                                                                    |
|----------------------------------------------------------------------------------------------------|------------------------------------------------|----------------------------------------------------------------------------------------------------|----------------------------------------------------------------------------------------------------|----------------------------------------------------------------------------------------------------|
| Index Configuration Preferences Share                                                                                        | Create Data Processing Task                    |                                                                                                    |                                                                                                    |                                                                                                    |
| 1     response_code: 200       + Add Filter Condition       Possible syntax errors auto-corrected. Yet                       | u can <b>click</b> to disable auto correction. |                                                                                                    |                                                                                                    | ☆ Last 15 Minutes ▼ Search and Analysi                                                                                                    |
| Raw Data Chart Analysis                                                                                                    |                                                |                                                                                                    | Original                                                                                                    | Table = Format = ‡Downl                                                                                                    |
| Search Q                                                                                                    | Gount 91                                       |                                                                                                    | Aug 08, 202                                                                                                    | 2 @ 17:22:47.352 - Aug 08, 2022 @ 17:37:47.352 ⊚ +                                                                                                    |
| Showed Field<br>Raw logs                                                                                                    | 60                                             |                                                                                                    |                                                                                                    |                                                                                                    |
| Hidden Field                                                                                                    | 20                                             |                                                                                                    |                                                                                                    |                                                                                                    |
| t _SOURCE_                                                                                                    | 17:22:30 17:24:00                              | 17:25:30 17:27:00 17:28:30 1                                                                                                    | 7:30:00 17:31:30 17:33:00                                                                                                    | 17:34:30 17:36:00 17:37:30                                                                                                    |
| tFILENAME                                                                                                    | Lin Log Time ↓                                 | Raw logs                                                                                                    |                                                                                                    |                                                                                                    |
| t       _HOSTNAME         #       _PKG_LOGID         t       _CONTENT         t       downstream_remote         t       path | ▶ 1 08-08 17:37:18.011                         | response_code: 200 method: GET route_name: defa<br>eived: 0 upstream_service_time: 1 bytes_sent: 93<br>gs: - path: /product start_time: 2022-00-00T09:<br>3 downstream_local_address: 172.16.0.132:80 upst<br>t_failure_reason: null request_id: dc6af392-83e2<br>103.0) Gecko/20100101 Firefox/103.0                 | ult downstream_remote_address: 43.132.98.39<br>39 istio_policy_status: null x_forwarded_fo<br>37:16.404Z protocol: HTTP/1.1 upstream_clus<br>ream_local_address: 127.0.0.6:35973 upstream<br>-917f-9f7a-d27c4306a6dc user_agent: Mozilla                                                | :0 requested_server_name: null bytes_re<br>r: 43.132.98.39 duration: 2 response_f1<br>ter: inbound 80   authority: 43.134.152<br>m_host: 172.16.8.132:80 upstream_transpc<br>/5.0 (Macintosh; Intel Mac OS X 10.15; rv         |
| f upstream_local_add<br>f user_agent<br>f request_id                                                                         | ▶ 2 08-08 17:37:18.011 <u>E</u>                | response_code: 200 method: GET route_name: defa<br>eived: 0 upstream_service_time: 1 bytes_sent: 93<br>gs: - path: /product start_time: 2022-08-08709:3<br>er.local authority: product.base.svc.cluster.loca<br>0.132:48054 upstream_host: 172.16.0.5:7000 upstr<br>user_sent: Morillo(6.0 (Moristers): Intel Moro DS | ult downstream_remote_address: 43.132.98.39<br>39 istio_policy_status: null x_forwarded_fo<br>37:16.4052 protocol: HTTP/1.1 upstream_clus<br>al:7000 downstream_local_address: 172.16.254<br>cam_transport_failure_reason: null request_<br>X_10.15: ru:102.0) Cachd/20100101 Errofox/1 | :0 requested_server_name: null bytes_re<br>r: 43.132.98.39 duration: 1 response_fl<br>ter: outbound/7000  product.base.svc.clu<br>4.59:7000 upstream_local_address: 172.16<br>id: dc6af392-83e2-917f-9f7a-d27c4306a6dc<br>as a |

# Security Authentication Policy Configuration

Last updated : 2023-12-26 14:17:48

Authentication policies include PeerAuthentication and RequestAuthentication. The PeerAuthentication policy is used to configure the mTLS mode of service communication, and the RequestAuthentication policy is used to configure a request authentication method of a service.

## PeerAuthentication Configuration Field Description

| Name                          | Туре                                              | Description                                                                                                    |
|-------------------------------|---------------------------------------------------|----------------------------------------------------------------------------------------------------|
| metadata.name                 | string                                            | PeerAuthentication name.                                                                                                    |
| metadata.namespace            | string                                            | PeerAuthentication namespace.                                                                                                    |
| spec.selector                 | <pre>map<string,<br>string&gt;</string,<br></pre> | PeerAuthentication uses an entered label key-value<br>pair and an entered namespace to match a scope of<br>workloads to which configurations are to be<br>delivered.<br>If the entered namespace is istio-system and the<br>selector field is left blank, the policy takes effect for<br>the entire mesh.<br>If the entered namespace is not istio-system and the<br>selector field is left blank, the policy takes effect for<br>the entered namespace.<br>If the entered namespace is not istio-system and the<br>selector field is set to a valid key-value pair, the<br>policy takes effect for the workload that is matched<br>based on the selector in the entered namespace. |
| spec.mtls.mode                | -                                                 | mTLS mode. Four modes are supported: UNSET                                                                                                    |
| <pre>spec.portLevelMtls</pre> | <pre>map<uint32, mode="" mtls=""></uint32,></pre> | mTLS mode at the port level.                                                                                                    |

Major PeerAuthentication fields are described as follows.

#### Note:

The effective priorities of mTLS mode configurations are as follows: port > service/workload > namespace > mesh.

# Using PeerAuthentication to Configure the mTLS Mode for Service Communication in a Mesh

The mTLS mode in Tencent Cloud Mesh is PERMISSIVE by default, that is, the communication between services can be encrypted using mTLS or implemented through plaintext connections.

To test the effect of the mTLS mode configurations, you can first initiate a plaintext request to a service in your mesh and test the connectivity of the plaintext request. The following is an example of logging in to the istio-proxy container in the mesh and initiating a plaintext request to another service:

1. In the console of a TKE cluster managed by the mesh, log in to the istio-proxy container.

| Container Name | Status  | Operation |
|----------------|---------|-----------|
| cart           | Running | Log In    |
| stio-proxy     | Running | Log In    |
|                |         |           |

2. Enter the command curl http://product.base.svc.cluster.local:7000/product to access the product service in the base namespace in plaintext mode.

3. View the plaintext access result. If the product information is correctly returned, the plaintext access is successful.

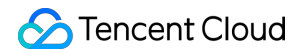

| ← → C △                                                                                                    |             |      |
|----------------------------------------------------------------------------------------------------|-------------|------|
| Select to copy the texts you want, and press Shift + Insert to paste.                                                                                                    | Version Cli | ck 1 |
| ;/\$ curl http://product.base.svc.cluster.local:7000/product                                                                                                    |             |      |
| {"product": [{"name": "Tencent Cloud Mesh", "pid": 1, "price": 100, "url": "https://landscape.cncf.io/logos/containerd.svg"}, {"name": "core-dr                                                                                                    | s", "pid    | ':   |
| price": 200, "url": "https://landscape.cncf.io/logos/core-dns.svg"}, {"name": "envoy", "pid": 3, "price": 300, "url": "https://landscape.cncf.i                                                                                                    | o/logos/    | env  |
| vg"}, {"name": "fluentd", "pid": 4, "price": 400, "url": "https://landscape.cncf.io/logos/fluentd.svg"}, {"name": "helm", "pid": 5, "price": 50                                                                                                    | 0, "url"    | ; '  |
| s://landscape.cncf.io/logos/helm.svg"}], "url": "https://landscape.cncf.io/logos/kubernetes.svg", "info": [{"Service": "product-v2", "Pod": "product-v2", "Pod": "Pod": "product-v2", "Pod": "Pod": "Pod": "Pod": "Pod": "Pod": "Pod": "Pod": "Pod": "Pod": "Pod": "Pod": "Pod": "Pod": "Pod": "Pod": "Pod": "Pod": "Pod": "Pod": "Pod": "Pod": "Pod": "P | oduct-v2    | -58  |
| 7797-2d648", "Region": "shanghai"}]]                                                                                                    |             |      |
|                                                                                                    |             |      |
|                                                                                                    |             |      |

Then, set the mTLS mode for the base namespace to **STRICT** and verify whether the configuration takes effect.

#### YAML Configuration Example

#### Console Configuration Example

| apiVersion: security.istio.io/v1beta1 |
|---------------------------------------|
| kind: PeerAuthentication              |
| metadata:                             |
| name: base-strict                     |
| namespace: base                       |
| spec:                                 |
| mtls:                                 |
| mode: STRICT                          |

| ← Create A | Authentication                 |                                                                                                    | YAML 6 |
|------------|--------------------------------|----------------------------------------------------------------------------------------------------|--------|
|            |                                |                                                                                                    |        |
|            | Policy Name *                  | Please enter the policy name.                                                                                                    |        |
|            | Policy Type •                  | PeerAuthentication     RequestAuthentication Configure the mTLS mode of service communication                                                                                                    |        |
|            | Namespace *                    | base v                                                                                                    |        |
|            | Specify Service/Gateway Method | Select Service By labels                                                                                                    |        |
|            | Service/Gateway                | all • all •                                                                                                    |        |
|            | selector                       | NA                                                                                                    |        |
|            | Policy Content                 | Mode         DISABLE         PERMISSIVE         O STRICT         UNSET           Connection is encrypted with mTLS (TLS with client certificate is required)         Connection is encrypted with mTLS (TLS with client certificate is required) |        |
|            | Save                           |                                                                                                    | -      |

After the configuration is complete, you are prompted that the access fails when you access the product service in the base namespace in the plaintext mode again. This indicates that the mTLS STRICT mode has taken effect.

| ÷    | $\rightarrow$ | G      | <b>心</b> | â             |             |                  |                   | -               |       | <b></b> ,et | - A.I ICI III | niu-J. |        | ş-       |        |      |  |
|------|---------------|--------|----------|---------------|-------------|------------------|-------------------|-----------------|-------|-------------|---------------|--------|--------|----------|--------|------|--|
| Se   | lect to co    | opy tł | ne texts | s you want, a | and press S | Shift + Insert t | o paste.          |                 |       |             |               |        |        |          |        |      |  |
| curl | .: (56        | ) R    | .ecv     | failure       | : Conne     | ection re        | s curl<br>eset by | http://<br>peer | /prod | uct.b       | ase.sv        | rc.clu | ster.l | ocal:700 | 0/prod | luct |  |

## RequestAuthentication Configuration Field Description

Major RequestAuthentication configuration fields are described as follows.

| Name                               | Туре                                        | Description                                                                                                    |
|------------------------------------|---------------------------------------------|----------------------------------------------------------------------------------------------------|
| metadata.name                      | string                                      | RequestAuthentication name.                                                                                                    |
| metadata.namespace                 | string                                      | RequestAuthentication names                                                                                                    |
| spec.selector                      | <pre>map<string, string=""></string,></pre> | RequestAuthentication uses a<br>value pair and an entered nam<br>scope of workloads to which c<br>be delivered.<br>If the entered namespace is is<br>selector field is left blank, the p<br>the entire mesh.<br>If the entered namespace is no<br>selector field is left blank, the p<br>the entered namespace.<br>If the entered namespace is no<br>selector field is set to a valid ke<br>policy takes effect for the work<br>based on the selector in the er |
| spec.jwtRules.issuer               | string                                      | JWT token issuer. For details,                                                                                                    |
| <pre>spec.jwtRules.audiences</pre> | string[]                                    | List of JWT audiences that are<br>The service name will be acce<br>list is empty.                                                                                                    |
| spec.jwtRules.jwksUri              | string                                      | Public key URL for verifying JN<br>details, see OpenID Discovery<br>jwksUri and jwks fields are cor<br>ignored.                                                                                                    |
| spec.jwtRules.jwks                 | string                                      | Public key in a JSON Web Key                                                                                                    |

|                                                |                                                  | JWT signatures. When both th fields are configured, jwksUri i                                                                                 |
|------------------------------------------------|--------------------------------------------------|----------------------------------------------------------------------------------------------------|
| <pre>spec.jwtRules.fromHeaders</pre>           | <pre>map<string,string> []</string,string></pre> | List of locations in the header 1 is extracted.                                                                                               |
| <pre>spec.jwtRules.fromParams</pre>            | string[]                                         | Parameters in the header from<br>extracted. For example, the JV<br>the parameter mytoken ( /pa                                                |
| <pre>spec.jwtRules.outputPayloadToHeader</pre> | string                                           | Header name output by a JWT<br>successful verification. The for<br>base64_encoded(jwt_pa<br>If this field is left blank, a JWT<br>by default. |
| <pre>spec.jwtRules.forwardOriginalToken</pre>  | bool                                             | Whether to forward the raw JV default value is false.                                                                                         |

# Using RequestAuthentication to Configure JWT Request Authentication

To verify the effect of configurations for JWT request authentication, you first need to deploy a test program <a href="httpbin.foo">httpbin.foo</a> and then configure this service to be exposed to the public network through an ingress gateway. Create a foo namespace with automatic sidecar injection enabled, and deploy the httpbin service to the foo namespace.

```
apiVersion: v1
kind: Namespace
metadata:
   name: foo
   labels:
      istio.io/rev: 1-6-9 # Enable automatic sidecar injection for the namespace (The
spec:
   finalizers:
      - kubernetes
---
apiVersion: v1
kind: ServiceAccount
metadata:
   name: httpbin
   namespace: foo
---
```

apiVersion: v1

```
kind: Service
metadata:
 name: httpbin
 namespace: foo
 labels:
   app: httpbin
    service: httpbin
spec:
 ports:
  - name: http
   port: 8000
   targetPort: 80
 selector:
   app: httpbin
apiVersion: apps/v1
kind: Deployment
metadata:
 name: httpbin
 namespace: foo
spec:
 replicas: 1
  selector:
   matchLabels:
      app: httpbin
      version: v1
 template:
    metadata:
      labels:
        app: httpbin
        version: v1
    spec:
      serviceAccountName: httpbin
      containers:
      - image: docker.io/kennethreitz/httpbin
        imagePullPolicy: IfNotPresent
        name: httpbin
        ports:
        - containerPort: 80
```

Configure the httpbin service to be exposed to the public network for access through the ingress gateway.

```
apiVersion: networking.istio.io/v1alpha3
kind: Gateway
metadata:
   name: httpbin-gateway
```

```
namespace: foo
spec:
 selector:
   app: istio-ingressgateway
   istio: ingressgateway
 servers:
  - port:
      number: 80
     name: http
     protocol: HTTP
   hosts:
    _ "*"
apiVersion: networking.istio.io/v1alpha3
kind: VirtualService
metadata:
 name: httpbin
 namespace: foo
spec:
 hosts:
  _ "*"
 gateways:
 - httpbin-gateway
 http:
  - route:
    - destination:
        port:
          number: 8000
        host: httpbin.foo.svc.cluster.local
```

Test the connectivity of the service by using the curl statement curl "\$INGRESS\_IP:80/headers" -s -o /dev/null -w "%{http\_code}\\n" . Note that you need to replace \$INGRESS\_IP in the statement with the IP address of your ingress gateway. In normal condition, a 200 return code is returned.

The following configures JWT authentication rules for the ingress gateway to allow requests carrying eligible JWT tokens.

YAML Configuration Example

Console Configuration Example

```
apiVersion: "security.istio.io/v1beta1"
kind: "RequestAuthentication"
metadata:
   name: "jwt-example"
   namespace: istio-system
spec:
   selector:
```

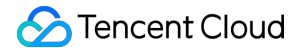

```
matchLabels:
    istio: ingressgateway
    app: istio-ingressgateway
jwtRules:
- issuer: "testing@secure.istio.io"
    jwksUri: "https://raw.githubusercontent.com/istio/istio/release-1.9/security/to
```

| Policy Name *                  | Please enter the policy name.                   |
|--------------------------------|-------------------------------------------------|
| Policy Type *                  | PeerAuthentication O RequestAuthentication      |
| Namespace *                    | istio-system •                                  |
| Specify Service/Gateway Method | Select Service By labels                        |
| Service/Gateway                | istio-ingressgateway *                          |
| selector                       | app: istlo-ingressgateway.istic: ingressgateway |
| JWT Rule                       | Rule 1 Delete                                   |
|                                | issuer * testing@secure.istio.io                |
|                                | jwksUri https://raw.githubusercontent.cor       |
|                                | More +                                          |
|                                | Add Rule                                        |
| Save                           |                                                 |

After the configuration is complete, verify whether the configured JWT authentication rule takes effect.

Use the following code that carries an invalid JWT token to initiate access. Note that you need to replace

\$INGRESS\_IP in the code with the IP address of your ingress gateway. The ingress gateway does not allow the request carrying the invalid JWT token and therefore returns a 401 return code.

```
curl --header "Authorization: Bearer deadbeef" "$INGRESS_IP:80/headers" -s -o
/dev/null -w "%{http_code}\\n"
```

Use the following code that carries a valid JWT token to initiate access. Note that you need to replace \$INGRESS\_IP in the code with the IP address of your ingress gateway. The ingress gateway allows the request carrying the illegal JWT token and therefore returns a 200 return code.

```
TOKEN=$(curl https://raw.githubusercontent.com/istio/istio/release-
1.9/security/tools/jwt/samples/demo.jwt -s)
curl --header "Authorization: Bearer $TOKEN" "$INGRESS_IP:80/headers" -s -o
/dev/null -w "%{http_code}\\n"
```

#### S Tencent Cloud

Through verification, you can find that the JWT request authentication rule that you configured for the ingress gateway has taken effect. Because only the JWT authentication rule is configured at this time, the ingress gateway still allows requests that do not carry a JWT token. To restrict requests that do not carry a JWT token, you need to configure an AuthorizationPolicy. Apply the following YAML file to the service mesh to control the ingress gateway to deny requests that do not carry a JWT token.

```
apiVersion: security.istio.io/v1beta1
kind: AuthorizationPolicy
metadata:
 name: frontend-ingress
 namespace: istio-system
spec:
 selector:
   matchLabels:
      app: istio-ingressgateway
      istio: ingressgateway
 rules:
   - from:
        - source:
            notRequestPrincipals:
              _ '*'
 action: DENY
```

Use the following code that does not carry a JWT token to initiate access again: curl

"\$INGRESS\_IP:80/headers" -s -o /dev/null -w "%{http\_code}\\n" . It is found that the access fails and a 403 return code is returned, indicating that the AuthorizationPolicy policy has taken effect.

# Authorization Policy Configuration

Last updated : 2023-12-26 14:18:45

An authorization policy is used to configure access management rules in scopes such as a mesh, namespace, and service/workload. You can configure authorization rules by using an AuthorizationPolicy CRD. AuthorizationPolicy includes the following parts: selector : specifies the effective scope of the policy. action: specifies whether the policy is an ALLOW policy or a DENY policy. rules: specifies an authorization rule body, consisting of from, to, and where. from: specifies the source of a request. to: specifies the operation of a request. when: specifies a condition for an authorization rule to take effect. When ALLOW and DENY policies of Authorization Policy are applied to a same scope, the DENY policy takes precedence over the ALLOW policy. The effective rules are as follows: 1. If there are any DENY policies that match the request, deny the request. 2. If there are no ALLOW policies for the scope, allow the request. 3. If there are any ALLOW policies for the scope and any of the ALLOW policies matches the request, allow the request. 4. Deny the request.

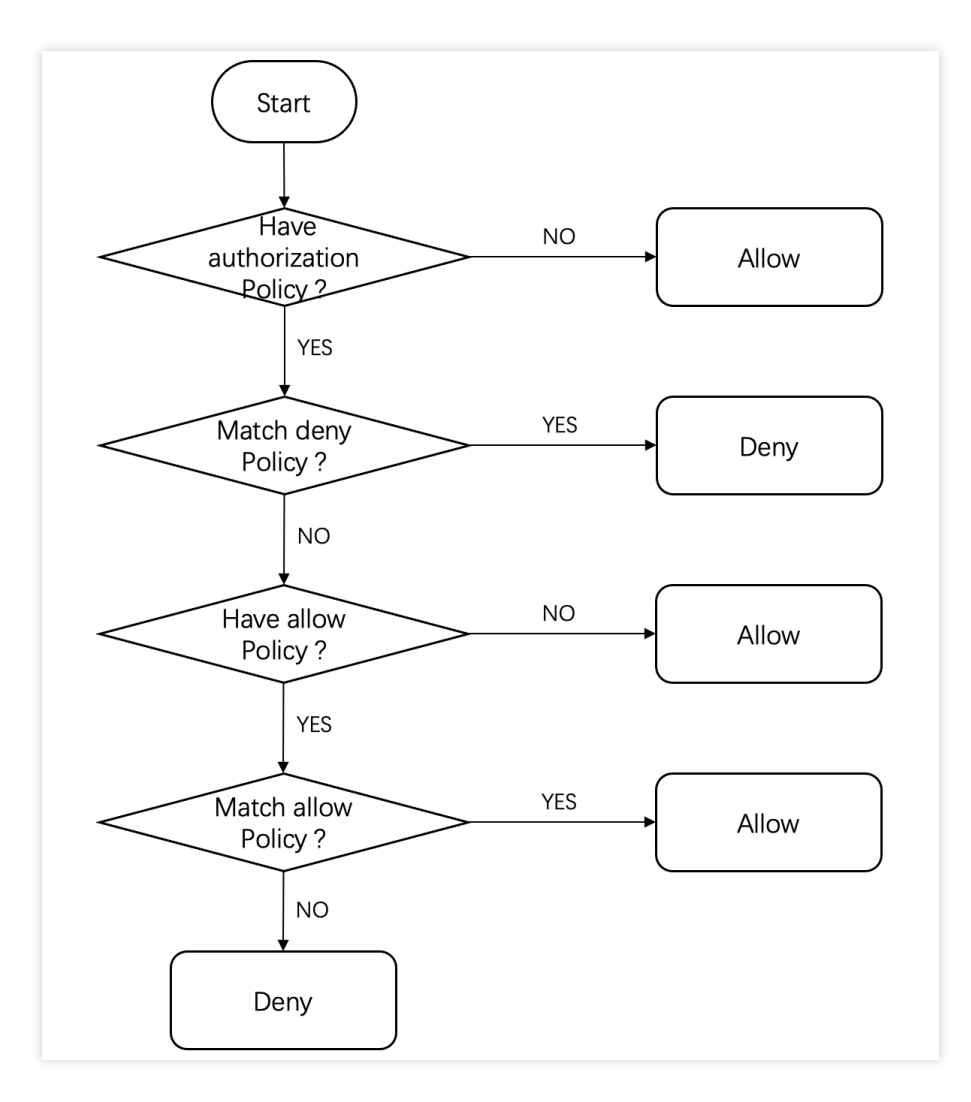

The following are two special AuthorizationPolicy examples: Services in the default namespace allow all requests.

```
apiVersion: security.istio.io/v1beta1
kind: AuthorizationPolicy
metadata:
   name: allow-all
   namespace: default
spec:
   action: ALLOW
   rules:
   - {} # The rule can match any request.
```

Services in the default namespace deny all requests.

```
apiVersion: security.istio.io/v1beta1
kind: AuthorizationPolicy
metadata:
   name: deny-all
   namespace: default
```

spec:

{} # When the action field is left blank, the value is \*\*ALLOW\*\* by default. In t

## Description of Major AuthorizationPolicy Fields

#### Major AuthorizationPolicy fields are described as follows.

| Name                                         | Туре                                              | Description                                                                                                    |
|----------------------------------------------|---------------------------------------------------|----------------------------------------------------------------------------------------------------|
| metadata.name                                | string                                            | AuthorizationPolicy name.                                                                                                    |
| metadata.namespace                           | string                                            | AuthorizationPolicy namespace                                                                                                    |
| spec.selector                                | <pre>map<string,<br>string&gt;</string,<br></pre> | AuthorizationPolicy uses an<br>entered label key-value pair and<br>an entered namespace to match<br>a scope of workloads to which<br>configurations are to be<br>delivered.<br>If the entered namespace is istic<br>system and the selector field is<br>left blank, the policy takes effect<br>for the entire mesh.<br>If the entered namespace is not<br>istio-system and the selector fie<br>is left blank, the policy takes<br>effect for the entered namespace<br>If the entered namespace is not<br>istio-system and the selector fie<br>is set to a valid key-value pair,<br>the policy takes effect for the<br>workload that is matched based<br>on the selector in the entered<br>namespace. |
| spec.action                                  | -                                                 | Whether the policy is an ALLOW policy or a DENY policy.                                                                                                    |
| <pre>spec.rules.from.source.principals</pre> | string[]                                          | List of source peer identities (th<br>is, service accounts). This field<br>matches the<br>source.principal field<br>and requires mTLS enabled. If                                                                                                    |

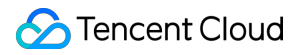

|                                                     |          | this field is left blank, any principal is allowed.                                                                                                    |
|-----------------------------------------------------|----------|----------------------------------------------------------------------------------------------------|
| <pre>spec.rules.from.source.requestPrincipals</pre> | string[] | List of request identities (that is,<br>iss/sub claim). This field matche<br>the<br>request.auth.principal<br>field. If this field is left blank, any<br>request principal is allowed.                                       |
| <pre>spec.rules.from.source.namespaces</pre>        | string[] | List of namespaces of the<br>request source. This field<br>matches the<br>source.namespace field<br>and requires mTLS enabled. If<br>this field is left blank, requests<br>from any namespace are<br>allowed.                |
| <pre>spec.rules.from.source.ipBlocks</pre>          | string[] | List of IP blocks. This field<br>matches the source.ip fiel<br>and supports single IP (for<br>example, 1.2.3.4 ) and CIC<br>(for example, 1.2.3.4/24 ).<br>If this field is left blank, any<br>source IP address is allowed. |
| <pre>spec.rules.to.operation.hosts</pre>            | string[] | List of domain names in the<br>request. This field matches the<br>request.host field. If this<br>field is left blank, any domain<br>name is allowed. This field can<br>be used only in HTTP requests.                        |
| <pre>spec.rules.to.operation.ports</pre>            | string[] | List of ports in the request. This<br>field matches the<br>destination.port field. I<br>this field is left blank, any port is<br>allowed.                                                                                    |
| <pre>spec.rules.to.operation.methods</pre>          | string[] | List of methods in the request.<br>This field matches the<br>request.method field. If th<br>gRPC protocol is used, this field<br>is always POST . If this field is<br>left blank, any method is allowed                      |

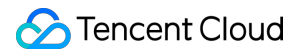

|                                             |          | This field can be used only in HTTP requests.                                                                                                    |
|---------------------------------------------|----------|----------------------------------------------------------------------------------------------------|
| <pre>spec.rules.to.operation.paths</pre>    | string[] | List of paths in the request. This<br>field matches the<br>request.url_path field. I<br>this field is left blank, any path is<br>allowed. This field can be used<br>only in HTTP requests. |
| <pre>spec.rules.when.condition.key</pre>    | string   | Names of conditions supported<br>by Istio. For details, see<br>Authorization Policy Conditions.                                                                                            |
| <pre>spec.rules.when.condition.values</pre> | string[] | List of values for a correspondir condition.                                                                                                    |

# Using AuthorizationPolicy to Configure Namespace Access Permissions

To check the effect of the configured AuthorizationPolicy policy, first deploy a set of test programs to a cluster managed by the mesh. After the deployment is complete, the client service in the test namespace will automatically initiate access to the user service in the base namespace.

```
apiVersion: v1
kind: Namespace
metadata:
 name: test
  labels:
    istio.io/rev: 1-6-9 # Automatic sidecar injection (Istio 1.6.9)
spec:
  finalizers:
    - kubernetes
apiVersion: apps/v1
kind: Deployment
metadata:
 name: client
 namespace: test
  labels:
   app: client
spec:
  replicas: 10
  selector:
```

```
matchLabels:
      app: client
  template:
    metadata:
      labels:
        app: client
    spec:
      containers:
        - name: client
          image: ccr.ccs.tencentyun.com/zhulei/testclient:v1
          imagePullPolicy: Always
          env:
            - name: POD_NAME
              valueFrom:
                fieldRef:
                  fieldPath: metadata.name
            - name: REGION
              value: "guangzhou-zoneA"
          ports:
            - containerPort: 7000
              protocol: TCP
___
apiVersion: v1
kind: Service
metadata:
  name: client
  namespace: test
  labels:
    app: client
spec:
  ports:
    - name: http
     port: 7000
      protocol: TCP
  selector:
    app: client
  type: ClusterIP
apiVersion: v1
kind: Namespace
metadata:
  name: base
  labels:
   istio.io/rev: 1-6-9
spec:
  finalizers:
```

```
- kubernetes
___
apiVersion: apps/v1
kind: Deployment
metadata:
 name: user
 namespace: base
 labels:
   app: user
spec:
 replicas: 1
 selector:
   matchLabels:
     app: user
 template:
   metadata:
     labels:
        app: user
    spec:
      containers:
        - name: user
          image: ccr.ccs.tencentyun.com/zhulei/testuser:v1
          imagePullPolicy: Always
          env:
            - name: POD_NAME
              valueFrom:
                fieldRef:
                  fieldPath: metadata.name
            - name: REGION
              value: "guangzhou-zoneB"
          ports:
            - containerPort: 7000
___
apiVersion: v1
kind: Service
metadata:
 name: user
 namespace: base
 labels:
   app: user
spec:
 ports:
    - port: 7000
     name: http
 selector:
   app: user
```

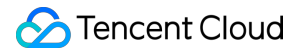

View logs of the client container. It is found that the access is successful and the user information is correctly returned.

| ← Clust    | ter (Singapore) / Deployment:clie | nt(test)     |
|------------|-----------------------------------|--------------|
| Pod mana   | gement Update history Event Log   | Details YAMI |
| i ou munu  | gononi opano notor, 1.0ni <u></u> |              |
|            |                                   |              |
| Conditio   | onal filtering                    |              |
|            |                                   |              |
| Pod option | client-5f968b69b4-29448 v client  | v            |
|            |                                   |              |
| Other opti | ons 100 data entries 🔻            |              |
|            |                                   |              |
| 5          |                                   | Auto re      |
| Č.         |                                   |              |
|            | UserID: 1, Vip: true, Name: Kevin |              |
| 2          | UserID: 1, Vip: true, Name: Kevin |              |
| 3          | UserID: 1, Vip: true, Name: Kevin |              |
| 4          | UserID: 1, Vip: true, Name: Kevin |              |
| 5          | UserID: 1, Vip: true, Name: Kevin |              |
| 6          | UserID: 1, Vip: true, Name: Kevin |              |
| 7          | UserID: 1, Vip: true, Name: Kevin |              |
| 8          | UserID: 1, Vip: true, Name: Kevin |              |
| 9<br>10    | UserID: 1, Vip: true, Name: Kevin |              |
| 10         | UserID: 1, Vip: true, Name: Kevin |              |
| 12         | UserTD: 1 Vin: true Name: Kevin   |              |
| 13         | UserID: 1. Vip: true. Name: Kevin |              |
| 14         | UserID: 1. Vip: true. Name: Kevin |              |
| 15         | UserID: 1, Vip: true, Name: Kevin |              |
| 16         | UserID: 1, Vip: true, Name: Kevin |              |
| 17         | UserID: 1, Vip: true, Name: Kevin |              |
| 18         | UserID: 1, Vip: true, Name: Kevin |              |
| 19         | UserID: 1, Vip: true, Name: Kevin |              |
| 20         | UserID: 1, Vip: true, Name: Kevin |              |
| 21         | UserID: 1, Vip: true, Name: Kevin |              |
| 22         | UserID: 1, Vip: true, Name: Kevin |              |
| 23         | UserID: 1, Vip: true, Name: Kevin |              |

Next, configure AuthorizationPolicy to restrict services in the base namespace from being accessed by services in the test namespace. In this case, mTLS needs to be enabled.

#### YAML Configuration Example

#### Console Configuration Example

```
apiVersion: security.istio.io/v1beta1
kind: AuthorizationPolicy
metadata:
   name: base-authz
   namespace: base
spec:
   action: DENY
   rules:
        - from:
            - source:
                 namespaces:
```

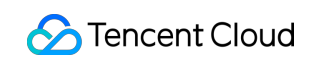

- test

| eate Authorization I | Policy                                  |        |  |
|----------------------|-----------------------------------------|--------|--|
| Policy Name *        | base-authz                              |        |  |
| Namespace *          | base v                                  |        |  |
| Specify Service      | Select Service By labels                |        |  |
| Service/Gateway      | all v all v                             |        |  |
| selector             | N/A                                     |        |  |
| Policy               | ALLOW O DENY                            |        |  |
| Matching Rule        | Rule 1                                  | Delete |  |
|                      | Source namespace: v : test + Add Source | •      |  |
|                      | Operation Add Operation                 |        |  |
|                      | Condition Add Condition                 |        |  |
|                      | Add Rule                                |        |  |

After the configuration is complete, view logs of the client container again. It is found that all access requests fail and no user information is returned, indicating that AuthorizationPolicy has taken effect.

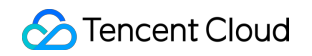

| ← Cluster (Singap     | iore) /               | / Dep | loyment:clie | ent(test) |      |              |
|-----------------------|-----------------------|-------|--------------|-----------|------|--------------|
| Pod management        | Update history        | Event | Log          | Details   | YAML |              |
|                       |                       |       |              |           |      |              |
| Conditional filtering | ng                    |       |              |           |      |              |
| Pod options(i)        | client-5f968b69b4-294 | 48 🔻  | client       |           | •    |              |
| Other options         | 100 data entries      | Ŧ     |              |           |      |              |
| 3                     |                       |       |              |           |      | Auto refresh |
| 1 No log              | s yet                 |       |              |           |      |              |
|                       |                       |       |              |           |      |              |
|                       |                       |       |              |           |      |              |
|                       |                       |       |              |           |      |              |
|                       |                       |       |              |           |      |              |
|                       |                       |       |              |           |      |              |
|                       |                       |       |              |           |      |              |
|                       |                       |       |              |           |      |              |
|                       |                       |       |              |           |      |              |
|                       |                       |       |              |           |      |              |
|                       |                       |       |              |           |      |              |
|                       |                       |       |              |           |      |              |
|                       |                       |       |              |           |      |              |
|                       |                       |       |              |           |      |              |

# Using AuthorizationPolicy to Configure an IP Blocklist/Allowlist of the Ingress Gateway

You can use AuthorizationPolicy to configure an IP blocklist/allowlist for the ingress gateway.

To verify the effect of blocklist/allowlist configurations, you first need to deploy a test program <a href="httpbin.foo">httpbin.foo</a> and then configure this service to be exposed to the public network through the ingress gateway. Create a foo namespace with automatic sidecar injection enabled, and deploy the httpbin service to the foo namespace.

```
apiVersion: v1
kind: Namespace
metadata:
    name: foo
    labels:
        istio.io/rev: 1-6-9 # Enable automatic sidecar injection for the namespace (The spec:
```

```
finalizers:
    - kubernetes
apiVersion: v1
kind: ServiceAccount
metadata:
  name: httpbin
  namespace: foo
___
apiVersion: v1
kind: Service
metadata:
  name: httpbin
  namespace: foo
  labels:
    app: httpbin
   service: httpbin
spec:
  ports:
  - name: http
   port: 8000
    targetPort: 80
  selector:
    app: httpbin
apiVersion: apps/v1
kind: Deployment
metadata:
  name: httpbin
  namespace: foo
spec:
  replicas: 1
  selector:
   matchLabels:
      app: httpbin
      version: v1
  template:
    metadata:
      labels:
        app: httpbin
        version: v1
    spec:
      serviceAccountName: httpbin
      containers:
      - image: docker.io/kennethreitz/httpbin
        imagePullPolicy: IfNotPresent
        name: httpbin
```

```
ports:
    containerPort: 80
```

Configure the httpbin service to be exposed to the public network for access through the ingress gateway.

```
apiVersion: networking.istio.io/v1alpha3
kind: Gateway
metadata:
 name: httpbin-gateway
 namespace: foo
spec:
 selector:
   app: istio-ingressgateway
   istio: ingressgateway
 servers:
  - port:
     number: 80
     name: http
     protocol: HTTP
   hosts:
    _ "*"
apiVersion: networking.istio.io/v1alpha3
kind: VirtualService
metadata:
 name: httpbin
 namespace: foo
spec:
 hosts:
  _ "*"
 gateways:
 - httpbin-gateway
 http:
 - route:
    - destination:
        port:
          number: 8000
        host: httpbin.foo.svc.cluster.local
```

Test the connectivity of the service by using the curl statement curl "\$INGRESS\_IP:80/headers" -s -o /dev/null -w "%{http\_code}\\n" . Note that you need to replace \$INGRESS\_IP in the statement with the IP address of your ingress gateway. In normal condition, a 200 return code is returned. To enable the ingress gateway to correctly obtain the source IP address of the real client, you need to change ExternalTrafficPolicy of the ingress gateway service to **Local**, so that traffic is forwarded only on this node and SNAT is not performed.

| ← Update access method                                     |                                                                                                    |                                                                                                    |                                                      |  |
|------------------------------------------------------------|----------------------------------------------------------------------------------------------------|----------------------------------------------------------------------------------------------------|------------------------------------------------------|--|
|                                                            |                                                                                                    |                                                                                                    |                                                      |  |
| Basic Information                                          |                                                                                                    |                                                                                                    |                                                      |  |
| Region Cluster ID                                          | - Amark                                                                                                    |                                                                                                    |                                                      |  |
| Namespace                                                  |                                                                                                    |                                                                                                    |                                                      |  |
| Resource Name                                              |                                                                                                    |                                                                                                    |                                                      |  |
|                                                            |                                                                                                    |                                                                                                    |                                                      |  |
| <ul> <li>If you change the<br/>which may affect</li> </ul> | If you change the service access method, the original public/private CLB created while using the Internet Access or Private Network Access will be terminated automatically, and the co-responding VIP will be changed as well, which may affect your running business.                                                                                                    |                                                                                                    |                                                      |  |
| Service Access                                             | ClusterIP NodePort O LoadBalancer (public network) CoadBalar                                                                                                    | ncer (private network)How to select 12                                                                                                   |                                                      |  |
|                                                            | After the architecture upgrade at 0000:00 on November 2, 2021 (UTC +8), all CLB instances are guaranteed to support 50,000 concurrent connections, 5,000 new connections per second, and 5,000 queries per second (QPS). The price now for private/public CLB instances ranges from 0.686 USD/day to 1.029 USD/day. To avoid unnecessary costs, please create instances according to your actual needs. <u>View announcement</u>                                                                                                    |                                                                                                    |                                                      |  |
|                                                            | A public CLB is automatically created for internet access (0.003 USD/hour). It support<br>If you need to forward via internet using HTTP/HTTPS protocols or by URL, you can                                                                                                    | rts TCP/UDP protocol and is applicable to web front-end services.<br>go to Ingress page to configure Ingress for routing. Learn More [2] |                                                      |  |
| IP Version                                                 | IPV4                                                                                                    |                                                                                                    |                                                      |  |
|                                                            | The IP version cannot be changed.                                                                                                    |                                                                                                    |                                                      |  |
| Port Mapping                                               | Protocol (;) Target Port (;)                                                                                                    | Port(j)                                                                                                    |                                                      |  |
|                                                            | TCP * 80                                                                                                    | 80 ×                                                                                                    |                                                      |  |
|                                                            | TCP * 15021                                                                                                    | 15021 ×                                                                                                    |                                                      |  |
|                                                            | TCP • 15443                                                                                                    | 15443 ×                                                                                                    |                                                      |  |
|                                                            | Add Port Mapping                                                                                                    |                                                                                                    |                                                      |  |
| ExternalTrafficPolicy                                      | Cluster O Local                                                                                                    |                                                                                                    |                                                      |  |
|                                                            | Preserve the client IP, and ensure that traffic is only forwarded within the node if the a check for nodes without pods may fail, raising the risk of unbalanced traffic forwarding the risk of unbalanced traffic forwarding traffic forwarding traffic forwarding the risk of unbalanced traffic forwarding the risk of unbalanced traffic forwarding traffic forwarding traffic forwarding traffic forwarding traffic forwarding traffic forwarding traffic forwarding traffic forwarding traffic forwarding traffic forwarding traffic forwarding traffic forwarding traffic forwarding traf | access mode is public network, VPC private network (LoadBalancer) and no<br>ig.                                                          | ode port (NodePort). If you choose Local, the health |  |
| Local Binding                                              | Activate When It's enabled, the load balancer will only be bound with nodes with pods.                                                                                                    |                                                                                                    |                                                      |  |
| Local Weighted Balancing                                   | Activate                                                                                                    |                                                                                                    |                                                      |  |
|                                                            | According to the number of pods on the backend node, automatically configure the I                                                                                                    | oad balancing weight forwarded to this node.                                                                                             |                                                      |  |
| Session Affinity                                           | ClientIP ONOne                                                                                                    |                                                                                                    |                                                      |  |
| Update a                                                   | ccess method Cancel                                                                                                    |                                                                                                    |                                                      |  |

The following uses AuthorizationPolicy to add the IP address of the local host to the blocklist of the ingress gateway, and verify whether the blocklist takes effect.

#### YAML Configuration Example

Console Configuration Example

```
apiVersion: security.istio.io/v1beta1
kind: AuthorizationPolicy
metadata:
   name: black-list
   namespace: istio-system
spec:
   selector:
   matchLabels:
      app: istio-ingressgateway
      istio: ingressgateway
```

```
rules:
  - from:
    - source:
        ipBlocks:
        - $ IP address of your local host
action: DENY
```

| ← Create Authorization F | olicy                                           |
|--------------------------|-------------------------------------------------|
| Policy Name *            | black-list                                      |
| Namespace *              | istio-system 🔻                                  |
| Specify Service          | Select Service By labels                        |
| Service/Gateway          | istio-ingressgateway 💌                          |
| selector                 | app: istio-ingressgateway,istio: ingressgateway |
| Policy                   |                                                 |
| Matching Rule            | Rule 1 Delete                                   |
|                          | Source ipBlocks - :                             |
|                          | Add Source your local IP                        |
|                          | Operation Add Operation                         |
|                          | Condition Add Condition                         |
|                          | Add Rule                                        |
|                          |                                                 |

After the configuration is complete, test the connectivity of the service by using the curl statement curl

"\$INGRESS\_IP:80/headers" -s -o /dev/null -w "%{http\_code}\\n" again. Note that you need to

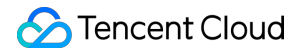

replace <code>\$INGRESS\_IP</code> in the statement with the IP address of your ingress gateway. In this case, the access fails and a 403 return code is returned, indicating that the blocklist policy has taken effect.

# Access Management Overview

Last updated : 2023-12-26 14:20:12

Permission management of a service mesh contains management of Cloud Access Management (CAM) permissions and Tencent Kubernetes Engine (TKE) RBAC permissions.

By default, a sub-account does not have CAM permissions, and a sub-account that is not a cluster creator does not have RBAC permissions for the related cluster. You need to create and associate CAM policies and TKE RBAC authorization policies to allow sub-accounts to access or normally use service mesh resources they need. CAM permission policies are edited and granted by a CAM administrator (usually a root account or a sub-account with CAM permissions). For more basic information about CAM policies, see CAM policies. RBAC permission policies of a TKE cluster are usually edited and granted by a corresponding cluster administrator (usually a root account or an account that creates the cluster). For information about authorization methods, see TKE RBAC authorization. **Note:** 

Skip this chapter if you do not need to manage the access permission of sub-accounts for Tencent Cloud Mesh resources. This will not affect your understanding and use of the other sections of the document.

## **CAM-based Permission Control**

Currently, Tencent Cloud Mesh supports CAM-based resource-level permission control. In other words, Tencent Cloud Mesh can allow specified **sub-accounts** to perform specified **operations** on specified **resources**. The sub-accounts do not have Tencent Cloud Mesh-related CAM permissions by default. You need to associate policies with the sub-accounts to complete authorization.

In addition, Tencent Cloud Mesh supports CAM-based resource-level permission control at a granularity of mesh instance. In other words, you can control specified sub-account to perform specified operations on a specified mesh.

# RBAC Permission Management of TKE (Tencent Cloud Meshrelated Product)

The use of Tencent Cloud Mesh involves read and write operations on Kubernetes resources in the TKE clusters managed by Tencent Cloud Mesh. These operations require sufficient TKE RBAC permissions are available. By default, a sub-account that is not the cluster creator does not have the RBAC permissions for the cluster. The cluster administrator needs to grant the RBAC permissions for the corresponding cluster to the sub-account before the sub-account can use Tencent Cloud Mesh normally.

The following operations require administrator (tke:admin) permissions for the corresponding cluster: creating/deleting/updating a service mesh in the selected cluster, adding/dissociating a service discovery cluster, and creating/deleting an ingress gateway in the selected cluster. Operations on Istio resources (such as Gateway, VirtualService, DestinationRule, and ServiceEntry) in the mesh do not require RBAC permissions for the cluster. For more information about TKE Kubernetes object-level permission control, see TKE Kubernetes Object-level Permission Control. For information about TKE RBAC authorization modes, see Comparison of Authorization Modes.

# **CAM Service Role Authorization**

Last updated : 2024-12-17 15:12:29

The use of Tencent Cloud Mesh involves service mesh-related cloud resources. To use Tencent Cloud Mesh features normally, you need to authorize the service role TCM\_QCSRole of Tencent Cloud Mesh. The Tencent Cloud Mesh service can use related cloud resources only after authorization.

Scenarios that require service authorization mainly include Initial Login to the Tencent Cloud Mesh Console and Initial Use of Tencent Cloud Mesh Sample Deployment. The two scenarios correspond to two preset policies

 QcloudAccessForTCMRole
 and
 QcloudAccessForTCMRoleInSampleDeployment
 , respectively.

## Initial Login to the Tencent Cloud Mesh Console

#### **Authorization Scenario**

When you log in to the Tencent Cloud Mesh console for the first time after registering and logging in to a Tencent Cloud account, you need to go to the **Cloud access management** page to grant the current account Tencent Cloud Mesh permissions for operating on TKE, SSL certificates, CLS, and other cloud resources. The permissions are granted by associating the preset policy <code>QcloudAccessForTCMRole</code> with the service role <code>TCM\_QCSRole</code> of Tencent Cloud Mesh. This authorization process also involves the creation of a Tencent Cloud Mesh service role if you have not created a Tencent Cloud Mesh service role yet.

#### **Authorization Steps**

1. Log in to the Tencent Cloud Mesh console. For the initial login, the **Service authorization** window automatically pops up.

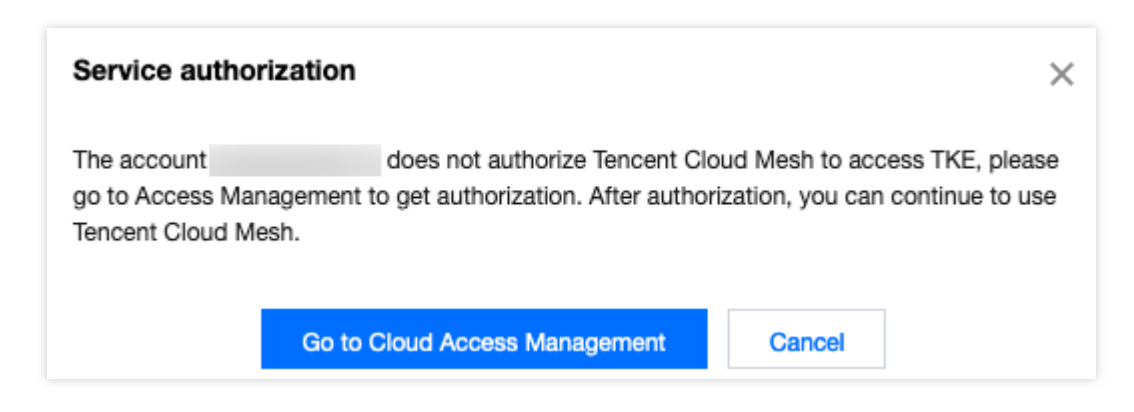

- 2. Click Go to cloud access management to enter the Service authorization page.
- 3. Click Grant to complete authentication.

| ins to Tencent Cloud Mesh, a preset role will be created and relevant permissions will be granted to Tencent Cloud Mesh                         |
|----------------------------------------------------------------------------------------------------|
| ons to Tencent Cloud Mesh, a preset role will be created and relevant permissions will be granted to Tencent Cloud Mesh                         |
|                                                                                                    |
| Role                                                                                                    |
| le                                                                                                    |
| e is a Tencent Cloud Mesh service role, which will access your other cloud service resources within the permissions of the associated policies. |
| cy QcloudAccessForTCMRole                                                                                                    |
|                                                                                                    |

#### **Permission Content**

#### TKE

| Permission              | Description           | Resource        |
|-------------------------|-----------------------|-----------------|
| DescribeClusterSecurity | Querying cluster keys | All resources * |

#### SSL certificate

| Permission                | Description                   | Resource        |
|---------------------------|-------------------------------|-----------------|
| DescribeCertificateDetail | Obtaining certificate details | All resources * |

#### CLS

| Permission   | Description                 | Resource        |
|--------------|-----------------------------|-----------------|
| getLogset    | Obtaining logset details    | All resources * |
| getTopic     | Obtaining log topic details | All resources * |
| createLogset | Creating a logset           | All resources * |
| createTopic  | Creating a log topic        | All resources * |
| modifyIndex  | Modifying an index          | All resources * |
|              |                             |                 |

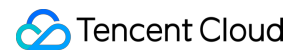

| listLogset | Obtaining a logset list    | All resources | * |
|------------|----------------------------|---------------|---|
| listTopic  | Obtaining a log topic list | All resources | * |

# **CAM Preset Policy Authorization**

Last updated : 2023-12-26 14:20:49

You can associate Tencent Cloud Mesh-related preset policies in CAM with sub-accounts to rapidly complete CAM authorization for Tencent Cloud Mesh.

## **Tencent Cloud Mesh-related Preset Policies**

You can grant your sub-account the necessary permissions by using the following preset policies:

| Policy                  | Description                                                                                                    |
|-------------------------|----------------------------------------------------------------------------------------------------|
| QcloudTCMFullAccess     | Full access to Tencent Cloud Mesh (All operations such as creation and deletion are allowed.)                                                               |
| QcloudTCMReadOnlyAccess | Read-only access to Tencent Cloud Mesh (Viewing all resources in Tencent Cloud Mesh is allowed, but creating, updating, and deleting them are not allowed.) |

#### Preset Policy for Full Access to Tencent Cloud Mesh

Policy name: QcloudTCMFullAccess; policy content:

```
{
    "version": "2.0",
    "statement": [
        {
            "action": [
               "tcm:*"
        ],
            "resource": "*",
            "effect": "allow"
        }
    ]
}
```

#### Preset Policy for Read-Only Access to Tencent Cloud Mesh

Policy name: QcloudTCMReadOnlyAccess; policy content:

```
{
    "version": "2.0",
    "statement": [
```

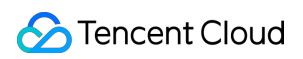

```
{
    "action": [
    "tcm:List*",
    "tcm:Describe*",
    "tcm:ForwardRequestRead"
    ],
    "resource": "*",
    "effect": "allow"
    }
]
```

## CAM Permissions of Tencent Cloud Mesh-related Products

The use of Tencent Cloud Mesh also involves CAM permissions of related products such as VPC, CCN, CLB, and TKE. You can grant appropriate permissions to sub-accounts by referring to the CAM authorization document of the corresponding product.

| Tencent Cloud Mesh-related Product | Authorization Guide              |
|------------------------------------|----------------------------------|
| VPC                                | Cloud Access Management Overview |
| CLB                                | Overview                         |
| ТКЕ                                | Overview                         |

## Associating Sub-accounts with Preset Policies

In the step for setting user permissions when creating a sub-account, you can associate preset policies with the subaccount by direct association or association via group.

#### **Direct Association**

You can directly associate your sub-account with a policy to obtain the permissions contained in the policy.

- 1. Log in to the CAM console and choose **Users** > **User list** on the left sidebar.
- 2. On the User list page, find the target sub-account and click Grant permission in the Operation column.
- 3. On the Associate policies page, select the policies that you want to associate.
- 4. Click OK.

#### Association via Group

You can add your sub-account to a user group. Then, the sub-account automatically obtains the permissions that are associated with this user group. To disassociate the sub-account from the policies of the group, you simply need to remove the sub-account from the user group.

- 1. Log in to the CAM console and choose **Users** > **User list** on the left sidebar.
- 2. On the **User list** page, find the target sub-account and choose **More** > **Add to group** in the **Operation** column.
- 3. On the **Add to group** page, select the target user group.
- 4. Click OK.

#### Logging In to the Sub-account for Verification

Log in to the Tencent Cloud Mesh console to verify that the features corresponding to the associated policies can be used. If they can be used, the sub-account was successfully authorized.

# **CAM** Custom Policy Authorization

Last updated : 2023-12-26 14:20:59

If you have custom permission management requirements, you can create a custom CAM policy and associate it with a sub-account to implement custom authorization. You can perform configuration based on actual service requirements by referring to the following description.

## **CAM Element Reference**

Core elements of a CAM custom policy include: action, resource, condition, and effect.

#### 1. Action

This required element describes allowed or denied actions. An action can be an API (described with a name prefix) or a feature set (a set of specific APIs, described with an actionName prefix). You can view CAM APIs accessed to Tencent Cloud Mesh.

#### 2. Resource

This element describes specific data that is to be authorized. A resource is described in six paragraphs. You can view Tencent Cloud Mesh resource description.

#### 3. Condition

This element describes the condition for the policy to take effect. A condition consists of operator, action key, and action value. A condition value may contain information such as time and IP address.

#### 4. Effect

This required element describes whether the statement results in an **allow** or an explicit **deny**.

#### 5. Custom policy sample

This policy defines that it is allowed to obtain details about two mesh instances mesh-abcd1234 and mesh-1234abcd in Guangzhou.
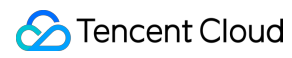

```
"qcs::tcm:gz:uin/1234567:mesh/mesh-1234abcd"
],
"action": [
"name/tcm:DescribeMesh"
]
}
]
```

For more information about syntax logic of CAM custom policies, see CAM Syntax Logic.

# Tencent Cloud Mesh Resources That Can Be Authorized on CAM

| Resource     | Resource Description Method in Authorization Policy  |
|--------------|------------------------------------------------------|
| Service mesh | <pre>qcs::tcm:\$region:\$account:mesh/\$meshid</pre> |

It includes the following fields:

Sregion : describes region information. It is an ID of a region. For example, gz is the ID of Guangzhou.

\$account : describes root account information about a resource owner. It is expressed in the uin/\${uin}

format, for example, uin/12345678. If this field is left blank, it indicates the root account to which the CAM user who creates the policy belongs.

Smeshid : describes mesh instance information. It is an ID of a mesh, or is set to \* .

For information on how to describe resources in authorization policies, see Resource Description Method.

## CAM APIs That Can Authorize Tencent Cloud Mesh

On CAM, you can authorize the following actions for Tencent Cloud Mesh mesh resources:

#### **Mesh Instance**

| API          | Description                        | Resource                                                   |
|--------------|------------------------------------|------------------------------------------------------------|
| CreateMesh   | Creating a service mesh            | Mesh resource<br>qcs::tcm:\$region:\$account:mesh/*        |
| DeleteMesh   | Deleting a service mesh            | Mesh resource<br>qcs::tcm:\$region:\$account:mesh/\$meshid |
| DescribeMesh | Obtaining a specified service mesh | Mesh resource<br>qcs::tcm:\$region:\$account:mesh/\$meshid |

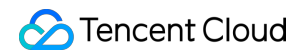

| ListMeshes  | Obtaining a service mesh list         | Mesh resource<br>qcs::tcm:\$region:\$account:mesh/\$meshid |
|-------------|---------------------------------------|------------------------------------------------------------|
| ModifyMesh  | Modifying service mesh configurations | Mesh resource<br>qcs::tcm:\$region:\$account:mesh/\$meshid |
| UpgradeMesh | Upgrading a service mesh              | Mesh resource<br>qcs::tcm:\$region:\$account:mesh/\$meshid |

#### **Istio Resource**

| API                 | Description                 | Resource                                                   |
|---------------------|-----------------------------|------------------------------------------------------------|
| ForwardRequestRead  | Reading Istio CRD resources | Mesh resource<br>qcs::tcm:\$region:\$account:mesh/\$meshid |
| ForwardRequestWrite | Writing Istio CRD resources | Mesh resource<br>qcs::tcm:\$region:\$account:mesh/\$meshid |

### Service Discovery

| API             | Description                                        | Resource                                                   |
|-----------------|----------------------------------------------------|------------------------------------------------------------|
| LinkClusterList | Associating a cluster with a service mesh instance | Mesh resource<br>qcs::tcm:\$region:\$account:mesh/\$meshid |
| UnlinkCluster   | Disassociating a cluster                           | Meshresource<br>qcs::tcm:\$region:\$account:mesh/\$meshid  |

### Gateway

| API                        | Description                    | Resource                                                  |
|----------------------------|--------------------------------|-----------------------------------------------------------|
| CreateIngressGateway       | Creating an ingress<br>gateway | Meshresource<br>qcs::tcm:\$region:\$account:mesh/\$meshid |
| DeleteGatewayInstance      | Deleting an ingress<br>gateway | Meshresource<br>qcs::tcm:\$region:\$account:mesh/\$meshid |
| DescribeIngressGatewayList | Querying an ingress            | Mesh resource                                             |

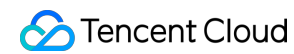

|                      | gateway list                 | <pre>qcs::tcm:\$region:\$account:mesh/\$meshid</pre>      |
|----------------------|------------------------------|-----------------------------------------------------------|
| ModifyIngressGateway | Modifying an ingress gateway | Meshresource<br>qcs::tcm:\$region:\$account:mesh/\$meshid |

## Sample Deployment

| API            | Description                                            | Resource                      |
|----------------|--------------------------------------------------------|-------------------------------|
| CreateTrial    | Creating Tencent Cloud Mesh sample deployment          | Authorizing only interfaces * |
| DeleteTrial    | Deleting Tencent Cloud Mesh sample deployment          | Authorizing only interfaces * |
| RetryTrialTask | Retrying creating Tencent Cloud Mesh sample deployment | Authorizing only interfaces * |

# Extended Features Using a Wasm Filter o Extend the Data Plane

Last updated : 2023-12-26 14:21:21

Wasm is short for WebAssembly, which can compile binary instructions and load them into the Envoy's filter chain to extend mesh data plane capabilities. In this way, Envoy and extension components are decoupled, and users no longer need to extend capabilities by modifying Envoy code and compiling special Envoy versions. In addition, wasm delivers advantages of dynamic loading and secure isolation.

Since Istio 1.6, the Proxy-Wasm sandbox API has replaced Mixer as a main extension implementation of Istio to implement the interaction between Envoy and wasm virtual machines. Therefore, to extend Envoy through a wasm filter, you need to use Proxy-WASM SDK.

Usually, steps of compiling a wasm file to extend mesh data plane capabilities include the following:

1. Compile a wasm filter by following Examples.

2. Inject the wasm filter into a ConfigMap to mount the wasm filter to any workload through the ConfigMap, thereby preventing the wasm filter from being copied to multiple nodes.

kubectl create cm -n foo example-filter --from-file=example-filter.wasm

3. Mount the wasm filter to a service workload. You can use Istio Annotations to enable a corresponding file to be automatically mounted when creating a workload.

```
sidecar.istio.io/userVolume: '[{"name":"wasmfilters-dir","configMap": {"name": "exa
sidecar.istio.io/userVolumeMount: '[{"mountPath":"/var/local/lib/wasm-filters","nam
```

Apply the annotation to the corresponding workload.

```
kubectl patch deployment -n foo frontpage-v1 -p '{"spec":{"template":
    {"metadata":{"annotations":{"sidecar.istio.io/userVolume":"
    [{\\"name\\":\\"wasmfilters-dir\\",\\"configMap\\": {\\"name\\": \\"example-
filter\\"}]", "sidecar.istio.io/userVolumeMount":"
    [{\\"mountPath\\":\\"/var/local/lib/wasm-filters\\",\\"name\\":\\"wasmfilters-
dir\\"}]"}}}'
```

4. Create an Envoy filter, and add the wasm filter to the Envoy filter chain of the corresponding workload to have it to take effect.

```
apiVersion: networking.istio.io/v1alpha3
kind: EnvoyFilter
metadata:
   name: frontpage-v1-examplefilter
   namespace: foo
```

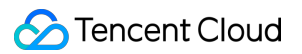

```
spec:
 configPatches:
 - applyTo: HTTP_FILTER
   match:
      listener:
        filterChain:
          filter:
            name: envoy.http_connection_manager
            subFilter:
              name: envoy.router
   patch:
      operation: INSERT_BEFORE
      value:
        name: envoy.filters.http.wasm
        typed_config:
          '@type': type.googleapis.com/envoy.extensions.filters.http.wasm.v3.Wasm
          config:
            name: example-filter
            root_id: my_root_id
            vm_config:
              code:
                local:
                  filename: /var/local/lib/wasm-filters/example-filter.wasm
              runtime: envoy.wasm.runtime.v8
              vm_id: example-filter
              allow_precompiled: true
 workloadSelector:
    labels:
      app: frontpage
      version: v1
```

Till now, the wasm filter has been deployed. The wasm filter can also be used as an image. For details, see Build a wasm filter image. For details about how to use the wasme tool to deploy the wasm filter, see Deploying Wasm Filters with Wasme.

It can be seen that the deployment of a wasm filter is cumbersome, especially when large-scale deployment is required. It is difficult to deploy and manage a batch of wasm filters without a tool. Tencent Cloud Mesh provides convenient deployment tools, which can be used to deploy a batch of wasm filters in the binary or image format to services. For details, see Using Tencent Cloud Mesh Tools to Deploy Wasm Filters in Batches.